# TomTom Go Navigation Benutzerhandbuch

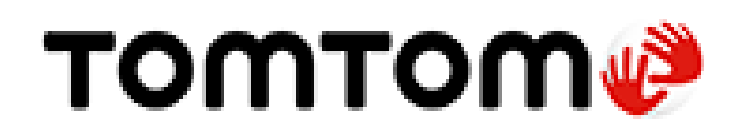

# Inhalt

# Willkommen bei der Navigation mit TomTom

| Los geht's                                      |    |
|-------------------------------------------------|----|
| Die App starten                                 | 6  |
| Abonnements                                     | 6  |
| Sprache                                         | 7  |
| Informationen an TomTom senden                  | 7  |
| Über TomTom-Dienste                             | 7  |
| Ihre TomTom Go Navigation-App aktualisieren     | 8  |
| Karte herunterladen                             | 8  |
| Ortunasdienste                                  | 9  |
| Im Auto befestigen                              | 9  |
| App schließen oder im Hintergrund laufen lassen | 9  |
| Hilfe erhalten                                  | 10 |

# Elemente auf dem Display

11

| Die Kartenansicht                 |    |
|-----------------------------------|----|
| Die Routenansicht                 | 14 |
| Die Routenleiste                  |    |
| Entfernungen und die Routenleiste |    |
| Das Menü "Aktuelle Position"      | 17 |
| Hauptmenü-Tasten                  | 17 |
| Andere Tasten                     |    |
| Lautstärkeregelung                | 21 |
| Gesten verwenden                  | 21 |
| Das Gerät drehen                  |    |
|                                   |    |

# Verkehrsinfo

| Info zu TomTom Traffic                            | 23 |
|---------------------------------------------------|----|
| Verkehr auf der Karte anzeigen                    | 23 |
| Verkehr auf der Route anzeigen                    | 24 |
| Verkehrsstörungen                                 | 25 |
| Warnung über die Annäherung an einen Verkehrsstau | 26 |
| Einen Verkehrsstau auf Ihrer Route vermeiden      | 26 |
| Eine schnellere Route auswählen                   | 27 |
| Dynamischer Fahrspurassistent                     | 27 |
| Zeitabhängige Tempolimits                         | 28 |
|                                                   |    |

# **TomTom MyDrive**

29

23

| Info zu TomTom MvDrive                                                     |  |
|----------------------------------------------------------------------------|--|
| Bei MyDrive anmelden                                                       |  |
| Finden und Synchronisieren von Standorten mit MyDrive                      |  |
| Synchronisieren von Orten in "Meine Orte" mit MyDrive                      |  |
| Speichern und Wiederherstellen Ihrer persönlichen Navigationsinformationen |  |

| Suche verwenden         |  |
|-------------------------|--|
| Informationen zur Suche |  |
| Starten einer Suche     |  |
| Suchbeariffe eingeben   |  |
|                         |  |

| Mit Suchergebnissen arbeiten    | 34 |
|---------------------------------|----|
| Informationen zu Postleitzahlen | 36 |
| Liste der Symbole für POI-Typen | 36 |
|                                 |    |

# Eine Route über die Suche planen

| Mithilfe der Suche eine Route zu einer Adresse planen    | 41 |
|----------------------------------------------------------|----|
| Eine Route zu einem Stadtzentrum planen                  | 42 |
| Mithilfe der Suche eine Route zu einem Sonderziel planen | 43 |
| Mithilfe der Suche eine Route zu einem Kontakt planen    | 45 |
| Eine Route über die Karte planen                         | 47 |
| Eine Route über "Meine Orte" planen                      | 48 |
| Über "Meine Orte" eine Route zu einem Kontakt planen     | 48 |
| Eine Route zu einem Foto mit Geo-Tagging planen          | 49 |
| Eine Route über Koordinaten planen                       | 50 |
| Routen im Voraus planen                                  | 51 |
| Parkplätze suchen                                        | 52 |
| Tankstellen suchen                                       | 54 |
| Ziele und Ankunftszeiten freigeben                       | 56 |
|                                                          |    |

# Route ändern

57

| Das Menü "Aktuelle Route"                                             |    |
|-----------------------------------------------------------------------|----|
| Vermeidung gesperrter Straßen                                         |    |
| Teil einer Route vermeiden                                            |    |
| Alternative Route suchen                                              | 60 |
| Den Routentyp ändern                                                  | 60 |
| Routenoptionen auf einer Route vermeiden                              | 61 |
| Verkehrsstörung oder Routenoption mithilfe der Routenleiste vermeiden | 62 |
| Über das Menü "Aktuelle Route" einen Stopp zur Route hinzufügen       | 62 |
| Route über die Karte einen Stopp hinzufügen                           | 62 |
| Einen Stopp aus der Route löschen                                     | 62 |
| Den nächsten Stopp auf Ihrer Route überspringen                       | 63 |
| Stopp auf einer Route neu sortieren                                   | 63 |
|                                                                       |    |

# Meine Orte

64

| Informationen zu "Meine Orte"                  | 64 |
|------------------------------------------------|----|
| Heimat- und Arbeitsplatz-Adresse festlegen     | 64 |
| Heimat- oder Arbeitsadresse ändern             | 65 |
| Ihre Kontakte unter "Meine Orte"               | 65 |
| Orte über "Meine Orte" hinzufügen              | 65 |
| Orte über die Karte zu "Meine Örte" hinzufügen | 66 |
| Orte über die Suche zu "Meine Orte" hinzufügen | 66 |
| Letzte Ziele aus "Meine Orte" löschen          | 66 |
| Orte aus "Meine Orte" löschen                  | 66 |

# Radarkameras

| darkameras                                        |    |
|---------------------------------------------------|----|
| Info zu Radarkameras                              | 67 |
| Radarkameras                                      | 67 |
| Art der Warnungen ändern                          | 69 |
| Neue Radarkamera melden                           | 69 |
| Mobile Kamera bestätigen oder entfernen           | 69 |
| Positionen von Kameras und Gefahren aktualisieren | 70 |

| Gefahrenstellen                                                  | 71 |
|------------------------------------------------------------------|----|
| Informationen zu Gefahrenstellen und Risikobereichen             | 71 |
| Warnungen vor Gefahrenstellen und Risikobereichen                | 71 |
| Art der Warnungen ändern                                         | 72 |
| Risikobereich melden                                             | 72 |
| Positionen von Gefahrenstellen und Risikobereichen aktualisieren |    |
| Karten                                                           | 74 |
| Apple CarPlay                                                    | 75 |
| Info zu CarPlay                                                  | 75 |
| Die App starten                                                  | 75 |
| Elemente auf dem Display                                         | 76 |
| Menü "CarPlay"                                                   |    |
| Einstellungen                                                    | 78 |
| Erscheinungsbild                                                 |    |
| Anzeige                                                          | 78 |
| Routenleiste                                                     | 78 |
| Routenansicht                                                    | 79 |
| Stimmen                                                          | 79 |
| Routenplanung                                                    | 80 |
| Töne und Warnungen                                               | 81 |
| Einheiten                                                        | 82 |
| Im Hintergrund                                                   |    |
| System                                                           | 82 |
| Hilfe erhalten                                                   | 84 |
| Support                                                          |    |
| Anhang                                                           | 85 |
| Urheberrechtsvermerke                                            | 87 |

# Willkommen bei der Navigation mit TomTom

In diesem Benutzerhandbuch erfahren Sie alles, was Sie über Ihre neue TomTom Go Navigation-App wissen müssen.

Das Kapitel Los geht's ist ideal für den Einstieg geeignet. Sie erfahren alles zum Start und zur Einrichtung Ihrer App. Außerdem erhalten Sie eine kurze Einführung zu den TomTom-Diensten. Um verkehrsbedingte Verzögerungen zu vermeiden und schneller an Ihr Ziel zu gelangen, können Ihnen die TomTom-Dienste sogar auf Routen von Nutzen sein, die Sie täglich fahren.

Informationen über die einzelnen angezeigten Elemente der App finden Sie unter <u>Elemente auf dem</u> Display.

Planen Sie Ihre erste Route über Eine Route planen.

**Tipp**: Häufig gestellte Fragen (FAQ) finden Sie unter <u>tomtom.com/support</u>. Wählen Sie den Namen der App aus der Liste aus oder geben Sie einen Suchbegriff ein.

TomTom hofft, dass Sie gerne alles über Ihr neue TomTom Go Navigation-App lesen und sie natürlich auch gerne verwenden!

# Los geht's

# Die App starten

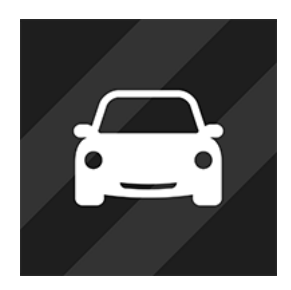

Tippen Sie auf Ihrem Gerät auf diese Taste, um die TomTom Go Navigation-App zu starten.

**TomTom GO** 

#### Die App zum ersten Mal starten

Wenn Sie die TomTom Go Navigation-App zum ersten Mal starten, werden die folgenden Bildschirme angezeigt:

- Tour: Hier werden Ihnen die wichtigsten Funktionen der App vorgestellt.
- Ortungsdienste aktivieren: Die App holt Ihre Genehmigung ein, Ihre aktuelle Position zu ermitteln und zu nutzen. Wenn Sie dem nicht zustimmen, kann die App Ihre Position auf der Karte nicht ermitteln.
- Ihre Informationen Sie werden gefragt, ob Sie <u>Ihre Informationen an TomTom senden</u> <u>möchten</u>. Wenn Sie sich entscheiden, Ihre Informationen nicht zu übermitteln, können Sie zwar Routen planen, aber keine TomTom-Dienste nutzen. Wählen Sie **Ja**, wenn Sie Ihre Informationen senden möchten.
- Eine Karte herunterladen Wählen Sie in der Liste der Karten die Taste Herunterladen aus, um die gewünschte Karte zu installieren. Wir empfehlen, als Erstes die Karte für das Gebiet Ihrer aktuellen Position herunterzuladen. Nachdem die Karte heruntergeladen wurde, wählen Sie die Taste Fertig aus, um fortzufahren. Sie können jederzeit weitere Karten herunterladen.

**Wichtig**: Eine Karte ist eine große Datei, daher kann das Herunterladen länger dauern. Um hohe Gebühren für Datenverbindungen zu vermeiden, empfehlen wir, eine Karte über eine WLAN-Verbindung herunterzuladen. Sie müssen mindestens eine Karte heruntergeladen haben, bevor Sie die TomTom Go Navigation-App verwenden können.

- Die Kartenansicht.
- Zugriff auf Ihre Kontakte Sie werden aufgefordert, der TomTom Go Navigation-App Zugriff auf Ihre Kontakte zu geben, damit Sie die dort gespeicherten Adressen nutzen können.

#### Die App wurde zuvor bereits verwendet

Wenn Sie die App bereits gestartet haben, wird Ihnen die Kartenansicht angezeigt.

Wenn die App im Hintergrund lief, wird Ihnen das Display angezeigt, das Sie zuletzt geöffnet hatten.

# Abonnements

Sie müssen ein Abonnement erwerben, um die TomTom Go Navigation-App zu verwenden.

Das Abonnement wird am Ende jedes Abrechnungszeitraums automatisch verlängert. Sie können Ihr Abonnement jederzeit stornieren. Die Stornierung muss mindestens 24 Stunden vor dem nächsten Verlängerungstermin erfolgen.

Die Abonnements unterscheiden sich nur durch ihre Dauer. Alle bieten dieselben Vorteile: Die TomTom Go Navigation-App mit den aktuellsten herunterladbaren Weltkarten in Kombination mit Echtzeitdiensten wie TomTom Traffic, Radarkameras und Onlinesuche.

Wenn Sie für Ihr Abonnement einen kostenlosen Probezeitraum (beschränkt auf einen kostenlosen Probezeitraum pro Benutzer) in Anspruch nehmen, wird Ihnen das Abonnement erst nach Ablauf der Probezeit zum angebotenen Preis in Rechnung gestellt. Über die Kontoverwaltungsseite im App Store können Sie Ihre Abonnements verwalten und die automatische Verlängerung jederzeit deaktivieren. Wenn Sie das Abonnement noch während des Probezeitraums stornieren, fallen für Sie keine Kosten an.

Bei bestehenden Benutzern der TomTom Go Navigation-App erkennt die neue App die bereits für ihre Vorgängerversionen erworbenen Abonnements (Unbegrenzte Navigation unter dem vorherigen Produktnamen TomTom GO Mobile). Wenn Sie in dieser App noch ein gültiges Abonnement haben, wählen Sie einfach "Einkäufe wiederherstellen" und geben Sie Ihre TomTom-Anmeldedaten ein. Wenn das bestehende Abonnement dann in der neuen App abläuft, werden Sie aufgefordert, ein neues Abonnement zu erwerben, um die App weiter zu verwenden.

#### Sprache

Die Sprache der Tasten und Menüs in der TomTom Go Navigation-App entspricht der, die in den Einstellungen des Telefons festgelegt ist. Wenn die ausgewählte Sprache von der TomTom Go Navigation-App nicht unterstützt wird, wird Englisch verwendet.

Wenn Sie die auf dem Telefon eingestellte Sprache ändern, dann stimmt die Stimme, mit der gesprochene Anweisungen und andere Routenanweisungen in der TomTom Go Navigation-App vorgelesen werden, möglicherweise nicht mehr mit der Gerätesprache überein. Sie werden aufgefordert, eine kompatible Stimme herunterzuladen.

**Wichtig**: Eine Stimme kann eine große Datei sein, daher kann das Herunterladen länger dauern. Um hohe Gebühren für Datenverbindungen zu vermeiden, empfiehlt TomTom, Stimmdateien über eine Wi-Fi-Verbindung herunterzuladen.

# Informationen an TomTom senden

Wenn Sie die App zum ersten Mal starten oder die App zurückgesetzt haben, werden Sie gefragt, ob Ihre Positionsdaten und Informationen über Ihre Nutzung der App an TomTom übermittelt werden dürfen. Wir nutzen Ihre Positionsdaten, um Ihnen TomTom-Dienste für Ihren Standort anbieten zu können und Ihre Karte zu aktualisieren. Außerdem erhalten wir Informationen darüber, wie Sie die App verwenden, damit wir uns laufend verbessern können.

Weitere Informationen dazu, wie wir Ihre Informationen nutzen erhalten Sie unter Weitere Informationen in den Einstellungen zum Senden von Informationen.

Sie können festlegen, welche Informationen Sie in den Einstellungen zum Senden von Informationen teilen möchten.

**Hinweis:** Wenn Sie sich dazu entschließen, keine Positionsdaten an TomTom zu senden, können Sie die TomTom-Dienste nicht mehr nutzen. Dies liegt daran, dass die Dienste den Standort Ihres Geräts an TomTom senden müssen, um Verkehrsinformationen an Ihrer Position abzurufen.

#### Zusätzliche Informationen

Wenn Sie denken, dass Ihre Daten nicht zu dem Zweck verwendet werden, für den Sie sie TomTom zur Verfügung gestellt haben, wenden Sie sich an TomTom unter <u>tomtom.com/support</u>.

Aktuelle und detailliertere Informationen finden Sie unter tomtom.com/privacy.

# Über TomTom-Dienste

Ihre TomTom Go Navigation-App verfügt über folgende TomTom-Dienste:

- Traffic und Radarkameras Erhalten Sie Echtzeitinformationen zum Verkehr, zu Radarkameras oder Gefahrenstellen auf Ihrer Route. Um verkehrsbedingte Verzögerungen zu vermeiden und schneller an Ihr Ziel zu gelangen, können Sie TomTom Traffic auch auf Routen verwenden, die Sie täglich fahren. Wenn Ihr Gerät mit dem Internet verbunden ist, dann ist die TomTom Go Navigation-App automatisch mit TomTom Traffic und Radarkameras verbunden Sie müssen nichts tun, um diese Dienste zu aktivieren.
- MyDrive Sync Über TomTom MyDrive synchronisieren ist eine einfache Möglichkeit, ein Ziel auszuwählen, Standorte und Favoriten zu teilen und Ihre persönlichen Navigationsinformationen zu speichern. Melden Sie sich bei MyDrive an, um sich mit Ihrem TomTom-Konto zu synchronisieren.
- Onlinesuche Verbessern Sie Ihre Suchergebnisse mit Online Daten.

Hinweis: TomTom-Dienste sind an Ihrem aktuellen Standort eventuell nicht verfügbar.

**Hinweis:** Wenn Sie sich dazu entschließen, keine Standort-Informationen an TomTom zu senden, können Sie die TomTom-Dienste nicht mehr nutzen. Dies liegt daran, dass die Dienste den Standort Ihres Geräts an TomTom senden müssen, um Verkehrsinformationen an Ihrer Position abzurufen.

**Wichtig**: Um die TomTom-Dienste nutzen zu können, benötigen Sie eine durchgehende Datenverbindung. Es kann sein, dass Ihr Mobilfunkanbieter Ihnen die Nutzung einer drahtlosen Datenverbindung in Rechnung stellt.

#### TomTom-Dienste ein- und ausschalten

Die Dienste **Traffic und Radarkameras** und **Online-Suche** sind standardmäßig aktiviert und der Dienst **MyDrive** ist standardmäßig deaktiviert. Sie können sie wie folgt ein- und ausschalten:

1. Wählen Sie die Hauptmenü-Taste, um das Hauptmenü zu öffnen.

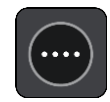

2. Wählen Sie im Hauptmenü TomTom-Dienste aus.

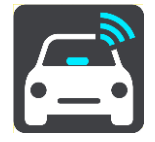

3. Wählen Sie einen Dienst aus, um ihn ein- oder auszuschalten.

# Ihre TomTom Go Navigation-App aktualisieren

Sie können Ihre TomTom Go Navigation-App entweder automatisch aktualisieren lassen oder den App Store besuchen und prüfen, ob ein neues Update vorhanden ist.

# Karte herunterladen

Nach dem Start der TomTom Go Navigation-App müssen Sie eine Karte herunterladen. Wählen Sie in der Liste der Karten die Taste **Herunterladen** aus, um die gewünschte Karte zu installieren. Wir empfehlen, als Erstes die Karte für das Gebiet Ihrer aktuellen Position herunterzuladen. Nachdem die Karte heruntergeladen wurde, wählen Sie die Taste **Fertig** aus, um fortzufahren.

**Wichtig**: Eine Karte ist eine große Datei, daher kann das Herunterladen länger dauern. Um hohe Gebühren für Datenverbindungen zu vermeiden, empfehlen wir Ihnen, Karten über eine WLAN-Verbindung herunterzuladen.

Während die Karte heruntergeladen wird, können Sie andere Apps verwenden. Wenn keine Wi-Fi-Verbindung besteht, wird der Download automatisch unterbrochen, um hohe Gebühren für Datenverbindungen zu vermeiden. Die TomTom Go Navigation-App muss während der Pause jedoch geöffnet sein, ansonsten geht der bereits heruntergeladene Teil der Karte verloren. Sie können während der Pause andere Apps verwenden.

Wenn keine Wi-Fi-Verbindung besteht, können Sie den Download jedoch auch über eine mobile Netzwerkverbindung abschließen.

# Ortungsdienste

Beim ersten Starten der TomTom Go Navigation-App kann es einige Minuten dauern, bis sie Ihre GPS-Position ermittelt hat und Ihre aktuelle Position auf der Karte anzeigen kann. Stellen Sie sicher, dass GPS auf Ihrem Gerät aktiviert ist.

In Gebieten, in denen Ortungsdienste nicht ordnungsgemäß funktionieren, wie z. B. in Tunneln, kann Ihre Position möglicherweise nicht korrekt ermittelt werden.

**Wichtig**: Die Navigations-App wird Ihnen erst dann Routenanweisungen geben, wenn sie Standortdaten empfängt.

Einige Geräte benötigen eine Datenverbindung, um GPS-Positionsdaten zu empfangen.

Wenn Ihr Gerät nicht über GPS-Empfang verfügt, greift die Navigations-App auf Informationen von WLAN-Netzwerken oder Mobilfunkmasten zurück. Anhand dieser Informationen wird Ihre ungefähre Position ermittelt und eine Route geplant, aber sie sind nicht präzise genug für Routenanweisungen.

### Im Auto befestigen

Verwenden Sie im Auto ausschließlich adäquate Gerätehalterungen.

Überlegen Sie sorgfältig, wo Sie Ihr Gerät in Ihrem Fahrzeug installieren. Folgendes darf durch das Gerät nicht blockiert oder behindert werden:

- Ihre freie Sicht auf die Straße.
- Die Steuerungselemente in Ihrem Auto.
- Ihre Rückspiegel.
- Die Airbags.

Sie sollten das Gerät einfach erreichen können, ohne sich vorbeugen oder strecken zu müssen.

# App schließen oder im Hintergrund laufen lassen

Sie können die TomTom Go Navigation-App entweder <u>im Hintergrund</u> laufen lassen oder die TomTom Go Navigation-App im von Ihrem Gerät im Hintergrund anhalten lassen, sobald eine andere App gestartet wird.

Wenn die App im Hintergrund läuft und Sie auf einer geplanten Route fahren, erhalten Sie weiterhin Anweisungen.

Wenn die App im Hintergrund ausgeführt wird, sehen Sie im Menü <u>Ausführung im Hintergrund</u> unter "Einstellungen" die folgenden weiteren Optionen:

- Benachrichtigen, wenn eine schnellere Route verfügbar ist.
- Während eines Gesprächs zur App zurückkehren.

Wenn die App für längere Zeit im Hintergrund angehalten wird, wird sie irgendwann von Ihrem Gerät geschlossen.

# Hilfe erhalten

Wählen Sie Support im Hauptmenü aus, um die verschiedenen Support-Möglichkeiten anzuzeigen.

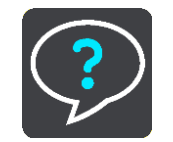

Informationen zur Gewährleistung und zum Datenschutz finden Sie unter tomtom.com/legal.

# **Elemente auf dem Display**

# **Die Kartenansicht**

Die Kartenansicht wird angezeigt, wenn keine geplante Route vorliegt. Ihr tatsächlicher Standort wird angezeigt, sobald Ihr Gerät Ihre GPS-Position ermittelt hat.

Sie können die Kartenansicht auf die gleiche Weise nutzen wie eine herkömmliche Papierlandkarte. Sie können den angezeigten Kartenabschnitt mithilfe von <u>Gesten</u> verschieben und die Ansicht über die Zoomtasten vergrößern bzw. verkleinern.

**Wichtig**: Alle Elemente der Karte, einschließlich der Route und der Kartensymbole, sind interaktiv. Wählen Sie einfach ein Element aus und finden Sie heraus, was es kann!

**Tipp**: Zum Öffnen eines Pop-up-Menüs für ein Element auf der Karte, wie zum Beispiel eine Route oder einen POI, wählen Sie das Element aus, um das Menü zu öffnen. Um einen Ort auf der Karte auszuwählen, wählen Sie den Ort aus und halten Sie ihn gedrückt, bis das Pop-up-Menü geöffnet wird.

Die Karte zeigt Ihre aktuelle Position und viele weitere Orte an, wie z. B. Ihre Meine Orte-Orte.

Wenn Sie keine Route geplant haben, ist die Kartenansicht vergrößert, um die Gegend um Ihre Position herum anzuzeigen.

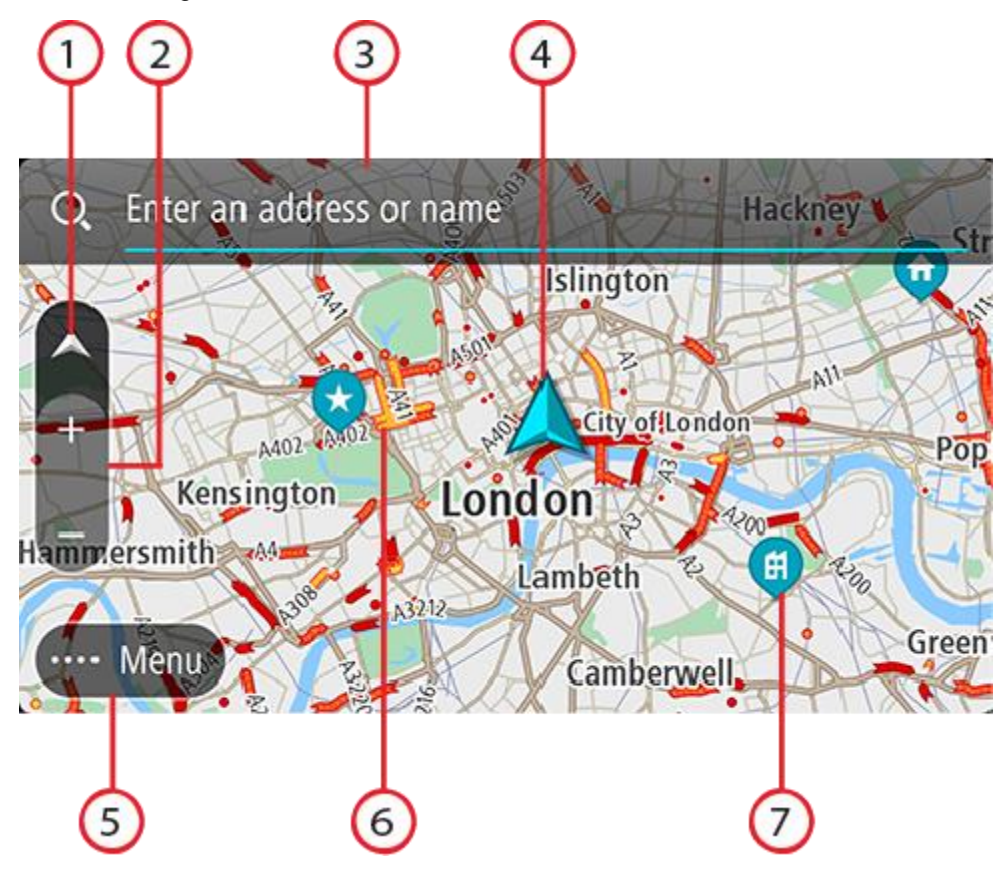

1. Taste zum Wechseln der Ansicht. Wählen Sie die Taste zum Wechseln der Ansicht, um zwischen der Kartenansicht und der Routenansicht zu wechseln. In der Kartenansicht dreht sich während der Fahrt der kleine Pfeil, um Ihnen die aktuelle Fahrtrichtung anzuzeigen, wobei Norden oben ist.

- 2. Zoomtasten: Wählen Sie die Zoomtasten aus, um die Ansicht zu vergrößern bzw. zu verkleinern.
- 3. Suchleiste: Tippen Sie darauf, um eine große Bandbreite an Orten zu suchen und anschließend dorthin zu navigieren.
- 4. Aktuelle Position: Dieses Symbol zeigt Ihre aktuelle Position an. Wählen Sie es aus, um die Position zu "Meine Orte" hinzuzufügen oder in der Nähe der aktuellen Position zu suchen.

**Hinweis**: Wenn Ihre TomTom Go Navigation Ihre Position nicht finden kann, wird das Symbol grau angezeigt.

Hinweis: Sie können das Symbol für die aktuelle Position nicht ändern.

- 5. Hauptmenü-Taste: Wählen Sie die Taste, um das Hauptmenü zu öffnen.
- 6. Verkehrsinformationen: Wählen Sie die Verkehrsstörung aus, um Informationen zur verkehrsbedingten Verzögerung anzuzeigen.
- 7. Kartensymbole: Auf der Karte werden Symbole verwendet, die Ihr Ziel und Ihre gespeicherten Orte anzeigen:

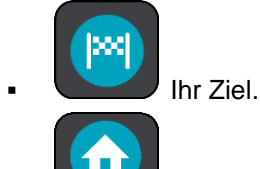

Ihre Heimatadresse. Sie können Ihre Heimatadresse unter Meine Orte einstellen.

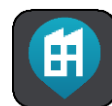

Arbeitsadresse Sie können Ihre Arbeitsadresse unter Meine Orte einstellen.

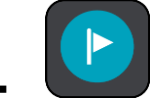

Ein Stopp auf Ihrer Route.

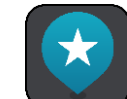

Ein in Meine Orte gespeicherter Ort.

Wählen Sie ein Kartensymbol, um das Pop-up-Menü zu öffnen, und wählen Sie dann die Menü-Taste, um eine Liste der verfügbaren Aktionen anzuzeigen.

Wenn Sie auf eine beliebige Stelle auf der Karte tippen und sie gedrückt halten, werden Details zu diesem Ort angezeigt.

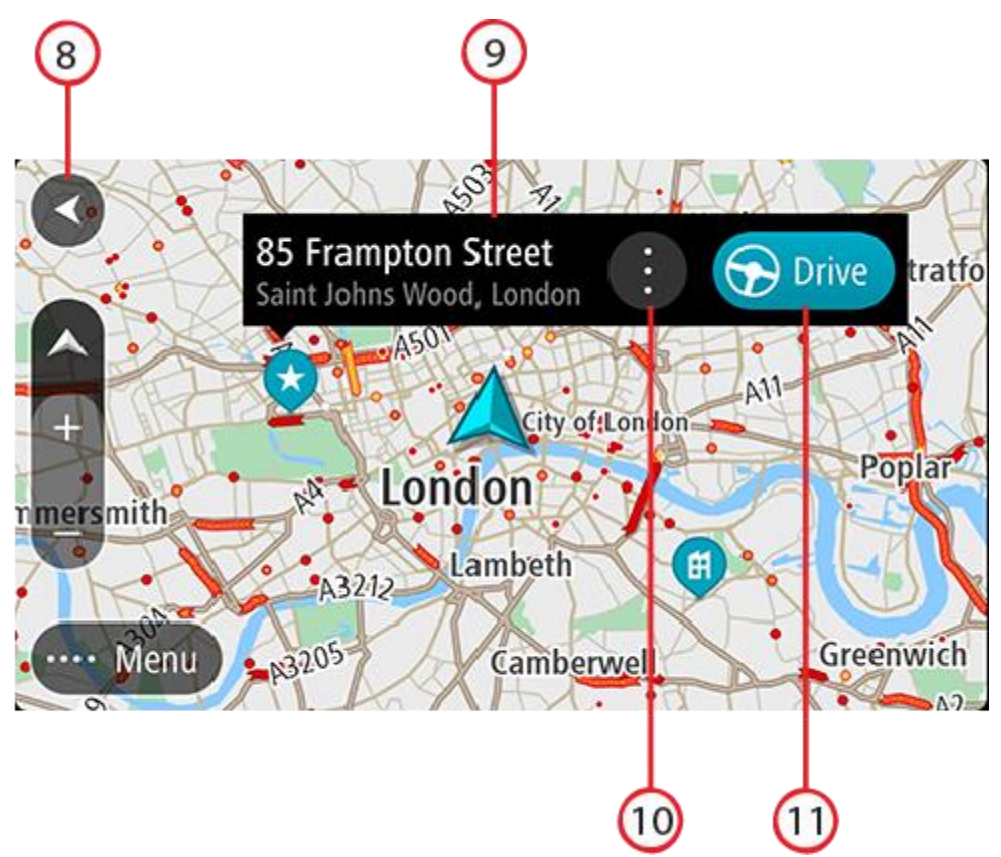

- 8. Taste "Zurück": Diese Taste bringt Sie von der Karte aus zu einer Übersicht der gesamten Route oder verschiebt die Karte so, dass sich Ihre aktuelle Position in der Mitte befindet, wenn keine Route geplant ist.
- 9. Standortdetails: Tippen Sie auf eine beliebige Stelle auf der Karte und halten Sie sie gedrückt, um Details zu diesem Ort zu sehen.
- 10. Pop-up-Menü: Tippen Sie auf dieses Symbol, um das Pop-up-Menü mit einer Liste der verfügbaren Aktionen zu öffnen.
- 11. Taste "Fahren": Mit dieser Taste erstellen Sie eine Route zum ausgewählten Ort.

Wenn Sie eine Route geplant haben, wird Ihre vollständige Route auf der Karte angezeigt. Sie können direkt über die Karte Ihrer Route Stopps hinzufügen. Wenn Sie die Fahrt beginnen, wird die Routenansicht angezeigt.

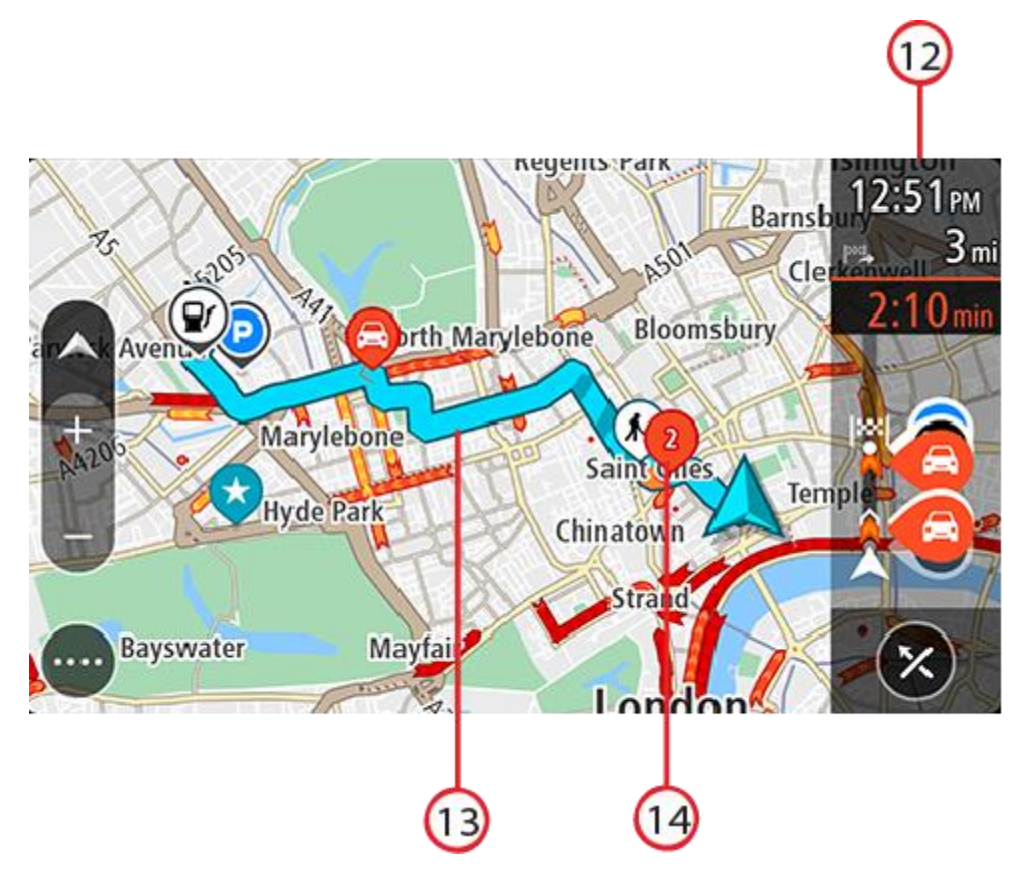

- 12. Routenleiste: Die <u>Routenleiste</u> wird angezeigt, wenn Sie eine Route geplant haben.
- 13. Ihre Route, falls Sie eine <u>Route geplant haben</u>. Wählen Sie die Route aus, um sie zu löschen, den Routentyp zu ändern, einen Stopp hinzuzufügen oder Änderungen an der Route zu speichern.
- 14. Verkehrsstörungen. Ein Symbol oder eine Zahl am Anfang der Verkehrsstörung zeigt den Störungstyp oder die Verzögerung in Minuten (beispielsweise 2 Minuten) an.

# **Die Routenansicht**

Die Routenansicht dient dazu, Sie entlang der Route zu Ihrem Ziel zu leiten. Die Routenansicht wird eingeblendet, wenn Sie mit der Fahrt beginnen. Ihre aktuelle Position sowie Details entlang der Route werden angezeigt, darunter in einigen Städten 3D-Gebäude.

Die Routenansicht wird standardmäßig in 3D dargestellt. Um eine 2D-Ansicht der Karte anzuzeigen, die sich in Ihre Verkehrsrichtung bewegt, ändern Sie die 2D- und 3D-Standardeinstellungen.

Wenn Ihre Navigations-App nach dem Schließen wieder eingeschaltet wird und Sie eine Route geplant hatten, wird die Kartenansicht mit der geplanten Route angezeigt.

Sie können die 3D-Ansicht anpassen, indem Sie auf dem Display zwei Finger nach oben und unten bewegen.

**Tipp**: Wenn Sie eine Route geplant haben und die 3D-Routenansicht angezeigt wird, wählen Sie die Taste zum Wechseln der Ansicht, um zur <u>Kartenansicht</u> zu wechseln und die interaktiven Funktionen zu nutzen.

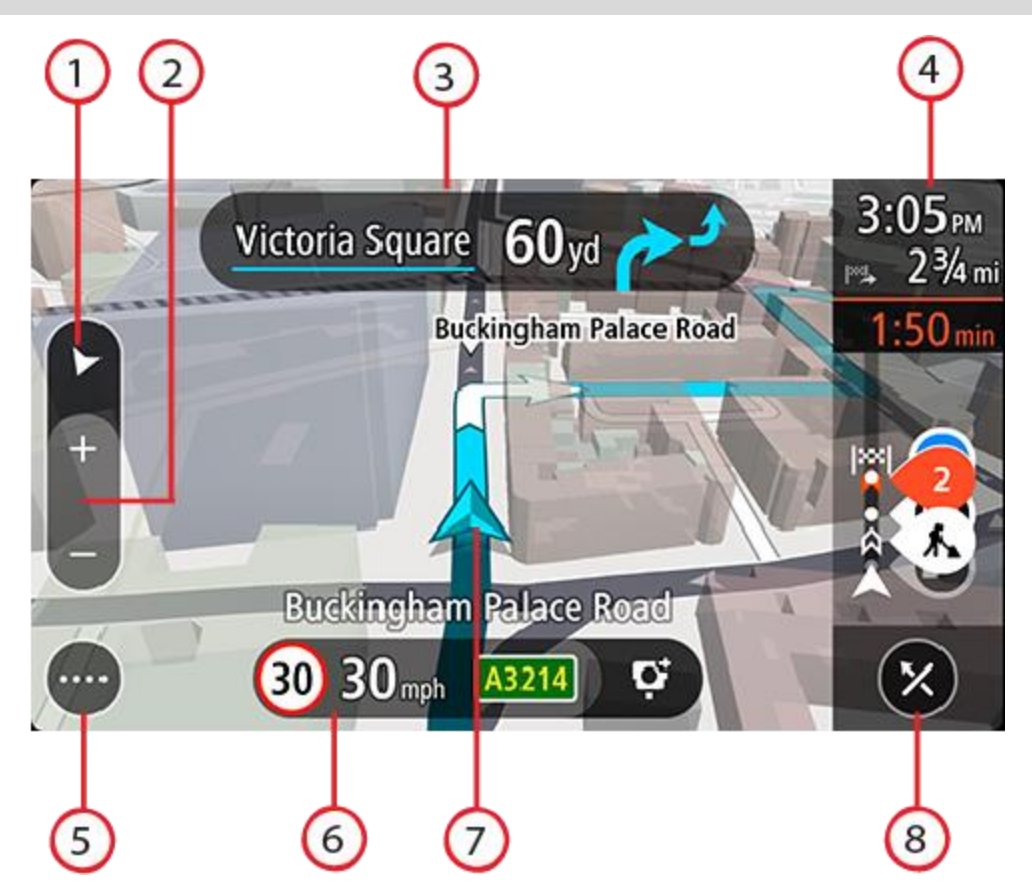

- 1. Taste zum Wechseln der Ansicht. Wählen Sie die Taste zum Wechseln der Ansicht aus, um zwischen der Kartenansicht und der Routenansicht zu wechseln.
- 2. Zoomtasten: Wählen Sie die Zoomtasten aus, um die Ansicht zu vergrößern bzw. zu verkleinern.

Tipp: Sie können auch mit zwei Fingern vergrößern oder verkleinern.

- 3. Fahranweisungsanzeige: Diese Anzeige enthält folgende Informationen:
  - Richtung Ihres nächsten Abbiegevorgangs
  - Distanz bis zu Ihrem nächsten Abbiegevorgang
  - Name der nächsten Straße auf Ihrer Route
  - Bei einigen Kreuzungen die <u>Spurführung</u>
- 4. Routenleiste: Die <u>Routenleiste</u> wird angezeigt, wenn Sie eine Route geplant haben.
- 5. Hauptmenü-Taste: Wählen Sie die Taste, um das Hauptmenü zu öffnen.
- 6. Geschwindigkeitsanzeige. Diese Anzeige enthält folgende Informationen:
  - Tempolimit an Ihrer Position

  - Der Name der Straße, auf der Sie fahren (nur Querformat).
  - Die Melden-Taste für Radarkameras oder Risikobereiche (nur Querformat).
- 7. Aktuelle Position: Dieses Symbol zeigt Ihre aktuelle Position an. Wählen Sie das Symbol oder die Geschwindigkeitsanzeige aus, um das <u>Menü "Aktuelle Position"</u> zu öffnen.

**Hinweis**: Wenn Ihre TomTom Go Navigation Ihre Position nicht finden kann, wird das Symbol grau angezeigt.

Hinweis: Sie können das Symbol für die aktuelle Position nicht ändern.

8. "Route löschen"-Taste: Wählen Sie diese Taste, um Ihre aktuelle Route zu löschen.

#### **Die Routenleiste**

Die Routenleiste wird angezeigt, wenn Sie eine Route geplant haben. Sie verfügt über eine Ankunftsinformationsanzeige im oberen Bereich und eine Leiste mit Symbolen darunter.

**Hinweis**: Die in der Routenleiste angezeigte Entfernung vor Ihnen hängt von der Gesamtlänge der Route ab.

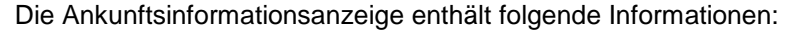

- Geschätzte Uhrzeit, zu der Sie am Ziel eintreffen
- Fahrzeit bis zum Ziel von Ihrer aktuellen Position aus
- Die Gesamtverzögerung aufgrund von Staus, Wetter und anderen Verkehrsstörungen auf Ihrer Route sowie vom Straßennutzungsverlauf bereitgestellte Informationen.

**Tipp**: Wenn Ihr Ziel in einer anderen Zeitzone liegt, werden im <u>Ankunftsinformationsbereich</u> ein Plus (+) oder ein Minus (-) und der Zeitunterschied in Stunden und halben Stunden angezeigt. Die geschätzte Ankunftszeit ist die lokale Zeit am Ziel.

Wenn Sie Stopps auf Ihrer Route festgelegt haben, tippen Sie auf diese Anzeige und halten Sie sie gedrückt, um zwischen den Informationen zum nächsten Stopp und Ihrem Endziel zu wechseln.

Sie können die in der Ankunftsinformationsanzeige angezeigten Informationen auswählen.

**Verkehrsstatus**: Wenn Ihre TomTom Go Navigation-App keine Verkehrsinformationen empfängt, ist unter der Ankunftsinformationsanzeige ein durchgestrichenes Verkehrssymbol zu sehen.

Die Symbole unter der Ankunftsinformationsanzeige zeigen Folgendes an:

- Ihr Endziel.
- Eine schnellere Route, wenn viel Verkehr auf Ihrer Route herrscht.
- Die Stopps auf Ihrer Route.

**Tipp:** Um einen Stopp schnell zu entfernen, wählen Sie ihn auf der Routenleiste aus und verwenden Sie das Pop-up-Menü.

- Tankstellen, die sich direkt auf Ihrer Route befinden.
- TomTom Traffic Vorfälle.
- TomTom Radarkameras und Gefahrenstellen
- Rastplätze, die sich direkt auf Ihrer Route befinden.
- Ein Parksymbol neben der Zielfahne, wenn in der N\u00e4he des Ziels Parkm\u00f6glichkeiten vorhanden sind.

Sie können <u>die auf Ihrer Route angezeigten Informationen auswählen</u>. Die Symbole werden in der Reihenfolge angezeigt, in der sie auf Ihrer Route vorkommen. Bei Verkehrsstörungen zeigt das Symbol für jede Verkehrsstörung abwechselnd die Art der Verkehrsstörung und die Verzögerung in Minuten an. Wählen Sie ein Symbol aus, um weitere Informationen zu einem Stopp, einer Verkehrsstörung oder einer Radarkamera anzuzeigen. Wenn ein Symbol ein anderes Symbol überlagert, vergrößern Sie die Ansicht mithilfe der Routenleiste, um die Symbole einzeln anzuzeigen. Sie können dann ein Symbol auswählen.

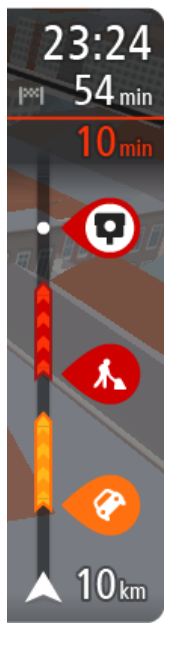

Eine vollständige Liste der Verkehrsstörungstypen finden Sie unter Verkehrsstörungen.

Das untere Ende der Routenleiste entspricht Ihrer aktuellen Position. Hier wird die Entfernung zur nächsten Verkehrsstörung auf Ihrer Route angezeigt.

**Hinweis**: Um die Routenleiste übersichtlicher zu gestalten, werden bestimmte Störungen möglicherweise nicht angezeigt. Diese Störungen sind stets von geringer Bedeutung und verursachen nur kurze Verzögerungen.

Die Routenleiste zeigt außerdem Statusmeldungen an, beispielsweise Schnellste Route wird gesucht oder Routenvorschau wird wiedergegeben....

Mit der Taste unter der Routenleiste können Sie die aktuelle Route sofort löschen.

# Entfernungen und die Routenleiste

Die auf der Routenleiste angezeigte Entfernung ist abhängig von der Länge Ihrer Route oder der verbleibenden Entfernung auf Ihrer Route.

 Bei mehr als 50 km verbleibender Entfernung werden nur die nächsten 50 km angezeigt. Das Zielsymbol wird nicht angezeigt.

Tipp: Sie können die Routenleiste verschieben, um die gesamte Route anzuzeigen.

- Bei verbleibenden Entfernungen zwischen 10 km und 50 km wird die gesamte Strecke angezeigt.
   Das Zielsymbol wird im oberen Bereich der Routenleiste angezeigt.
- Bei weniger als 10 km verbleibender Entfernung wird die vollständige Strecke angezeigt. Das Zielsymbol bewegt sich in Richtung des Pfeilsymbols nach unten, während Sie sich Ihrem Ziel nähern.

Wie an folgenden Beispielen ersichtlich wird, zeigt die obere Hälfte der Routenleiste die doppelte Entfernung der unteren Hälfte an:

- Eine verbleibende Entfernung von 50 km auf der Routenleiste wird aufgeteilt in 34 km in der oberen Hälfte und 16 km in der unteren Hälfte.
- Eine verbleibende Entfernung von 10 km auf der Routenleiste wird aufgeteilt in 6,6 km in der oberen Hälfte und 3,3 km in der unteren Hälfte.

Die Routenleiste wird während der Fahrt kontinuierlich aktualisiert.

# Das Menü "Aktuelle Position"

Um das Menü "Aktuelle Position" zu öffnen, wählen Sie das Symbol für die aktuelle Position oder die Geschwindigkeitsanzeige in der Routenansicht aus.

Sie haben dann folgende Möglichkeiten:

- Radarkamera melden oder Risikobereich melden (gilt nur f
  ür Frankreich).
- Gesperrte Straße vermeiden.
- Aktuelle Position und Längen- und Breitengrad anzeigen, wenn Sie sich nicht auf einer benannten Straße befinden.

# Hauptmenü-Tasten

Wählen Sie in der Kartenansicht oder Routenansicht die Menü-Taste, um das Hauptmenü zu öffnen.

Folgende Tasten sind im Hauptmenü verfügbar:

| Suchen                   | Wählen Sie diese Taste, um nach einem Sonderziel oder einem Kontakt zu suchen und dann eine Route zu diesem Ort zu planen.                                                                               |
|--------------------------|----------------------------------------------------------------------------------------------------|
|                          |                                                                                                    |
| Zum Heimatort<br>fahren  | Wählen Sie diese Taste aus, um zu Ihrer Heimatadresse zu navigieren.<br>Wenn Sie keine Heimatadresse festgelegt haben, wird die Taste "Heimatort<br>hinzufügen" angezeigt.                               |
|                          |                                                                                                    |
| Zum Arbeitsort<br>fahren | Wählen Sie diese Taste aus, um zu Ihrer Arbeitsadresse zu navigieren.<br>Wenn diese Taste nicht in Ihrem Hauptmenü enthalten ist, gehen Sie zu<br>Meine Orte, um Ihre Arbeitsplatz-Adresse einzurichten. |
|                          |                                                                                                    |
| Letzte Ziele             | Wählen Sie diese Taste aus, um eine Liste Ihrer letzten Ziele zu öffnen.<br>Wählen Sie eines der letzten Ziele aus, um eine Route zu diesem Ziel zu<br>planen.                                           |
|                          |                                                                                                    |
| Aktuelle Route           | Wählen Sie diese Taste, um die geplante Route zu löschen oder ändern.                                                                                                    |
| <b>-</b>                 |                                                                                                    |
| Meine Orte               | Wählen Sie diese Taste, um Ihre gespeicherten Orte anzuzeigen.                                                                                                    |
|                          |                                                                                                    |
| Parken                   | Wählen Sie diese Taste, um Parkplätze zu finden.                                                                                                    |
|                          |                                                                                                    |

| Tankstelle            | Wählen Sie diese Taste, um Tankstellen zu finden.                                                                                            |
|-----------------------|----------------------------------------------------------------------------------------------------|
|                       |                                                                                                    |
| Radarkamera<br>melden | Wählen Sie diese Taste, um eine <u>Radarkamera zu melden</u> .                                                                               |
|                       | Hinweis: Diese Funktion ist in Frankreich nicht verfügbar.                                                                                   |
|                       |                                                                                                    |
| Risikobereich         | Wählen Sie diese Taste, um einen Risikobereich zu melden.                                                                                    |
| melden                | Hinweis: Diese Funktion ist nur in Frankreich verfügbar.                                                                                     |
|                       |                                                                                                    |
| TomTom-Dienste        | Wählen Sie diese Taste, um den Status der einzelnen TomTom-Dienste zu                                                                        |
|                       |                                                                                                    |
| Karten                | Wählen Sie diese Taste, um das Menü <u>Karten</u> zu öffnen.                                                                                 |
| Æ                     |                                                                                                    |
| Support               | Wählen Sie diese Taste aus, um den Supportbildschirm anzuzeigen.                                                                             |
| ?                     |                                                                                                    |
| Einstellungen         | Wählen Sie diese Taste, um das Menü Einstellungen zu öffnen.                                                                                 |
|                       |                                                                                                    |
| Informationen         | Dies ist eher ein Informationsbildschirm als eine Einstellung. Er zeigt<br>Informationen zur TomTom Navigations-App an. Sie werden bei einem |

Gespräch mit dem TomTom-Kundensupport möglicherweise aufgefordert, diesen Bildschirm aufzurufen. Zu den hier angezeigten Informationen gehören u. a. die App-Version, die Version der aktuellen Karte, die App-ID, Copyright, Lizenzen und Zertifizierungen.

# Andere Tasten

Wählen Sie in der Karten- oder Routenansicht die Hauptmenü-Taste, um das Hauptmenü zu öffnen. Neben den Hauptmenü-Tasten sind die folgenden Tasten im Hauptmenü-Bildschirm verfügbar:

|      | Wählen Sie diese Taste, um zur vorherigen Seite zurückzukehren.                                                                                                    |  |  |  |  |
|------|----------------------------------------------------------------------------------------------------|--|--|--|--|
|      | Wählen Sie diese Taste, um zur <u>Kartenansicht</u> oder Routenansicht zurückzukehren.                                                                                                    |  |  |  |  |
|      | Dieses Symbol zeigt, dass der TomTom Traffic-Service aktiv ist.                                                                                                    |  |  |  |  |
|      | Dieses Symbol zeigt, dass der TomTom Traffic-Service inaktiv ist.                                                                                                    |  |  |  |  |
|      | Dieses Symbol zeigt an, dass Sie Sprachanweisungen erhalten werden.<br>Wählen Sie diese Taste, um die Sprachanweisungen auszuschalten. Sie<br>erhalten dann keine gesprochenen Navigationsanweisungen mehr. Andere<br>Informationen wie Verkehrsmeldungen und Warntöne werden jedoch<br>weiterhin wiedergegeben. |  |  |  |  |
|      | <b>Tipp</b> : Sie können auswählen, welche Anweisungstypen wiedergeben<br>werden sollen. Wählen Sie im Einstellungsmenü Stimmen und dann die<br>Anweisungen aus, die wiedergeben werden sollen.                                                                                                    |  |  |  |  |
| (MA) | Dieses Symbol zeigt an, dass Sie keine Sprachanweisungen erhalten<br>werden. Wählen Sie diese Taste, um die Sprachanweisungen einzuschal-<br>ten.                                                                                                    |  |  |  |  |
|      | Diese Taste zeigt an, dass die Anzeige Tagesfarben verwendet. Wählen Sie diese Taste aus, um die Helligkeit des Displays zu verringern und die Karte mit dunkleren Farben anzuzeigen.                                                                                                    |  |  |  |  |
|      | Wenn Sie nachts oder durch einen dunklen Tunnel fahren, können Sie das<br>Display einfacher ablesen und werden weniger vom Verkehrsgeschehen<br>abgelenkt, wenn die Helligkeit des Displays reduziert ist.                                                                                                    |  |  |  |  |
|      | <b>Tipp</b> : Ihr Gerät wechselt automatisch je nach Tageszeit zwischen Nacht-<br>und Tagesfarben. Um diese Funktion zu deaktivieren, wählen Sie im<br>Menü Einstellungen "Erscheinungsbild" und anschließend "Anzeige" aus<br>und deaktivieren Sie <b>Bei Dunkelheit zur Nachtansicht wechseln</b> .            |  |  |  |  |
| C    | Diese Taste zeigt an, dass die Anzeige Nachtfarben verwendet. Wählen Sie diese Taste aus, um die Helligkeit des Displays zu erhöhen und die Karte mit helleren Farben anzuzeigen.                                                                                                    |  |  |  |  |

# Lautstärkeregelung

Wählen Sie in der Karten- oder Routenansicht die Hauptmenü-Taste, um das Hauptmenü zu öffnen.

Mit dem Schieberegler für die Lautstärke ändern Sie die Lautstärke der Sprachanweisungen und Warnungen. Wenn die Sprachanweisungen deaktiviert sind, ändert der Lautstärkeregler weiterhin die Lautstärke von Warnungen.

### Wichtig:

Bei Geräten mit iOS 11 oder früheren Versionen ist die Lautstärkeregelung von App und Gerät miteinander verbunden. Wenn Sie die Lautstärke der App ändern, ändert sich gleichzeitig auch die Lautstärke des Geräts und umgekehrt.

Bei Geräten mit iOS 12 oder neueren Versionen steuern Sie mit dem Lautstärkeregler nur die (relative) Lautstärke der App (im Vergleich zur Gerätelautstärke). Er hat keinen Einfluss auf die Gerätelautstärke.

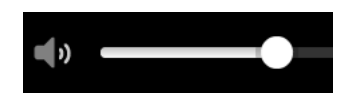

# Gesten verwenden

Sie steuern Ihre App mit Gesten.

Doppeltippen

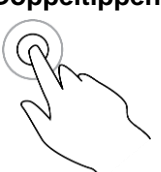

Tippen Sie mit dem Finger zwei Mal schnell hintereinander auf das Display. Verwendungsbeispiel: Vergrößerung.

Ziehen

Legen Sie einen Finger auf das Display und ziehen Sie ihn über den Bildschirm.

Verwendungsbeispiel: Scrollen durch einen Bildschirm.

Wischen

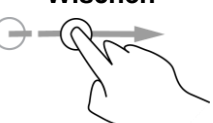

Wischen Sie mit der Fingerspitze eines einzelnen Fingers schnell über das Display.

Verwendungsbeispiel: Scrollen über eine größere Distanz hinweg.

Legen Sie einen Finger mindestens eine halbe Sekunde lang auf das Display.

Verwendungsbeispiel: zum Auswählen eines Orts auf der Karte.

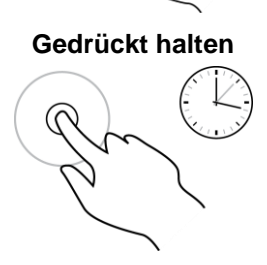

Zoomen mit zwei Fingern

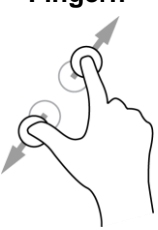

Berühren Sie das Display mit dem Daumen und einem Finger. Bewegen Sie Daumen und Finger voneinander weg, um die Ansicht zu vergrößern, bzw. aufeinander zu, um die Ansicht zu verkleinern.

Verwendungsbeispiel: Vergrößerung bzw. Verkleinerung der Bildschirmansicht.

Tippen oder auswählen

Tippen Sie mit einem Finger auf das Display. Verwendungsbeispiel: Auswählen eines Elements im Menü oder Öffnen eines Elements.

# Das Gerät drehen

Sie können Ihr Gerät im Quer- und im Hochformat einsetzen. Es ist in der Regel einfacher, eine Suche im Hochformat durchzuführen und dann für die Fahrt zu Ihrem Ziel das Querformat zu verwenden.

Wenn Sie Ihr Gerät ins Hochformat drehen, werden einige der Bildschirmelemente an anderer Stelle angezeigt. Hier einige Beispiele:

- Die Routenleiste bleibt auf der rechten Seite, der Ankunftsinformationsbereich wird jedoch entlang des oberen Bildschirmrands angezeigt.
- Nur eine Spalte f
  ür Suchergebnisse wird angezeigt. Wischen Sie nach rechts oder links, um eine weitere Spalte zu sehen.

Sie können Ihr Gerät jederzeit drehen.

# Verkehrsinfo

# Info zu TomTom Traffic

TomTom Traffic ist ein TomTom-Dienst, der Sie mit Verkehrsinformationen in Echtzeit versorgt.

Zusammen mit dem Straßennutzungsverlauf hilft Ihnen TomTom Traffic dabei, die optimale Route zu Ihrem Ziel unter Berücksichtigung der aktuellen örtlichen Verkehrssituation und des Wetters zu planen.

Ihre TomTom Go Navigation-App empfängt regelmäßige Aktualisierungen zur Verkehrssituation. Falls auf Ihrer Route Staus, starke Niederschläge oder Verkehrsstörungen vorliegen, bietet Ihnen Ihre TomTom Go Navigation-App an, Ihre Route neu zu berechnen, damit Sie Verzögerungen vermeiden können.

Um TomTom-Dienste in Ihrer TomTom Go Navigation-App nutzen zu können, muss Ihr Telefon über eine mobile Datenverbindung verfügen.

**Wichtig**: Wenn Sie die TomTom-Dienste außerhalb des von Ihrem Mobilfunkvertrag abgedeckten Gebiets nutzen, fallen hierfür möglicherweise getrennte Roaming-Gebühren an.

Hinweis: TomTom-Dienste sind an Ihrem aktuellen Standort eventuell nicht verfügbar.

#### Verkehr auf der Karte anzeigen

Auf der Karte werden Verkehrsstörungen angezeigt. Wenn sich mehrere Verkehrsstörungen überschneiden, wird die Störung mit der höchsten Priorität angezeigt. Eine Straßensperrung hat beispielsweise eine höhere Priorität als Baustellen oder eine gesperrte Fahrspur.

**Tipp**: Wählen Sie eine Verkehrsstörung auf der Karte aus, um detaillierte Informationen dazu anzuzeigen.

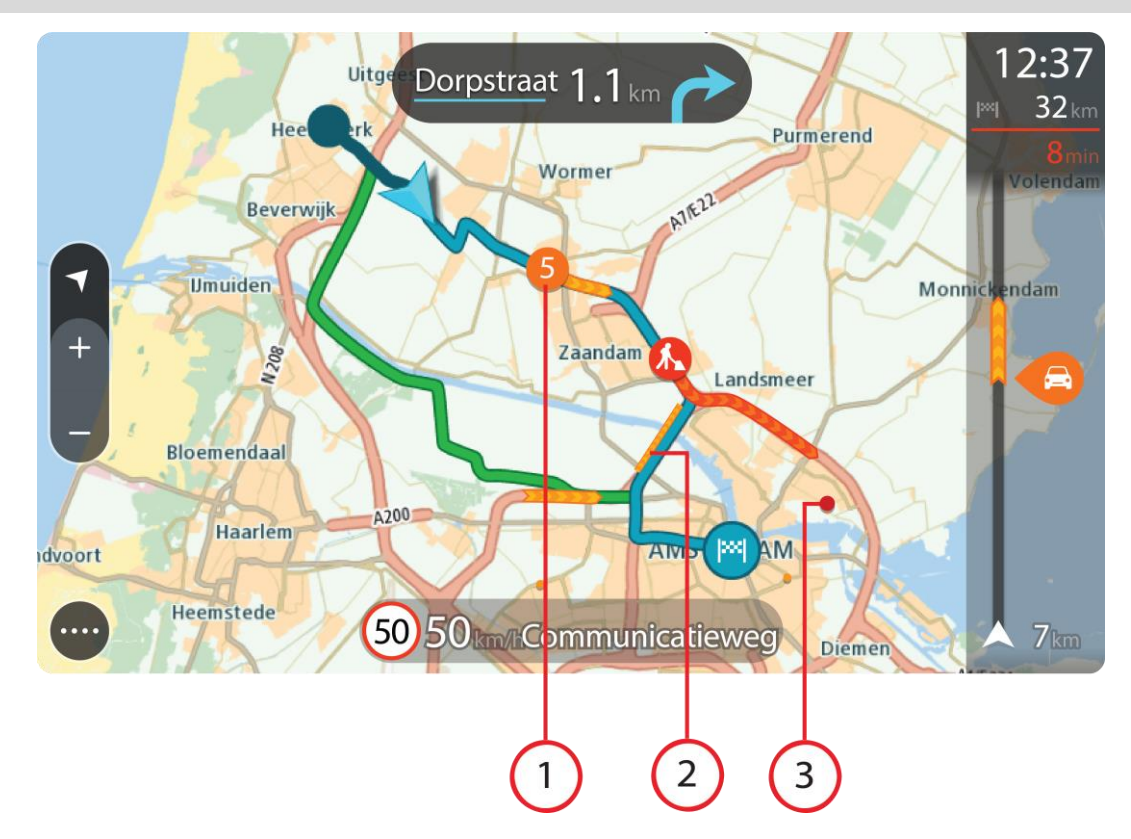

1. Verkehrsstörungen, die Ihre Route in Verkehrsrichtung betreffen:

Ein Symbol oder eine Zahl am Anfang der Verkehrsstörung zeigt den Störungstyp oder die Verzögerung in Minuten (beispielsweise fünf Minuten) an.

Die Farbe der Verkehrsstörung zeigt die Geschwindigkeit des Verkehrs im Verhältnis zur maximal zulässigen Geschwindigkeit an der jeweiligen Position an, wobei die Farbe Rot für die langsamste Geschwindigkeit steht. Die Streifen bei Staus sind außerdem animiert, um die Geschwindigkeit des Verkehrs anzuzeigen (falls zutreffend).

Eine vollständige Liste der Verkehrsstörungstypen finden Sie unter Verkehrsstörungen.

- 2. Verkehrsstörung auf Ihrer Route in der entgegensetzten Verkehrsrichtung
- 3. Verkehrsstörungen auf Straßen, die bei Ihren aktuellen Zoom-Einstellungen nicht angezeigt werden

#### Verkehr auf der Route anzeigen

Informationen zu Verkehrsstörungen auf Ihrer Route werden in der Routenleiste auf der rechten Seite der Karten- und der Routenansicht angezeigt.

Die Routenleiste informiert Sie während der Fahrt über verkehrsbedingte Verzögerungen, wobei jede Verkehrsstörung mit Symbolen auf der Route markiert wird. Bei Verwendung der Kartenansicht können Sie auch Symbole auf der Karte selbst wählen.

**Hinweis**: Wenn Ihre TomTom Go Navigation-App keine Verkehrsinformationen empfängt, ist unter der Ankunftsinformationsanzeige ein durchgestrichenes Verkehrssymbol zu sehen.

**Hinweis**: Um die Routenleiste übersichtlicher zu gestalten, werden bestimmte Störungen möglicherweise nicht angezeigt. Diese Störungen sind stets von geringer Bedeutung und verursachen nur kurze Verzögerungen.

Um weitere Informationen zu einer Verkehrsstörung zu erhalten, wählen Sie eine Störung in der Routenleiste aus. Die Karte wird mit einer vergrößerten Ansicht der Verkehrsstörung geöffnet und eine Informationsanzeige zeigt detaillierte Informationen zur Verkehrsstörung an.

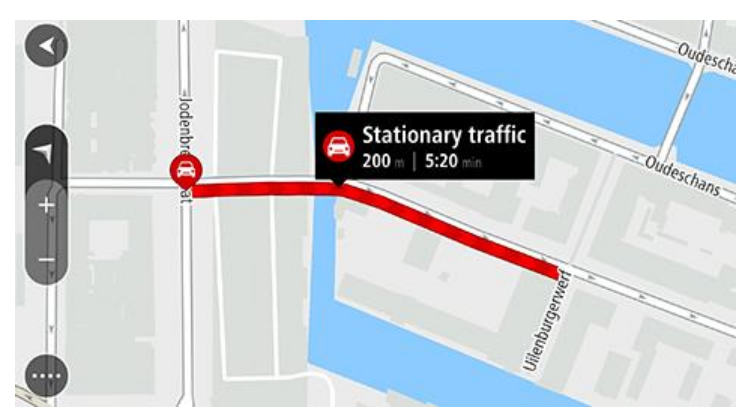

Zu den angezeigten Informationen gehören:

- Die Ursache der Verkehrsstörung zum Beispiel Unfall, Baustelle, Fahrspursperrung oder Wetter.
- Schweregrad der Verkehrsstörung: langsamer Verkehr, stockender Verkehr oder stehender Verkehr.
- Verzögerungszeit.
- Länge der Verkehrsstörung.

Eine vollständige Liste der Verkehrsstörungstypen finden Sie unter Verkehrsstörungen.

Wählen Sie die Taste "Zurück", um zur Routenansicht zurückzukehren.

# Verkehrsstörungen

Die folgenden Symbole für Verkehrsstörungen werden in der Kartenansicht und in der Routenleiste verwendet, um die Ursache eines Verkehrsstaus anzuzeigen:

| Ð | Verkehrsinfo            |
|---|-------------------------|
|   | Unfall                  |
|   | Gefährliche Bedingungen |
|   | Baustelle               |
| 6 | Fahrspursperrung        |
| • | Straßensperrung         |
|   | Regen                   |
| E | Nebel                   |
| * | Eis oder Schnee         |

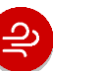

Das Symbol oder die Zahl am Anfang der Verkehrsstörung zeigt den Störungstyp oder die Verzögerung in Minuten (beispielsweise 4 Minuten) an.

Die Farbe der Verkehrsstörung zeigt die Geschwindigkeit des Verkehrs im Verhältnis zur maximal zulässigen Geschwindigkeit an der jeweiligen Position an, wobei die Farbe Rot für die langsamste Geschwindigkeit steht. Die Streifen bei Staus sind außerdem animiert, um die Geschwindigkeit des Verkehrs anzuzeigen (falls zutreffend).

| 4 | Verkehrsgeschwindigkeit beträgt 0 % bis 20 % der zulässigen<br>Geschwindigkeit.   |
|---|-----------------------------------------------------------------------------------|
| 4 | Verkehrsgeschwindigkeit beträgt 20% bis 40% der zulässigen<br>Geschwindigkeit.    |
| 4 | Verkehrsgeschwindigkeit beträgt 40 % bis 100 % der zulässigen<br>Geschwindigkeit. |
| 4 | Verkehrsgeschwindigkeit ist normal.                                               |
|   | Gesperrte Straße, kein Verkehr.                                                   |

# Warnung über die Annäherung an einen Verkehrsstau

Sie werden gewarnt, wenn Sie sich einem Verkehrsstau nähern. Sie werden auf verschiedene Weisen gewarnt:

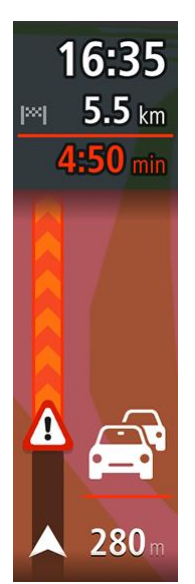

- Ein Warnsymbol wird in der Routenleiste angezeigt.
- Die Routenleiste wird vergrößert, sodass der Anfang des Verkehrsstaus sichtbar ist.
- Ihre Entfernung zum Beginn des Verkehrsstaus wird in der Routenleiste angezeigt.
- Die Straßenfarbe auf der Routenleiste wird je nach Schweregrad des Verkehrsstaus in Orange oder Rot angezeigt.
- Der Hintergrund der Routenleiste wird rot, wenn Sie sich einem Verkehrsstau zu schnell nähern.
- Ein Warnton wird ausgegeben.

Um die Art der Warnung zu ändern, wählen Sie im Menü **Einstellungen** die Option Töne und Warnungen.

Einen Verkehrsstau auf Ihrer Route vermeiden

Sie können einen Verkehrsstau auf Ihrer Route vermeiden.

Hinweis: Manchmal ist die Route mit dem Verkehrsstau trotzdem die schnellste Route.

**Hinweis**: Es ist nicht immer möglich, eine alternative Route um den Verkehrsstau herum zu finden, wenn es keine andere Straße gibt.

#### Einen Verkehrsstau über die Routenleiste vermeiden

- 1. Wählen Sie in der Routenleiste das Symbol für den Verkehrsstau, den Sie vermeiden wollen, aus. Der Verkehrsstau wird auf der Karte angezeigt.
- 2. Wählen Sie**Vermeiden**.

Es wird eine neue Route gefunden, bei der der Verkehrsstau vermieden wird.

#### Einen Verkehrsstau über die Karte vermeiden

1. Vergrößern Sie die Kartenansicht und wählen Sie den Verkehrsstau aus, der sich auf Ihrer Route befindet.

Der Verkehrsstau wird mit einem Informationsfenster auf der Karte angezeigt.

2. Wählen Sie das Pop-up-Menü aus.

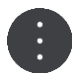

#### 3. Wählen SieVermeiden.

Es wird eine neue Route gefunden, bei der der Verkehrsstau vermieden wird.

# Eine schnellere Route auswählen

Nach der Berechnung einer schnelleren Route werden Sie gefragt, ob Sie diese nutzen möchten.

**Tipp:** Wenn Sie automatisch schnellere Routen nehmen möchten, wählen Sie im Menü Einstellungen unter **Routenplanung** die Option **Stets die schnellste Route nehmen** aus.

# **Dynamischer Fahrspurassistent**

**Hinweis**: Der Fahrspurassistent ist nicht für alle Kreuzungspunkte und nicht in allen Ländern verfügbar.

Der dynamische Fahrspurassistent zeigt Ihnen vor Autobahnausfahrten und -kreuzen an, welche Fahrspur Sie nehmen müssen, damit Sie sich rechtzeitig einordnen können.

Wenn Sie sich einer Ausfahrt oder einem Kreuzungspunkt nähern, wird Ihnen die richtige Fahrspur auf dem Display angezeigt.

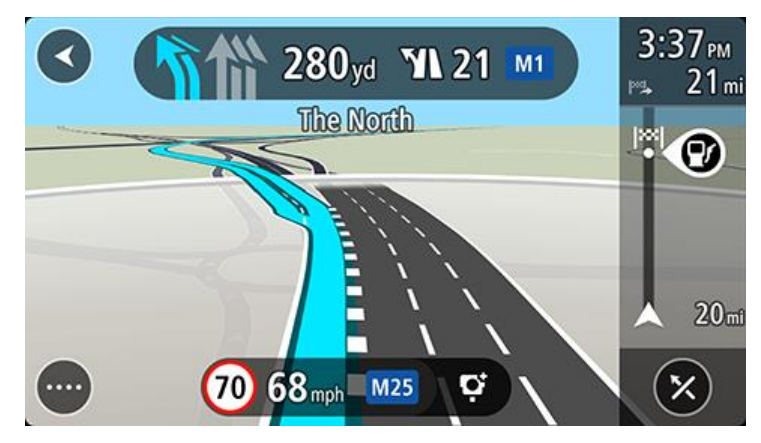

Tipp: Um das Spurbild zu schließen, tippen Sie auf das Display.

Sie können die Spurführung auch ausschalten. Gehen Sie unter Einstellungen zu **Erscheinungsbild** und ändern Sie die Einstellung **Vorschau von Autobahnausfahrten**.

# Zeitabhängige Tempolimits

Einige Tempolimits ändern sich je nach Tageszeit. Beispielsweise kann das Tempolimit in der Nähe von Schulen zwischen 08:00 und 09:00 Uhr am Morgen und 15:00 und 16:00 Uhr am Nachmittag auf 40 km/h (25 mph) heruntergesetzt sein. Wenn dies bekannt ist, ändert sich das in der Geschwindigkeitsanzeige angezeigte Tempolimit entsprechend diesen variablen Werten.

Einige Tempolimits ändern sich je nach Fahrtbedingungen. Beispielsweise sinkt das Tempolimit, wenn starker Verkehr oder schlechte Witterungsbedingungen vorliegen. Diese variablen Tempolimits werden nicht in der Geschwindigkeitsanzeige angezeigt. Das in der Geschwindigkeitsanzeige angezeigte Tempolimit ist die bei guten Fahrtbedingungen maximal zulässige Geschwindigkeit.

**Wichtig**: Das in der Geschwindigkeitsanzeige angezeigte Tempolimit gilt nur als Hinweis. Sie müssen immer das tatsächliche Tempolimit für Ihre aktuelle Straße und die herrschenden Fahrtbedingungen beachten.

# **TomTom MyDrive**

# Info zu TomTom MyDrive

TomTom MyDrive ist eine einfache Möglichkeit, Ihre persönlichen Navigationsinformationen zu speichern. MyDrive synchronisiert Ihre TomTom Go Navigation mit Ihrem TomTom-Konto. Sie können MyDrive auf einem Computer verwenden. Gehen Sie zu <u>mydrive.tomtom.com</u>.

Verwenden Sie TomTom MyDrive in einem Webbrowser auf Ihrem Computer, um Orte zu suchen, und fügen Sie diese dann zu Ihrer Liste "Meine Orte" hinzu. Diese Orte werden dann mit Ihrer TomTom Navigations-App synchronisiert, sodass Sie auch unterwegs auf sie zugreifen können.

Um MyDrive auf Ihrer TomTom Go Navigation zu aktivieren, müssen Sie mit TomTom-Diensten verbunden sein.

# Bei MyDrive anmelden

Sie müssen sich bei MyDrive anmelden, um es mit Ihrem TomTom-Konto synchronisieren zu können. Wenn Sie sich über die TomTom Go Navigation-App oder über einen Webbrowser bei Ihrem Konto anmelden, erfolgt automatisch die Synchronisierung mit Ihrem TomTom-Konto.

#### Anmelden bei MyDrive über IhreTomTom Go Navigation-App

- 1. Wählen Sie im Hauptmenü TomTom-Dienste aus.
- 2. Wählen Sie MyDrive.
- 3. Wählen Sie **Konto erstellen**, um ein neues TomTom-Konto anzulegen, oder wählen Sie **Anmelden** aus, um Ihr bestehenden TomTom-Konto zu verwenden.
- 4. Geben Sie die E-Mail-Adresse und das Passwort ein, das Sie für Ihr TomTom-Konto verwenden.
- 5. Wählen Sie Anmelden aus.

Ihre TomTom Go Navigation-App stellt eine Verbindung zu Ihrem TomTom-Konto her.

6. Kehren Sie zur Kartenansicht zurück.

Ihre TomTom Go Navigation-App speichert Ihre persönlichen Navigationsinformationen automatisch in Ihrem TomTom-Konto.

#### Anmelden bei MyDrive über einen Webbrowser

Suchen Sie in einem Webbrowser nach TomTom MyDrive oder gehen Sie zu <u>mydrive.tomtom.com</u> und melden Sie sich mit der E-Mail-Adresse und dem Passwort für Ihr TomTom-Konto an. Wenn Sie angemeldet sind, können Sie Ihre persönlichen Navigationsinformationen aus Ihrer TomTom Go Navigation-App sehen und Orte erstellen, um Sie mit Ihrer TomTom Go Navigation-App zu synchronisieren.

# Finden und Synchronisieren von Standorten mit MyDrive

Wenn Sie bei TomTom MyDrive angemeldet sind, können Sie Standorte in MyDrive finden und sie mit Ihren Meine Orte-Standorten in der TomTom Go Navigation-App synchronisieren.

- 1. Melden Sie sich über einen Webbrowser bei Ihrem TomTom-Konto an.
- 2. Wählen Sie auf der Karte einen Ort aus.
- Klicken Sie auf den Standort und öffnen Sie dann das Pop-up-Menü und wählen Sie Ort hinzufügen aus.

Der Standort wird in der Liste Favoriten im Menü Meine Orte von MyDrive angezeigt.

4. Melden Sie sich über Ihre TomTom Go Navigation-App bei MyDrive an.

Ihre TomTom Go Navigation-App wird mit Ihrem TomTom-Konto synchronisiert und empfängt das neue **Favoriten**-Ziel. Der Standort wird in Meine Orte gespeichert.

# Synchronisieren von Orten in "Meine Orte" mit MyDrive

Wenn Sie über Ihre TomTom Go Navigation-App bei MyDrive angemeldet sind, werden die Orte, die Sie zu Meine Orte hinzugefügt haben, automatisch mit Ihrem TomTom-Konto synchronisiert. Sie können Ihre Orte unter "Meine Orte" sehen, wenn Sie über einen Webbrowser bei MyDrive angemeldet sind.

# Speichern und Wiederherstellen Ihrer persönlichen Navigationsinformationen

Wenn Sie über Ihre TomTom Go Navigation-App bei MyDrive angemeldet sind, werden Ihre persönlichen Navigationsinformationen kontinuierlich und automatisch in Ihrem TomTom-Konto gespeichert.

Wenn Sie Ihre TomTom Go Navigation-App zurücksetzen oder sich auf einem anderen Gerät bei MyDrive anmelden, werden Ihre gespeicherten persönlichen Navigationsinformationen auf dem neuen Gerät wiederhergestellt.

# Suche verwenden

# Informationen zur Suche

Mit der Suche können Sie eine große Bandbreite an Orten suchen und anschließend dorthin navigieren. Diese Orte werden entweder in den aktuell in Ihrer App gespeicherten Informationen gefunden oder, wenn Ihr Gerät mit dem Internet verbunden ist, in den online verfügbaren Daten.

Sie können nach Folgendem suchen:

- Nach einer bestimmten Adresse, z. B. "Unter den Linden 1, Berlin"
- Nach einem Teil einer Adresse, z. B. "Unter Linden Ber"
- Nach einem bestimmten Typ von Ort, z. B. "Tankstelle" oder "Restaurant"
- Nach einem Ort mit einem bestimmten Namen, z. B. "Starbucks"
- Nach einer Postleitzahl, z. B. "W1D 1LL" für Oxford Street, London
- Nach einer Stadt, um zum Stadtzentrum zu navigieren, z. B. "Berlin"
- Nach einem Sonderziel (POI) in der Nähe der aktuellen Position, z. B. "Restaurant in der Nähe".
- Nach einem Kontakt innerhalb der Kontakt-App auf Ihrem Smartphone.
- Längen- und Breitengradkoordinaten, z. B. N 51°30'31" W 0°08'34".

### **Starten einer Suche**

**Wichtig**: Aus Sicherheitsgründen und zur Vermeidung von Ablenkungen sollten Sie Ihre Route stets vor Reisebeginn planen.

Sie können eine Suche starten, indem Sie die Suchleiste oben in der Kartenansicht antippen oder indem Sie im Hauptmenü **Suchen** auswählen.

Um nach einen bestimmten Sonderziel (POI) zu suchen, gehen Sie wie folgt vor:

1. Tippen Sie auf die die Suchleiste oben in der Kartenansicht oder wählen Sie im Hauptmenü **Suchen** aus.

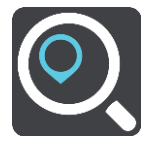

Der Suchbildschirm wird geöffnet und zeigt die Tastatur an.

2. Geben Sie über die Tastatur den Namen des Ortes ein, zu dem Sie eine Route planen möchten, oder wählen Sie eine der beliebten POI-Kategorien aus, um sofort eine Liste dieser Orte in Ihrer Nähe zu sehen. **Tipp**: Wenn Sie eine Buchstabentaste auf der Tastatur <u>gedrückt halten</u>, werden zusätzliche Zeichen angezeigt, falls verfügbar. Wenn Sie beispielsweise den Buchstaben "e" gedrückt halten, werden die Zeichen "3 e è é ê ë" usw. angezeigt.

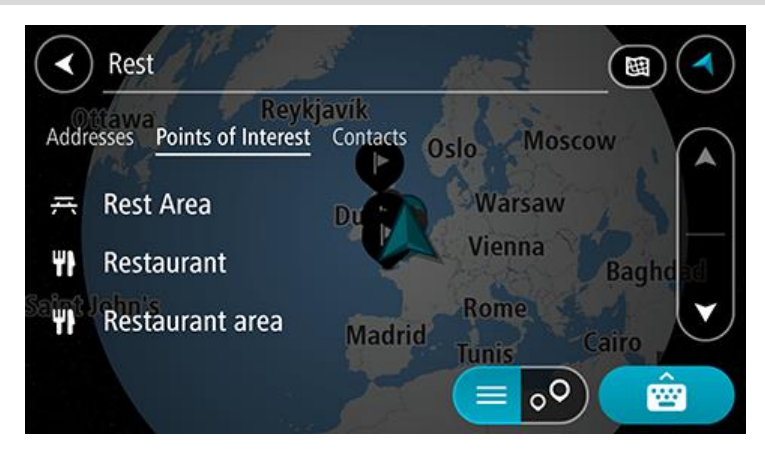

Sie können nach einem POI (Sonderziel)-Typ suchen, z. B. einem Restaurant oder einer Sehenswürdigkeit. Alternativ können Sie auch nach einem bestimmten Sonderziel suchen, z. B. "Rosies Pizzeria".

**Hinweis**: Bei der Suche wird auf der gesamten Karte gesucht. Wenn Sie ändern möchten, wie die Suche ausgeführt wird, wählen Sie die Taste für die Art der Suche aus und legen Sie eine Suchoption fest.

3. Während der Eingabe werden Ihnen Vorschläge auf Grundlage der Eingabe angezeigt. Sie können einen Vorschlag auswählen oder mit der Eingabe fortfahren.

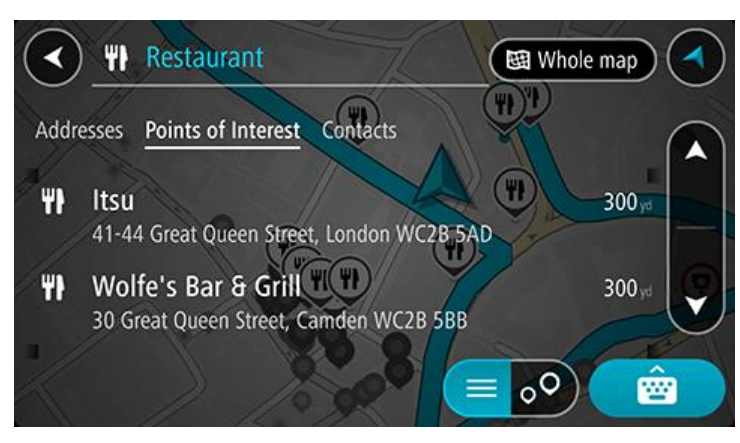

**Tipp**: Um mehr Ergebnisse angezeigt zu bekommen, können Sie die Tastatur ausblenden oder in der Ergebnisliste nach unten scrollen.

**Tipp**: Sie können zwischen der Anzeige der Ergebnisse auf der Karte und in einer Liste wechseln, indem Sie die entsprechende Taste auswählen:

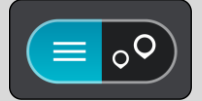

4. Wählen Sie einen POI-Typ oder ein bestimmtes POI aus. Wenn Sie einen POI-Typ ausgewählt haben, wählen Sie das gewünschte POI aus.

Der Ort wird auf der Karte angezeigt.

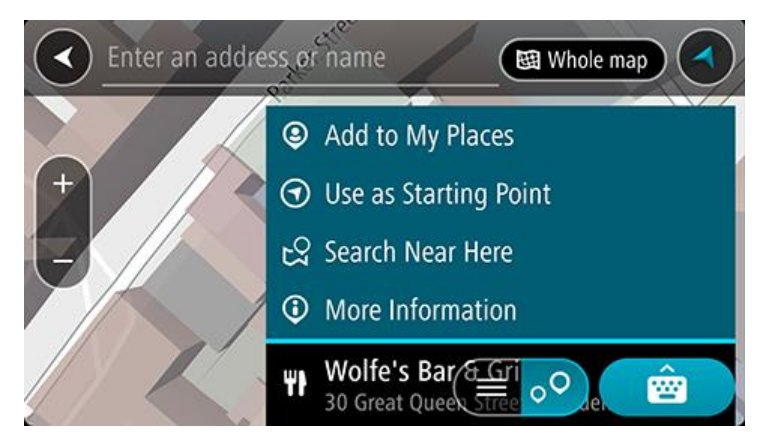

# Suchbegriffe eingeben

Wählen Sie **Suchen** im Hauptmenü aus, um mit der Suche nach einer Adresse, einem POI oder einem Kontakt zu beginnen. Der Suchbildschirm wird geöffnet und zeigt die Gerätetastatur sowie folgende Tasten an:

Tipp: Sie können die Gerätetastatur ausblenden, um den gesamten Suchbildschirm anzuzeigen.

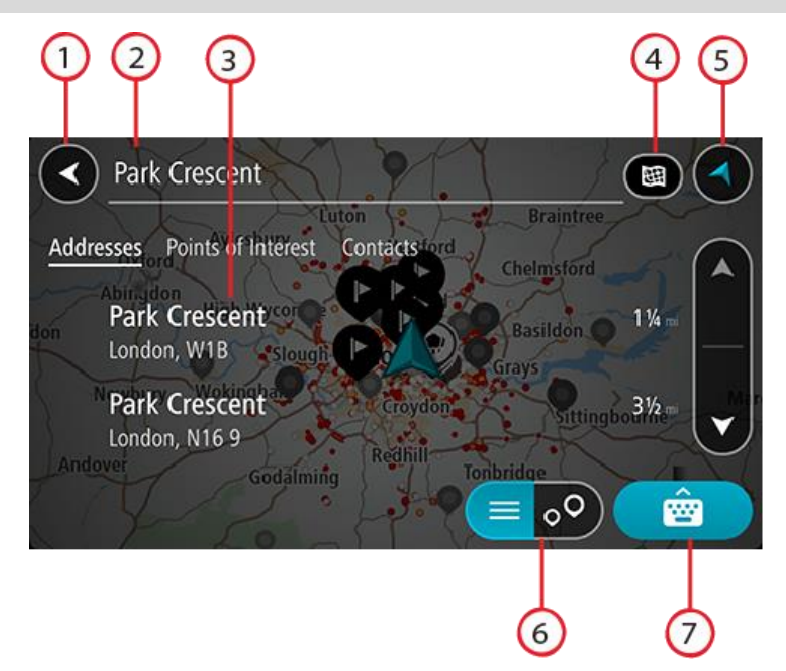

#### 1. Taste "Zurück"

Wählen Sie diese Taste, um zum vorherigen Bildschirm zurückzukehren.

#### 2. Sucheingabefeld

Geben Sie hier Ihren Suchbegriff ein. Während der Eingabe werden passende Ergebnisse angezeigt.

**Tipp**: Wenn Sie eine Buchstabentaste auf der Tastatur <u>gedrückt halten</u>, werden zusätzliche Zeichen angezeigt, falls verfügbar. Wenn Sie beispielsweise den Buchstaben "e" gedrückt halten, werden die Zeichen "3 e è é ê ë" usw. angezeigt.

**Tipp**: Wählen Sie zum Bearbeiten ein Wort aus, das Sie bereits eingegeben haben, um den Cursor zu platzieren. Nun können Sie Zeichen einfügen oder löschen.

#### 3. Suchergebnisliste

Tippen Sie auf die Beschriftungen der Ergebnisspalte oder wischen Sie mit dem Finger nach links oder rechts, um die Suchergebnisse in anderen Spalten zu sehen.

#### 4. Suchtyp-Taste

Standardmäßig wird auf der gesamten aktuellen Karte gesucht. Wenn Sie die Suche bereits verwendet haben, wird der zuletzt ausgewählte Suchtyp verwendet. Wählen Sie diese Taste, um als Suchtyp eine der folgenden Optionen auszuwählen:

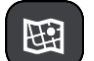

#### Gesamte Karte

Wählen Sie diese Option aus, um auf der gesamten aktuellen Karte ohne eingeschränkten Suchradius zu suchen. Ihre aktuelle Position bildet die Mitte der Suche. Die Ergebnisse werden nach ihrer Übereinstimmung angezeigt.

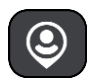

#### In der Nähe

Wählen Sie diese Option aus, um eine Suche mit Ihrer aktuellen GPS-Position als Suchmittelpunkt durchzuführen. Die Ergebnisse werden nach Entfernung geordnet angezeigt.

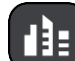

# In Ort oder Stadt

Wählen Sie diese Option, um einen Ort oder eine Stadt als Suchmittelpunkt zu verwenden. Sie müssen den Namen des Ortes oder der Stadt über die Tastatur eingeben. Nachdem Sie die Stadt oder den Ort in der Ergebnisliste ausgewählt haben, können Sie nach einer Adresse oder einem POI in dieser Stadt suchen.

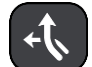

#### **Entlang der Route**

Wenn Sie eine Route geplant haben, können Sie diese Option auswählen, um entlang der Route nach einem bestimmten Ortstyp zu suchen, beispielsweise nach Tankstellen. Geben Sie bei Aufforderung den Ortstyp ein und wählen Sie ihn dann in der Spalte auf der rechten Seite aus, um die Suche durchzuführen.

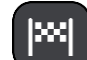

# In der Nähe des Ziels

Wenn eine Route geplant wurde, können Sie diese Option auswählen, um Ihr Ziel als Suchmittelpunkt zu verwenden.

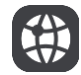

#### Längen- und Breitengrad

Wählen Sie diese Option aus, um ein Paar aus Längen- und Breitenkoordinaten einzugeben.

# 5. Taste zum Wechseln der Ansicht

Wählen Sie diese Taste, um zur Kartenansicht oder Routenansicht zurückzukehren.

# 6. Listen-/Kartentaste

Wählen Sie diese Taste, um zwischen der Anzeige von Ergebnissen in einer Liste oder auf der Karte zu wechseln.

7. Taste zum Anzeigen/Ausblenden der Tastatur

Wählen Sie diese Taste aus, um die Tastatur einzublenden.

# Tipp: Um eine Suche abzubrechen, wählen Sie die Taste "Kartenansicht/Routenansicht" rechts oben auf dem Display.

### Mit Suchergebnissen arbeiten

Ihre Suchergebnisse werden in den Spalten **Adressen**, **Sonderziele** und **Kontakte** angezeigt. Wählen Sie eine Spalte direkt aus oder wischen Sie nach rechts oder links, um die Spalte anzeigen zu lassen.

Die Treffer für die Adresse und die Stadt finden Sie in der Spalte **Adressen**, die POI-Typen und Orte finden Sie in der Spalte **Sonderziele**. Die Spalte **Kontakte** zeigt Kontakte aus der Kontakt-App Ihres Telefons an.

**Tipp**: Um mehr Ergebnisse angezeigt zu bekommen, können Sie die Tastatur ausblenden oder in der Ergebnisliste nach unten scrollen.

**Tipp**: Sie können zwischen der Anzeige der Ergebnisse auf der Karte und in einer Liste wechseln, indem Sie die entsprechende Taste auswählen:

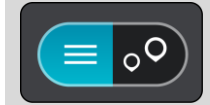

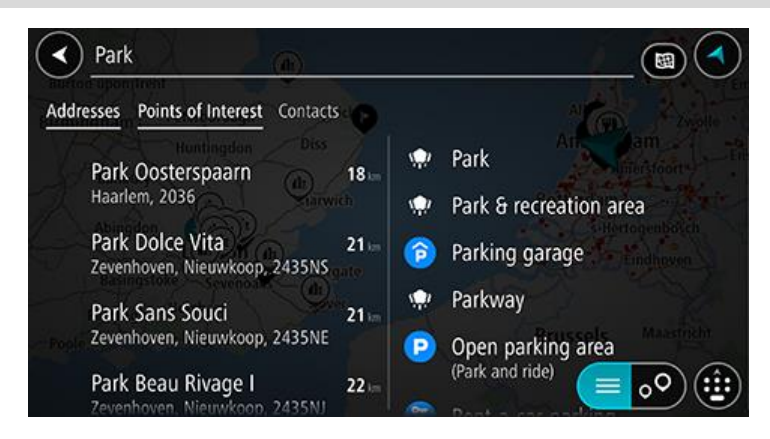

Wenn Sie eine Adresse in den Suchergebnissen auswählen, können Sie diese auf der Karte anzeigen, eine Kreuzung hinzufügen oder eine Route zum ausgewählten Ort planen. Um eine genaue Adresse abzurufen, können Sie die Hausnummer hinzufügen.

|         | Park Oosterspaarn |      |        |       |       |         |      |            | Haarlem |           |   |  |
|---------|-------------------|------|--------|-------|-------|---------|------|------------|---------|-----------|---|--|
|         | (                 | Shov | v on N | lap ( | Add ( | Cross F | Road |            | Drive   |           |   |  |
|         |                   |      |        |       |       | 0       |      |            |         |           |   |  |
|         | 1                 | 2    | 3      | 4     | 5     | 6       | 7    | 8          | 9       | 0         | ĺ |  |
|         |                   | 1    | :      | ;     |       |         | \$   | &          | 0       | "         | Ì |  |
|         | #+=               |      |        |       |       | ?       | !    | ) <b>'</b> |         | $\otimes$ |   |  |
| (#) АВС |                   |      | c      | space |       |         |      | D          | Done    |           |   |  |

Falls Sie das Ergebnis auf der Karte anzeigen, können Sie den Ort über das Pop-up-Menü zu "Meine Orte" hinzufügen.

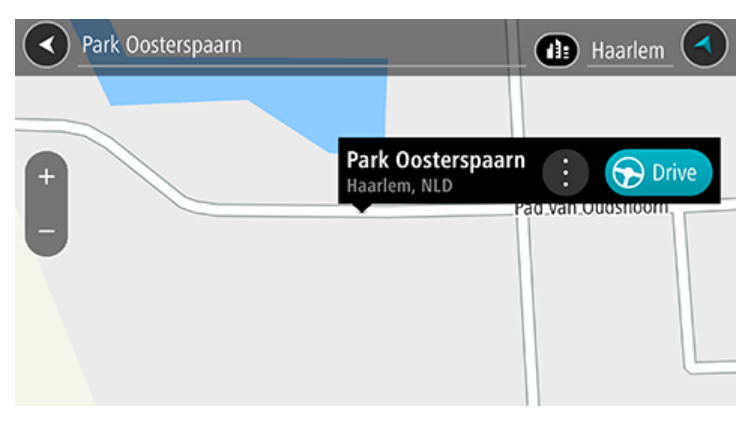

**Hinweis**: Die besten Suchergebnisse werden auf der Karte angezeigt. Wenn Sie die Ansicht vergrößern, werden die Ergebnisse mit einer niedrigeren Übereinstimmung nach und nach angezeigt.

# Informationen zu Postleitzahlen

Wenn Sie eine Suche mithilfe einer Postleitzahl durchführen, hängt das Ergebnis von der Art der Postleitzahl ab, die im jeweiligen Land gebräuchlich ist.

Es werden die folgenden Arten von Postleitzahlen verwendet:

- Postleitzahlen, die Sie zu einer Straße oder einem Teil einer Straße führen.
- Postleitzahlen, die Sie in ein Gebiet f
  ühren, das in l
  ändlichen Gegenden beispielsweise mehrere D
  örfer oder in einer gro
  ßen Stadt einen Stadtteil umfasst.

#### Postleitzahlen für Straßen

Länder wie die Niederlande oder das Vereinigte Königreich verwenden diese Art Postleitzahlen. Wenn Sie eine Suche mit einer solchen Postleitzahl durchführen, geben Sie die Postleitzahl gefolgt von einem Leerzeichen ein und fügen Sie anschließend ggf. die Hausnummer hinzu. z. B. "SS15 5UR 27". Ihr Gerät plant dann eine Route zu einem bestimmten Haus oder Gebäude in einer bestimmten Straße.

#### Postleitzahlen für Gebiete

Länder wie Deutschland, Frankreich und Belgien verwenden diese Art Postleitzahlen. Wenn Sie eine Suche mit einer Postleitzahl für ein Gebiet durchführen, umfassen die Ergebnisse alle Straßen in einem Stadtteil, die gesamte Stadt oder die Dörfer innerhalb dieser Postleitzahl.

Bei Verwendung der Schnellsuche und Eingabe einer Postleitzahl für ein Gebiet erhalten Sie möglicherweise Ergebnisse aus mehreren Ländern.

**Hinweis**: Wenn Sie anhand einer Postleitzahl für ein Gebiet suchen, ist das Ergebnis niemals eine spezifische Adresse.

Diese Art der Postleitzahl ist dennoch sehr hilfreich, um die Anzahl an Suchergebnissen zu reduzieren. Eine Suche nach Neustadt in Deutschland führt beispielsweise zu einer sehr langen Ergebnisliste. Wenn Sie ein Leerzeichen hinzufügen und danach die Postleitzahl für ein Gebiet eingeben, erhalten Sie als Ergebnis nur das Neustadt, das Sie suchen.

Weiteres Beispiel: Wenn Sie in einer Stadt suchen möchten, geben Sie eine Postleitzahl für ein Gebiet ein und wählen Sie in den Ergebnissen das Stadtzentrum aus, das Sie suchen.

Liste der Symbole für POI-Typen

# Juristische und Finanzdienstleistungen

Gerichtsgebäude

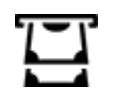

Bankautomat

Finanzinstitut

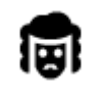

Juristische Dienstleistungen – Anwälte

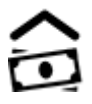

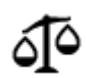

Juristische Dienstleistungen – Sonstige
# Gastronomie

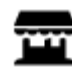

Nachbarschaftsladen

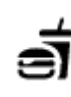

Schnellrestaurant

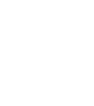

**Chinesisches Restaurant** 

# Unterbringung

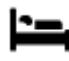

Hotel oder Motel

Restaurant

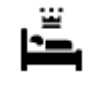

Luxushotel

Zahnarzt

Tierarzt

Campingplatz

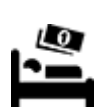

Hotel einer Economy-Kette

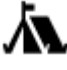

# Katastrophendienste

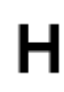

Krankenhaus oder Poliklinik

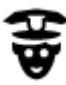

Polizeiwache

Arzt

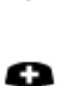

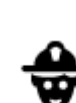

Q٢

Ξ÷

Feuerwache

Autowaschanlage

Tankstelle

# **KFZ-Dienstleistungen**

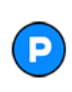

Außenparkplatz

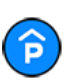

Parkhaus

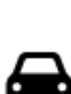

Autohändler

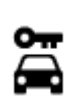

Autovermietung

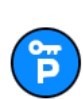

Mietautoparkplätze

**Andere Dienste** 

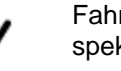

Fahrzeuginspektionszentrum (TÜV)

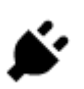

Ladepunkt(e) für elektrische Autos

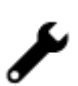

Autoreparaturdienste

⊫ ≜ Botschaft

Behörde

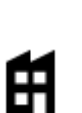

Firma

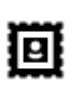

Postamt

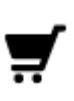

Einkaufszentrum

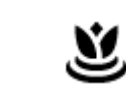

しり

:<u>.</u>:

Beauty-Dienstleistungen

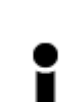

Touristeninformation

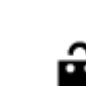

Shop

Bildungswesen

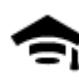

Universität

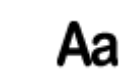

Schule

Weingut

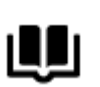

Bibliothek

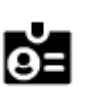

Kongresszentrum

Freizeit

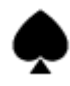

Kasino

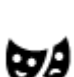

Theater

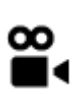

Kino

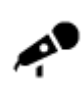

Konzerthalle

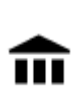

Museum

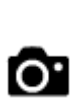

Touristenattraktion

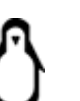

Zoo

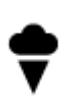

Vergnügungspark

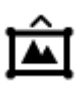

Messezentrum

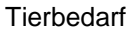

Telekommunikation

Kommunaler Dienst

Apotheke

eauty-Dienstleistun

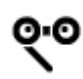

Oper

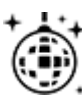

Nachtleben

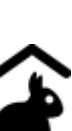

Kinderbauernhof

Sport

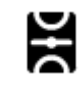

Spielwiese

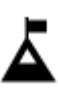

Berggipfel

Strand

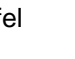

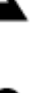

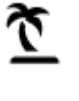

Park oder Erholungsgebiet

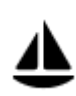

Jachthafen

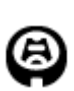

Stadion

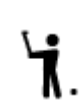

Golfplatz

Religion

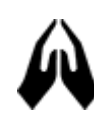

Kirche

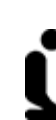

Andachtsstätte

Bergpass

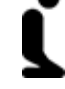

Reisen

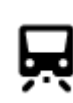

Bahnhof

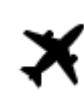

Flughafen

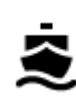

Fährhafen

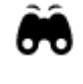

1

**AB**1

# Postleitzahl

Aussichtspunkt

Hinweis: Wird nicht in

Kulturzentrum

Π

H

Ż

ଙ୍

3

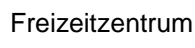

Schwimmbad

Wassersport

Tennisplatz

Eislaufbahn

Sportzentrum

### allen Ländern verwendet.

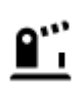

Grenzübergang

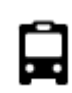

**Bushaltestelle** 

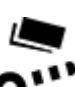

Mautstelle

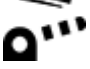

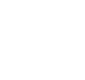

Wohngebiet

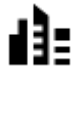

斧

Stadtzentrum

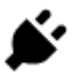

Ladestationen für elektrische Autos

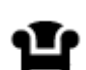

Rastplatz

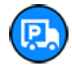

Lkw-Rastplatz

# Eine Route über die Suche planen

#### Mithilfe der Suche eine Route zu einer Adresse planen

**Wichtig**: Aus Sicherheitsgründen und zur Vermeidung von Ablenkungen sollten Sie Ihre Route stets vor Reisebeginn planen.

Um eine Route zu einer Adresse mithilfe der Suchfunktion zu planen, gehen Sie wie folgt vor:

- 1. Tippen Sie auf die die Suchleiste oben in der Kartenansicht oder wählen Sie im Hauptmenü **Suchen** aus.
- 2. Geben Sie über die Tastatur die Adresse ein, zu der Sie eine Route planen möchten.

**Tipp**: Wenn Sie eine Buchstabentaste auf der Tastatur <u>gedrückt halten</u>, werden zusätzliche Zeichen angezeigt, falls verfügbar. Wenn Sie beispielsweise den Buchstaben "e" gedrückt halten, werden die Zeichen "3 e è é ê ë" usw. angezeigt.

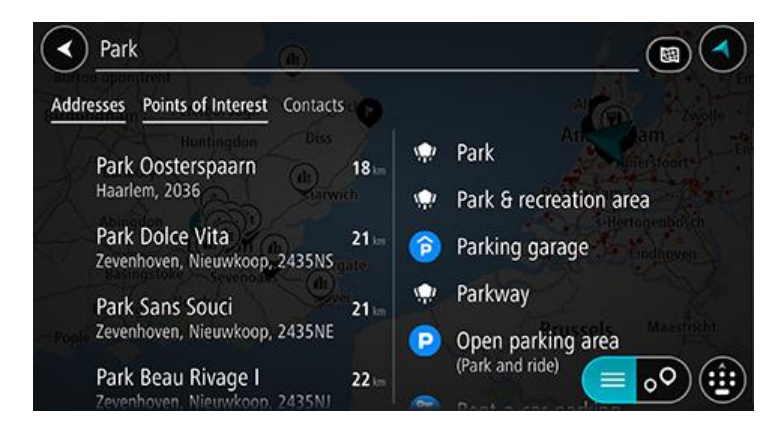

Sie können nach einer Adresse, einem Ort, einer Stadt oder einer Postleitzahl suchen.

**Tipp**: Um nach einer bestimmten Straße im Vereinigten Königreich oder den Niederlanden zu suchen, geben Sie eine Postleitzahl ein, anschließend ein Leerzeichen und danach die Hausnummer. Beispiel: **1017CT 35**. In anderen Ländern sind die Postleitzahlen gebietsbasiert. Sie erhalten in den Suchergebnissen eine Liste übereinstimmender Städte, Orte und Straßen.

**Hinweis**: Bei der Suche wird auf der gesamten Karte gesucht. Wenn Sie ändern möchten, wie die Suche ausgeführt wird, verwenden Sie die Taste auf der rechten Seite des Suchfelds. Sie können dann ändern, wo eine Suche ausgeführt werden soll, beispielsweise entlang der Route oder in einer Stadt.

3. Während der Adresseingabe werden Ihnen Vorschläge auf Grundlage der Eingabe angezeigt. Sie können einen Vorschlag auswählen oder mit der Eingabe fortfahren.

**Tipp**: Um mehr Ergebnisse angezeigt zu bekommen, können Sie die Tastatur ausblenden oder in der Ergebnisliste nach unten scrollen.

**Tipp**: Sie können zwischen der Anzeige der Ergebnisse auf der Karte und in einer Liste wechseln, indem Sie die entsprechende Taste auswählen:

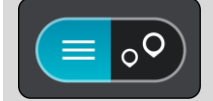

- 4. Wählen Sie einen Adressvorschlag aus.
- 5. Geben Sie ggf. die Hausnummer ein, sofern noch nicht geschehen.

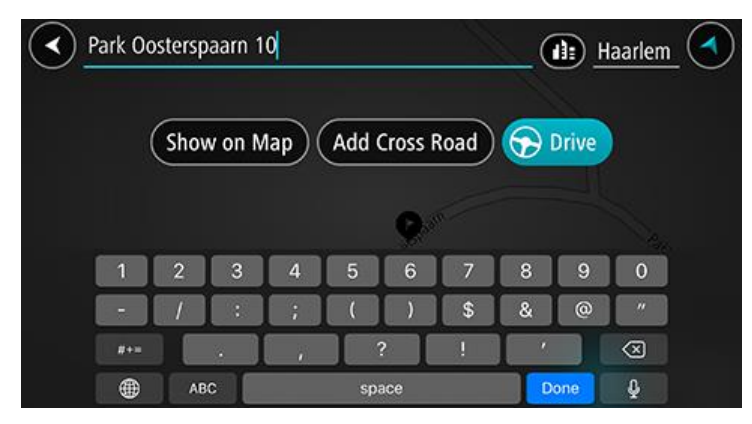

**Tipp**: Eingegebene Hausnummern, die nicht gefunden werden, werden in Rot angezeigt. Auf der Taste "Fahren" wird die nächste gefundene Hausnummer angezeigt. Sie können entweder eine andere Hausnummer eingeben oder auf **Fahren** tippen, um zur nächstgelegenen Hausnummer zu fahren.

6. Um eine Route zu diesem Ziel zu planen, wählen Sie die Taste **Fahren** aus.

Die Route wird geplant und Sie werden zu Ihrem Ziel geleitet. Sobald Sie mit der Fahrt beginnen, wird automatisch die Routenansicht angezeigt.

**Tipp**: Wenn Ihr Ziel in einer anderen Zeitzone liegt, werden im <u>Ankunftsinformationsbereich</u> ein Plus (+) oder ein Minus (-) und der Zeitunterschied in Stunden und halben Stunden angezeigt. Die geschätzte Ankunftszeit ist die lokale Zeit am Ziel.

Tipp: Sie können einen Stopp zu einer Route hinzufügen, die Sie bereits geplant haben.

#### Eine Route zu einem Stadtzentrum planen

**Wichtig**: Aus Sicherheitsgründen und zur Vermeidung von Ablenkungen sollten Sie Ihre Route stets vor Reisebeginn planen.

Um eine Route zu einem Stadtzentrum mithilfe der Suchfunktion zu planen, gehen Sie wie folgt vor:

- 1. Tippen Sie auf die die Suchleiste oben in der Kartenansicht oder wählen Sie im Hauptmenü **Suchen** aus.
- 2. Geben Sie über die Tastatur den Namen der Stadt oder des Ortes ein, zu der bzw. dem Sie eine Route planen möchten.

**Tipp**: Um nach einer bestimmten Stadt zu suchen, können Sie ihre Postleitzahl oder das entsprechende Land verwenden. Wenn Sie beispielsweise nach Essen suchen, erhalten Sie mehrere Ergebnisse. Wenn Sie nach Essen 2910 oder Essen Belgien suchen, wird diese Stadt in der Ergebnisliste ganz oben angezeigt. Sie können dann innerhalb der Stadt suchen.

**Tipp**: Bei der Suche wird auf der gesamten Karte gesucht. Wenn Sie ändern möchten, wie die Suche ausgeführt wird, wählen Sie die Taste für die Art der Suche aus und legen Sie eine Suchoption fest.

3. Während der Eingabe werden Ihnen Vorschläge auf Grundlage der Eingabe angezeigt. Sie können einen Vorschlag auswählen oder mit der Eingabe fortfahren.

**Tipp**: Um mehr Ergebnisse angezeigt zu bekommen, können Sie die Tastatur ausblenden oder in der Ergebnisliste nach unten scrollen.

**Tipp**: Sie können zwischen der Anzeige der Ergebnisse auf der Karte und in einer Liste wechseln, indem Sie die entsprechende Taste auswählen:

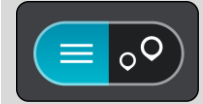

4. Wählen Sie die Stadt aus.

Der Ortsname wird auf rechts im Eingabefeld angezeigt.

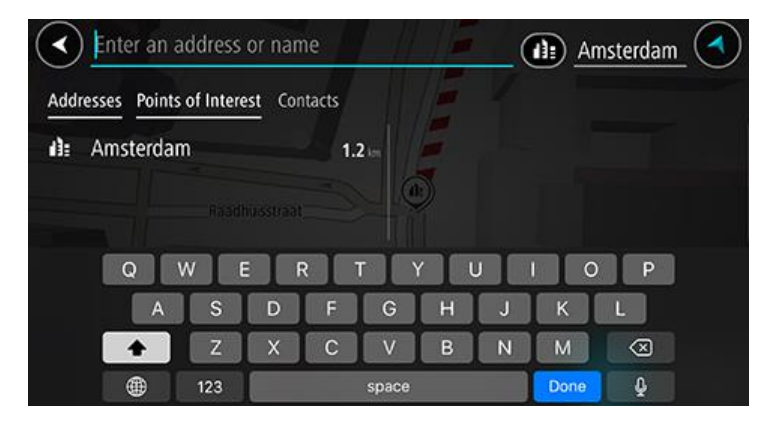

Wählen Sie das Stadtzentrum aus.
 Die Position im Stadtzentrum wird auf der Karte angezeigt.

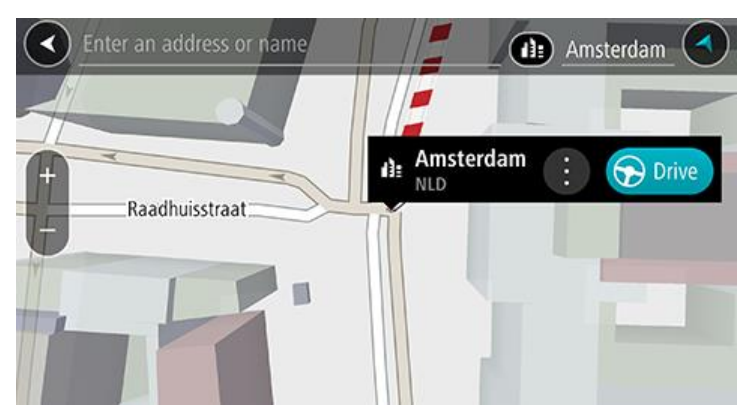

6. Um eine Route zu diesem Ziel zu planen, wählen Sie die Taste Fahren aus.

Die Route wird geplant und Sie werden zu Ihrem Ziel geleitet. Sobald Sie mit der Fahrt beginnen, wird automatisch die Routenansicht angezeigt.

**Tipp**: Wenn Ihr Ziel in einer anderen Zeitzone liegt, werden im <u>Ankunftsinformationsbereich</u> ein Plus (+) oder ein Minus (-) und der Zeitunterschied in Stunden und halben Stunden angezeigt. Die geschätzte Ankunftszeit ist die lokale Zeit am Ziel.

Tipp: Sie können einen Stopp zu einer Route hinzufügen, die Sie bereits geplant haben.

#### Mithilfe der Suche eine Route zu einem Sonderziel planen

**Wichtig**: Aus Sicherheitsgründen und zur Vermeidung von Ablenkungen sollten Sie Ihre Route stets vor Reisebeginn planen.

Gehen Sie wie folgt vor, um mithilfe der Suche eine Route zu einem Sonderzieltyp oder einem bestimmten Sonderziel zu planen:

1. Tippen Sie auf die die Suchleiste oben in der Kartenansicht oder wählen Sie im Hauptmenü **Suchen** aus.

2. Geben Sie über die Tastatur den Namen des Ortes ein, zu dem Sie eine Route planen möchten, oder wählen Sie eine der beliebten POI-Kategorien aus, um sofort eine Liste dieser Orte in Ihrer Nähe zu sehen.

**Tipp**: Wenn Sie eine Buchstabentaste auf der Tastatur <u>gedrückt halten</u>, werden zusätzliche Zeichen angezeigt, falls verfügbar. Wenn Sie beispielsweise den Buchstaben "e" gedrückt halten, werden die Zeichen "3 e è é ê ë" usw. angezeigt.

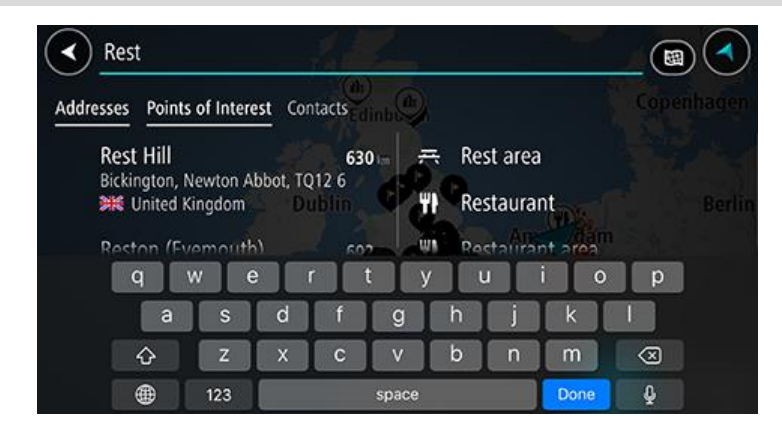

Sie können nach einer POI-Kategorie suchen, z. B. einem Restaurant oder einer Sehenswürdigkeit. Alternativ können Sie auch nach einem bestimmten Sonderziel suchen, z. B. "Rosies Pizzeria".

**Hinweis**: Bei der Suche wird auf der gesamten Karte gesucht. Wenn Sie ändern möchten, wie die Suche ausgeführt wird, wählen Sie die Taste für die Art der Suche aus und legen Sie eine Suchoption fest.

3. Während der Eingabe werden Ihnen Vorschläge auf Grundlage der Eingabe angezeigt. Sie können einen Vorschlag auswählen oder mit der Eingabe fortfahren.

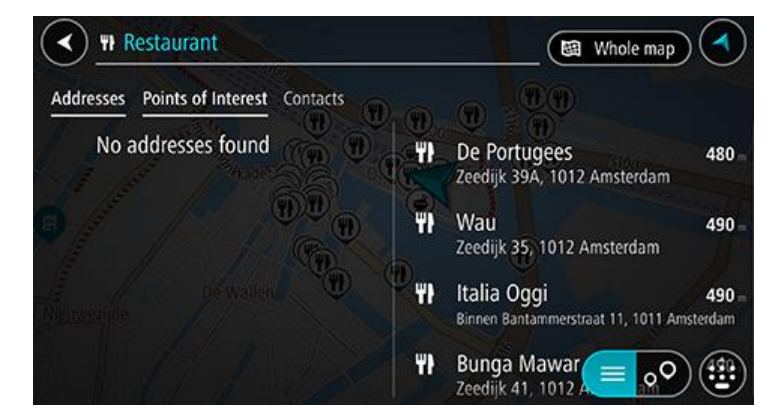

**Tipp**: Um mehr Ergebnisse angezeigt zu bekommen, können Sie die Tastatur ausblenden oder in der Ergebnisliste nach unten scrollen.

**Tipp**: Sie können zwischen der Anzeige der Ergebnisse auf der Karte und in einer Liste wechseln, indem Sie die entsprechende Taste auswählen:

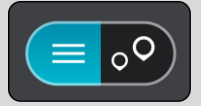

4. Wählen Sie eine POI-Kategorie oder einen bestimmten POI aus. Wenn Sie eine POI-Kategorie ausgewählt haben, wählen Sie den gewünschten POI aus.

Das Ziel wird auf der Karte angezeigt.

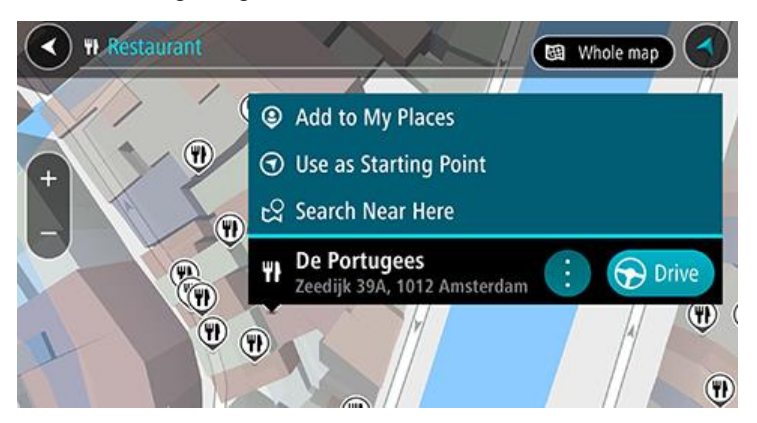

Um eine Route zu diesem Ziel zu planen, wählen Sie die Taste Fahren aus.
 Die Route wird geplant und Sie werden zu Ihrem Ziel geleitet. Sobald Sie mit der Fahrt beginnen, wird automatisch die Routenansicht angezeigt.

**Tipp**: Wenn Ihr Ziel in einer anderen Zeitzone liegt, werden im <u>Ankunftsinformationsbereich</u> ein Plus (+) oder ein Minus (-) und der Zeitunterschied in Stunden und halben Stunden angezeigt. Die geschätzte Ankunftszeit ist die lokale Zeit am Ziel.

Tipp: Sie können einen Stopp zu einer Route hinzufügen, die Sie bereits geplant haben.

#### Mithilfe der Suche eine Route zu einem Kontakt planen

**Wichtig**: Aus Sicherheitsgründen und zur Vermeidung von Ablenkungen sollten Sie Ihre Route stets vor Reisebeginn planen.

**Hinweis**: Wenn Sie die TomTom Go Navigation-App zum ersten Mal verwenden, kann es zu kleinen Verzögerungen kommen, während die App nach all Ihren Kontakten mit vollständigen Adressen sucht. Die benötigte Zeit hängt von der Anzahl der Kontakte in Ihrer Kontakt-App ab.

**Hinweis**: Sie können Routen nur zu jenen Kontakten planen, die eine vollständige Adresse haben, die sich wiederum im auf Ihrem Gerät installierten Kartenbereich befindet. Zur Adressangabe gehören eine Hausnummer, eine Straße und eine Stadt.

Gehen Sie folgendermaßen vor, um eine Route zu einem auf Ihrem Smartphone gespeicherten Kontakt zu planen:

- 1. Tippen Sie auf die die Suchleiste oben in der Kartenansicht oder wählen Sie im Hauptmenü **Suchen** aus.
- 2. Wählen Sie die Spalte Kontakte aus.
- 3. Geben Sie über die Tastatur den Namen Ihres Kontakts ein, zu dem Sie eine Route planen möchten.

Während Sie tippen, werden Ihnen Vorschläge auf Grundlage Ihrer Eingabe angezeigt. Sie können mit der Eingabe fortfahren oder einen Vorschlag auswählen.

**Tipp**: Wenn Sie eine Buchstabentaste auf der Tastatur <u>gedrückt halten</u>, werden zusätzliche Zeichen angezeigt, falls verfügbar. Wenn Sie beispielsweise den Buchstaben "e" gedrückt halten, werden die Zeichen "3 e è é ê ë" usw. angezeigt.

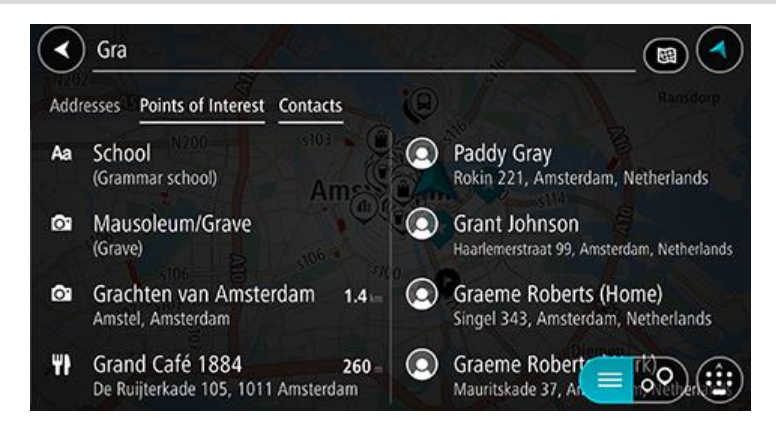

**Tipp**: Um mehr Ergebnisse angezeigt zu bekommen, können Sie die Tastatur ausblenden oder in der Ergebnisliste nach unten scrollen.

**Tipp**: Sie können zwischen der Anzeige der Ergebnisse auf der Karte und in einer Liste wechseln, indem Sie die entsprechende Taste auswählen:

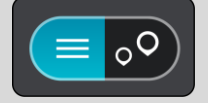

 Wählen Sie den gewünschten Kontakt aus. Der Kontakt wird auf der Karte angezeigt.

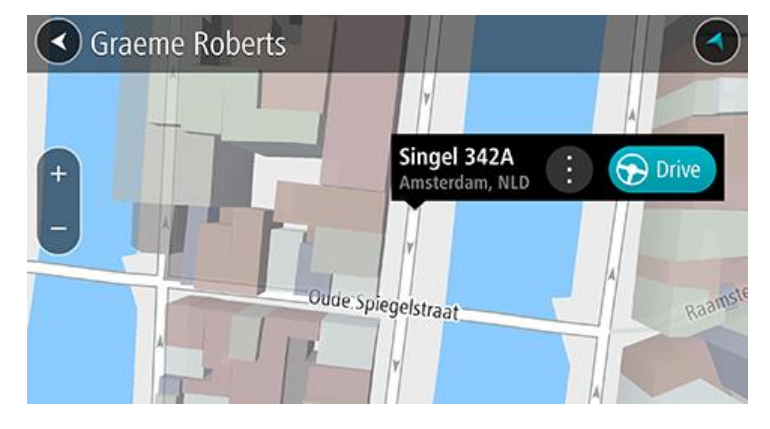

**Hinweis**: Wenn Ihr Kontakt über mehrere Adressen verfügt, werden alle Orte auf der Karte angezeigt. Wählen Sie einen Ort, um die Adresse anzuzeigen

5. Um eine Route zu diesem Ziel zu planen, wählen Sie die Taste Fahren aus.

Die Route wird geplant und Sie werden zu Ihrem Ziel geleitet. Sobald Sie mit der Fahrt beginnen, wird automatisch die Routenansicht angezeigt.

**Tipp**: Wenn Ihr Ziel in einer anderen Zeitzone liegt, werden im <u>Ankunftsinformationsbereich</u> ein Plus (+) oder ein Minus (-) und der Zeitunterschied in Stunden und halben Stunden angezeigt. Die geschätzte Ankunftszeit ist die lokale Zeit am Ziel.

Tipp: Sie können einen Stopp zu einer Route hinzufügen, die Sie bereits geplant haben.

#### Eine Route über die Karte planen

**Wichtig**: Aus Sicherheitsgründen und zur Vermeidung von Ablenkungen sollten Sie Ihre Route stets vor Reisebeginn planen.

Gehen Sie wie folgt vor, um eine Route über die Karte zu planen:

1. <u>Verschieben Sie die Karte</u> und vergrößern Sie den Kartenausschnitt, bis das gewünschte Ziel angezeigt wird.

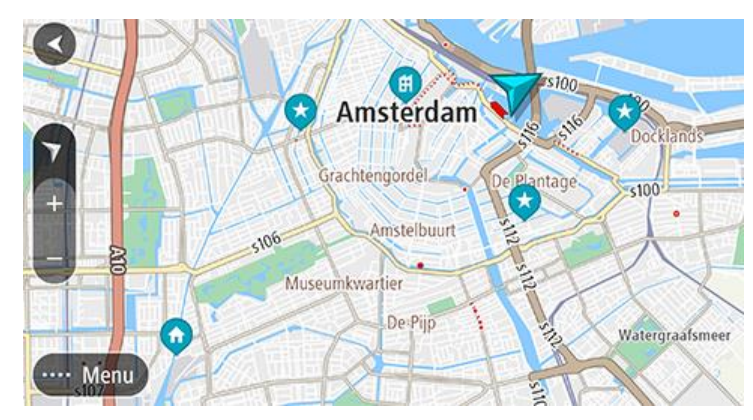

**Tipp**: Sie können auch ein Kartensymbol auswählen, um das Pop-up-Menü zu öffnen. Wählen Sie dann die Taste **Fahren** aus, um eine Route hin zu diesem Standort zu planen.

Wenn Sie das gewünschte Ziel auf der Karte gefunden haben, wählen Sie es aus, indem Sie es ca. eine Sekunde lang auf dem Display gedrückt halten.

Ein Pop-up-Menü zeigt die nächstgelegene Adresse an.

Um eine Route zu diesem Ziel zu planen, wählen Sie die Taste Fahren aus.
 Die Route wird geplant und Sie werden zu Ihrem Ziel geleitet. Sobald Sie mit der Fahrt beginnen, wird automatisch die Routenansicht angezeigt.

**Tipp**: Sie können den ausgewählten Ort auch auf andere Weise verwenden, beispielsweise um ihn zu Meine Orte hinzuzufügen. Wählen Sie dazu die entsprechende Option im Pop-up-Menü aus.

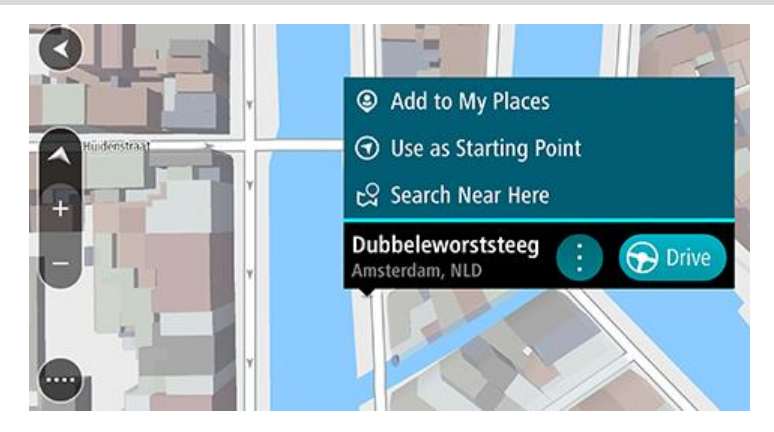

**Tipp**: Wenn Ihr Ziel in einer anderen Zeitzone liegt, werden im <u>Ankunftsinformationsbereich</u> ein Plus (+) oder ein Minus (-) und der Zeitunterschied in Stunden und halben Stunden angezeigt. Die geschätzte Ankunftszeit ist die lokale Zeit am Ziel.

Tipp: Sie können einen Stopp zu einer Route hinzufügen, die Sie bereits geplant haben.

# Eine Route über "Meine Orte" planen

Gehen Sie wie folgt vor, um von Ihrer aktuellen Position aus zu einem der unter Meine Orte gespeicherten Orte zu navigieren:

1. Wählen Sie im Hauptmenü Meine Orte aus.

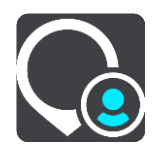

Es wird eine Liste all Ihrer Orte angezeigt.

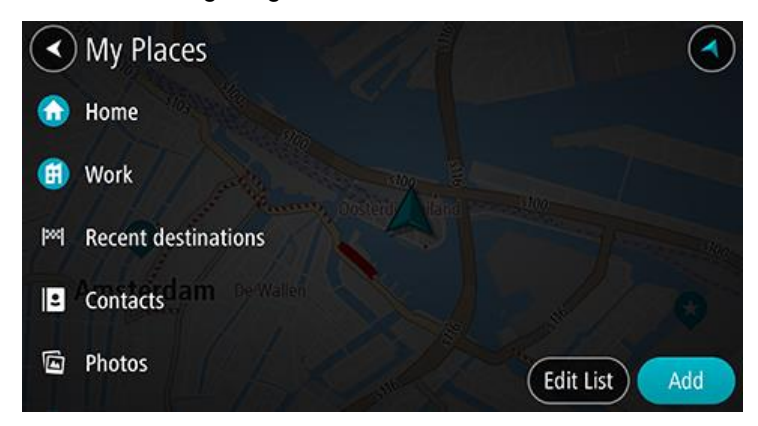

Wählen Sie den Ort, zu dem Sie navigieren möchten.
 Der ausgewählte Ort wird zusammen mit einem Pop-up-Menü auf der Karte angezeigt.

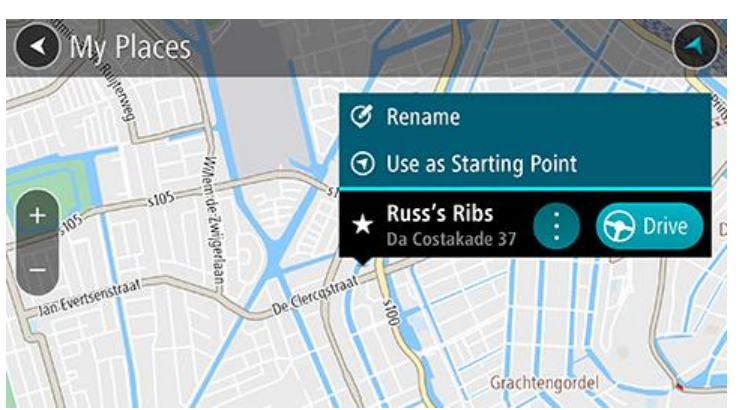

Um eine Route zu diesem Ziel zu planen, wählen Sie die Taste Fahren aus.
 Die Route wird geplant und Sie werden zu Ihrem Ziel geleitet. Sobald Sie mit der Fahrt beginnen, wird automatisch die Routenansicht angezeigt.

**Tipp**: Wenn Ihr Ziel in einer anderen Zeitzone liegt, werden im <u>Ankunftsinformationsbereich</u> ein Plus (+) oder ein Minus (-) und der Zeitunterschied in Stunden und halben Stunden angezeigt. Die geschätzte Ankunftszeit ist die lokale Zeit am Ziel.

Tipp: Sie können einen Stopp zu einer Route hinzufügen, die Sie bereits geplant haben.

# Über "Meine Orte" eine Route zu einem Kontakt planen

**Wichtig**: Aus Sicherheitsgründen und zur Vermeidung von Ablenkungen sollten Sie Ihre Route stets vor Reisebeginn planen.

**Hinweis**: Wenn Sie die TomTom Go Navigation-App zum ersten Mal verwenden, kann es zu kleinen Verzögerungen kommen, während die App nach all Ihren Kontakten mit vollständigen Adressen sucht. Die benötigte Zeit hängt von der Anzahl der Kontakte in Ihrer Kontakt-App ab. **Hinweis**: Sie können Routen nur zu jenen Kontakten planen, die eine vollständige Adresse haben, die sich wiederum im auf Ihrem Gerät installierten Kartenbereich befindet. Zur Adressangabe gehören eine Hausnummer, eine Straße und eine Stadt.

Gehen Sie folgendermaßen vor, um eine Route zu einem auf Ihrem Smartphone gespeicherten Kontakt zu planen:

1. Wählen Sie im Hauptmenü Meine Orte aus.

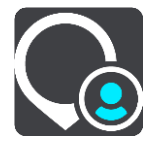

- 2. Wählen Sie Kontakte.
- 3. Kontakt wählen.

Die Adresse Ihres Kontakts wird auf der Karte angezeigt.

**Hinweis**: Wenn Ihr Kontakt über mehrere Adressen verfügt, werden alle Orte auf der Karte angezeigt. Wählen Sie einen Ort, um die Adresse anzuzeigen.

4. Um eine Route zu diesem Ziel zu planen, wählen Sie die Taste Fahren aus.

Die Route wird geplant und Sie werden zu Ihrem Ziel geleitet. Sobald Sie mit der Fahrt beginnen, wird automatisch die Routenansicht angezeigt.

**Tipp**: Wenn Ihr Ziel in einer anderen Zeitzone liegt, werden im <u>Ankunftsinformationsbereich</u> ein Plus (+) oder ein Minus (-) und der Zeitunterschied in Stunden und halben Stunden angezeigt. Die geschätzte Ankunftszeit ist die lokale Zeit am Ziel.

Tipp: Sie können einen Stopp zu einer Route hinzufügen, die Sie bereits geplant haben.

#### Eine Route zu einem Foto mit Geo-Tagging planen

Wichtig: Aus Sicherheitsgründen und zur Vermeidung von Ablenkungen sollten Sie Ihre Route stets vor Reisebeginn planen.

**Tipp:** Bei Fotos mit Geo-Tagging ist der Ort, an dem das Foto aufgenommen wurde, in der Fotodatei gespeichert. Sie können das Geo-Tagging von Fotos in Ihren Handyeinstellungen aktivieren.

Gehen Sie folgendermaßen vor, um eine Route zu einem in der Galerie Ihres Smartphones gespeicherten Foto mit Geo-Tagging zu planen:

1. Wählen Sie im Hauptmenü Meine Orte aus.

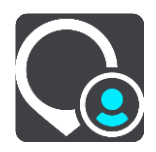

- 2. Wählen Sie Fotos.
- 3. Wählen Sie das Foto aus Ihrer Galerie aus.

Die Adresse des Fotos wird über dem Foto angezeigt.

Um eine Route zu diesem Ziel zu planen, wählen Sie die Taste Fahren aus.
 Die Route wird geplant und Sie werden zu Ihrem Ziel geleitet. Sobald Sie mit der Fahrt beginnen, wird automatisch die Routenansicht angezeigt.

**Tipp**: Wenn Ihr Ziel in einer anderen Zeitzone liegt, werden im <u>Ankunftsinformationsbereich</u> ein Plus (+) oder ein Minus (-) und der Zeitunterschied in Stunden und halben Stunden angezeigt. Die geschätzte Ankunftszeit ist die lokale Zeit am Ziel.

Tipp: Sie können einen Stopp zu einer Route hinzufügen, die Sie bereits geplant haben.

#### Eine Route über Koordinaten planen

**Wichtig**: Aus Sicherheitsgründen und zur Vermeidung von Ablenkungen sollten Sie Ihre Route stets vor Reisebeginn planen.

Gehen Sie wie folgt vor, um eine Route über ein Koordinatenpaar zu planen:

1. Tippen Sie auf die die Suchleiste oben in der Kartenansicht oder wählen Sie im Hauptmenü **Suchen** aus.

Der Suchbildschirm wird geöffnet und zeigt die Tastatur an.

2. Wählen Sie die Taste für die Art der Suche rechts neben dem Suchfeld.

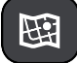

3. Wählen Sie Längen- und Breitengrad aus.

**Tipp:** Die Beispielkoordinaten auf dem Display sind Ihre aktuellen Längen- und Breitengradkoordinaten.

- 4. Geben Sie das Koordinatenpaar ein. Folgende Koordinatentypen sind als Eingabe zulässig:
  - Dezimalwerte, z. B.: N 51.51000 W 0.13454 51.51000 -0.13454

**Tipp**: Bei Dezimalwerten sind keine Buchstaben erforderlich, um den Längen- und Breitengrad anzugeben. Für Positionen westlich des Nullmeridians und Positionen südlich des Äquators wird ein Minuszeichen (-) vor der Koordinate verwendet.

- Grad, Minuten und Sekunden, z. B.: N 51°30'31" W 0°08'34"
- GPS-Standardkoordinaten, z. B.: N 51 30.525 W 0 08.569

**Hinweis**: Die Leiste unter den Koordinaten färbt sich rot, wenn Sie Koordinaten eingeben, die Ihre TomTom Go Navigation-App nicht erkennt.

- Während Sie die Koordinaten eingeben, werden Ihnen Vorschläge auf Grundlage der Eingabe angezeigt. Sie können einen Vorschlag auswählen oder mit der Eingabe fortfahren.
   Die nächstgelegene Straße wird angezeigt. Wenn sie nicht gefunden werden kann, werden die Koordinaten angezeigt.
- Wählen Sie einen Vorschlag als Ziel aus. Das Ziel wird auf der Karte angezeigt.
- 7. Um eine Route zu diesem Ziel zu planen, wählen Sie die Taste Fahren aus.

Die Route wird geplant und Sie werden zu Ihrem Ziel geleitet. Sobald Sie mit der Fahrt beginnen, wird automatisch die Routenansicht angezeigt.

**Tipp**: Wenn Ihr Ziel in einer anderen Zeitzone liegt, werden im <u>Ankunftsinformationsbereich</u> ein Plus (+) oder ein Minus (-) und der Zeitunterschied in Stunden und halben Stunden angezeigt. Die geschätzte Ankunftszeit ist die lokale Zeit am Ziel.

Tipp: Sie können einen Stopp zu einer Route hinzufügen, die Sie bereits geplant haben.

Tipp: Sie können eine Route in Meine Routen speichern.

# Routen im Voraus planen

Sie können eine Route im Voraus planen, bevor Sie sie fahren.

Gehen Sie wie folgt vor, um eine Route im Voraus zu planen:

Tippen Sie auf die die Suchleiste oben in der Kartenansicht oder wählen Sie im Hauptmenü **Suchen** aus.

Der Suchbildschirm wird geöffnet und zeigt die Tastatur an.

**Tipp**: Wenn Sie Ausgangspunkt und Ziel nicht über die Suche auswählen möchten, wechseln Sie zur Kartenansicht und drücken Sie, um einen Standort auszuwählen.

- 1. Geben Sie über die Tastatur den Namen des Ortes ein, den Sie als Ausgangspunkt verwenden möchten.
- 2. Wählen Sie einen Adressen- oder POI-Vorschlag. Das Ziel wird auf der Karte angezeigt.
- 3. Wählen Sie das Pop-up-Menü aus.

Im Pop-up-Menü wird eine Liste mit Optionen angezeigt.

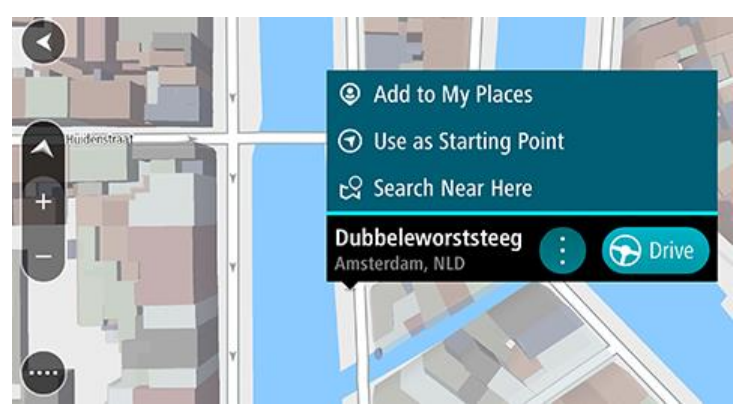

- 4. Wählen Sie Als Ausgangspunkt verwenden.
- Wiederholen Sie die oben genannten Schritte, um ein Ziel f
  ür Ihre Route auszuw
  ählen.
   Ihre Route wird anhand dem von Ihnen gew
  ählten Ausgangspunkt und Ziel geplant. Die gesch
  ätzte Fahrtzeit wird im oberen Bereich der Routenleiste angezeigt.

**Tipp:** Stopps, POIs und Orte können über das jeweilige Pop-up-Menü als Ausgangspunkt ausgewählt werden.

 Um zum Ausgangspunkt zu fahren, wählen Sie oben im Display Fahren aus. Der Ausgangspunkt der Route wird in Ihren ersten Stopp umgewandelt. Dann wird Ihre Route geplant. Die Route zu Ihrem Ziel beginnt an Ihrer aktuellen Position. Sobald Sie mit der Fahrt beginnen, wird automatisch die Routenansicht angezeigt.

#### Ausgangspunkt in aktuelle Position ändern

- 1. Wählen Sie den Ausgangspunkt der Route in der Kartenansicht aus.
- 2. Wählen Sie das Pop-up-Menü aus.

Im Pop-up-Menü wird eine Liste mit Optionen angezeigt.

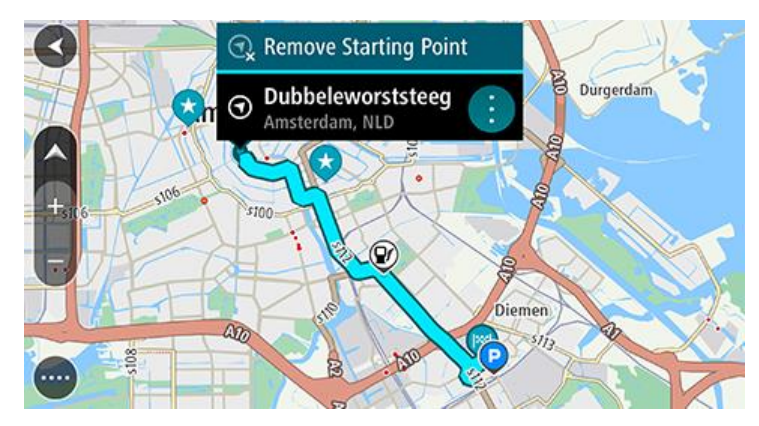

#### 3. Wählen Sie Ausgangspunkt entfernen.

Ihre Route wird mit der aktuellen Position als Ausgangspunkt neu geplant. Der ursprüngliche Ausgangspunkt wird von Ihrer Route entfernt.

#### Parkplätze suchen

**Wichtig**: Aus Sicherheitsgründen und zur Vermeidung von Ablenkungen sollten Sie Ihre Route stets vor Reisebeginn planen.

Gehen Sie wie folgt vor, um einen Parkplatz zu finden:

1. Wählen Sie die Hauptmenü-Taste, um das Hauptmenü zu öffnen.

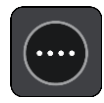

2. Wählen Sie Parken.

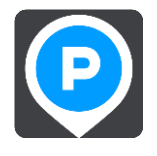

Die Karte zeigt die Positionen von Parkplätzen an.

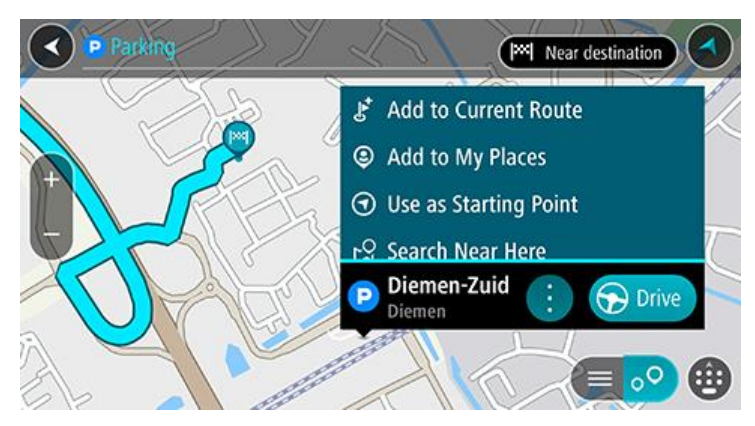

Falls Sie eine Route geplant haben, zeigt die Karte Parkplätze in der Nähe Ihres Ziels an. Falls Sie keine Route geplant haben, zeigt die Karte Parkplätze in der Nähe Ihrer aktuellen Position an.

Sie können die Anzeige ändern, um eine Liste der Parkplätze anzuzeigen. Wählen Sie dazu die folgende Taste:

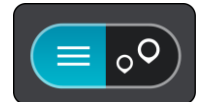

Sie können einen Parkplatz in der Liste auswählen, um seine Position auf der Karte anzuzeigen.

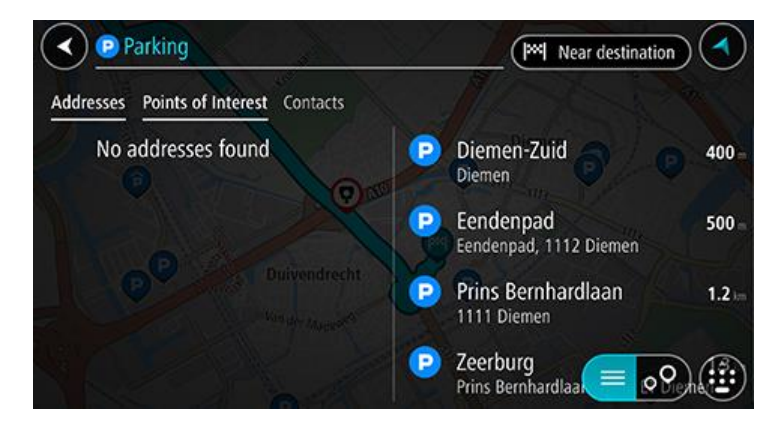

Wenn Sie ändern möchten, wie die Suche ausgeführt wird, verwenden Sie die Taste auf der rechten Seite des Suchfelds. Sie können dann ändern, wo eine Suche ausgeführt werden soll, beispielsweise in der Nähe Ihrer Position oder auf der gesamten Karte.

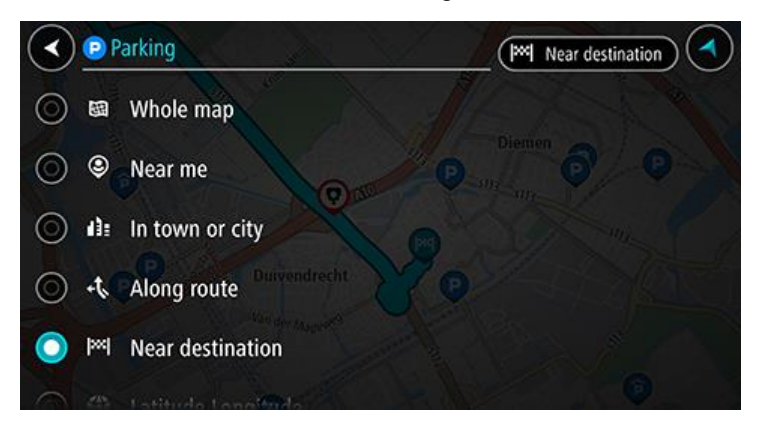

3. Wählen Sie einen Parkplatz auf der Karte oder Liste aus und öffnen Sie dann das Pop-up-Menü. Das Pop-up-Menü wird auf der Karte geöffnet und zeigt den Namen des Parkplatzes an.

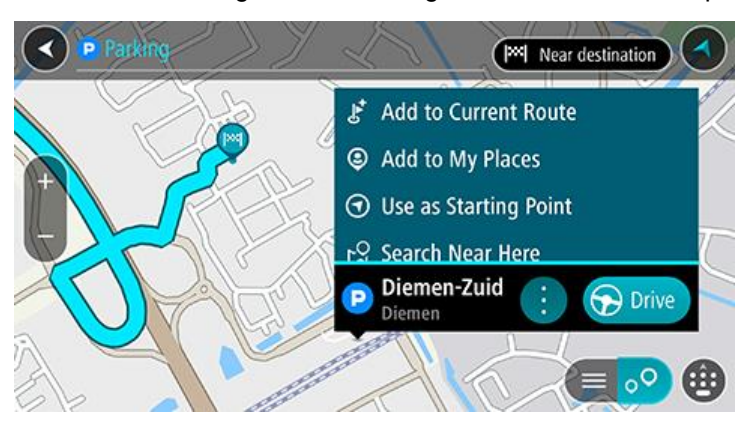

4. Wählen Sie Fahren. Der Parkplatz ersetzt Ihr endgültiges Ziel. Wenn Sie das vorhandene Ziel beibehalten möchten, wählen Sie die Option Zu "Aktuelle Route" hinzufügen aus. Der Parkplatz wird dann als Stopp direkt vor dem endgültigen Ziel hinzugefügt und Ihr bestehendes Ziel wird nicht geändert. Die Route wird geplant und Sie werden zu Ihrem Ziel geleitet. Sobald Sie mit der Fahrt beginnen, wird automatisch die Routenansicht angezeigt.

Hinweis: Die Option Zu "Aktuelle Route" hinzufügen ist nur verfügbar, wenn Sie eine Route geplant haben.

### Tankstellen suchen

**Wichtig**: Aus Sicherheitsgründen und zur Vermeidung von Ablenkungen sollten Sie Ihre Route stets vor Reisebeginn planen.

Gehen Sie wie folgt vor, um eine Tankstelle zu finden:

1. Wählen Sie die Hauptmenü-Taste, um das Hauptmenü zu öffnen.

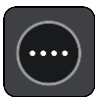

2. Wählen Sie Tankstelle.

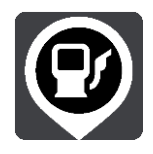

Die Karte zeigt die Positionen von Tankstellen an.

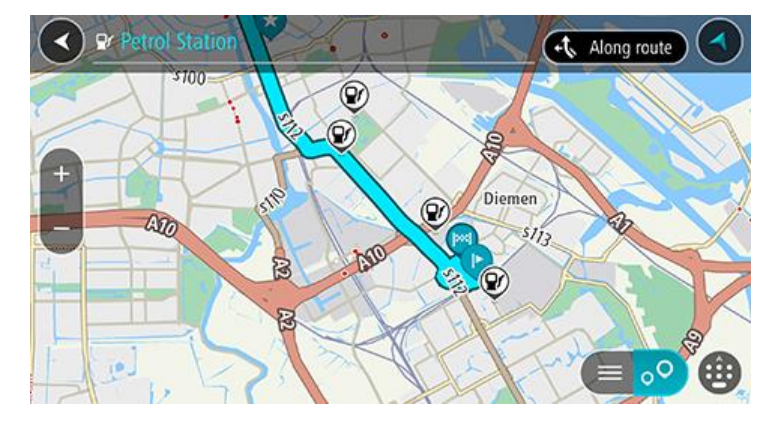

Falls Sie eine Route geplant haben, zeigt die Karte Tankstellen entlang Ihrer Route an. Falls Sie keine Route geplant haben, zeigt die Karte Tankstellen in der Nähe Ihrer aktuellen Position an. Sie können die Anzeige ändern, um eine Liste der Tankstellen anzuzeigen. Wählen Sie dazu die folgende Taste:

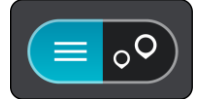

Sie können eine Tankstelle in der Liste auswählen, um ihre Position auf der Karte anzuzeigen.

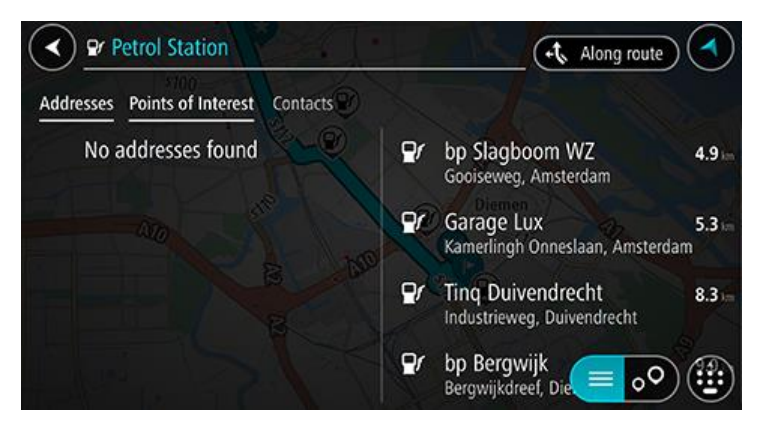

Wenn Sie ändern möchten, wie die Suche ausgeführt wird, wählen Sie die Taste auf der rechten Seite des Suchfelds aus. Sie können dann ändern, wo eine Suche ausgeführt werden soll, beispielsweise in der Nähe Ihrer Position oder auf der gesamten Karte.

| $\checkmark$ |     | tetrol Station   |
|--------------|-----|------------------|
| $\odot$      | 8   | Whole map        |
| $\odot$      | ۹   | Near me          |
| $\odot$      | d): | In town or city  |
| 0            | +t, | Along route      |
| $\odot$      | l≫l | Near destination |
| 0            |     |                  |

3. Wählen Sie eine Tankstelle auf der Karte oder aus der Liste aus und öffnen Sie dann das Pop-up-Menü.

Auf der Karte wird ein Pop-up-Menü geöffnet, das den Namen der Tankstelle anzeigt.

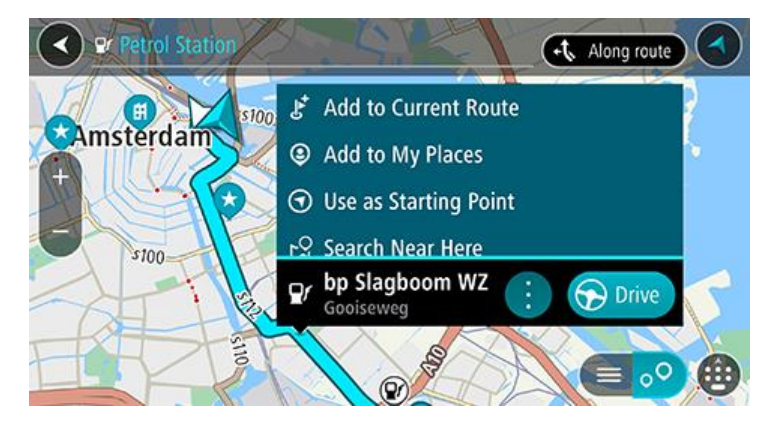

4. Wählen Sie Fahren. Die Tankstelle ersetzt Ihr endgültiges Ziel.

Wenn Sie das vorhandene Ziel beibehalten möchten, wählen Sie die Option **Zu "Aktuelle Route"** hinzufügen aus. Die Tankstelle wird dann als Stopp direkt vor dem endgültigen Ziel hinzugefügt und Ihr bestehendes Ziel wird nicht geändert.

Die Route wird geplant und Sie werden zu Ihrem Ziel geleitet. Sobald Sie mit der Fahrt beginnen, wird automatisch die Routenansicht angezeigt.

**Hinweis:** Die Option **Zu "Aktuelle Route" hinzufügen** ist nur verfügbar, wenn Sie eine Route geplant haben.

# Ziele und Ankunftszeiten freigeben

- 1. Eine Route planen.
- 2. Tippen Sie auf die Ankunftsinformationsanzeige im oberen Bereich der Routenleiste.

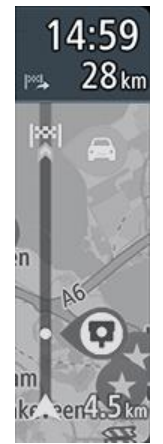

Das Pop-up-Menü Ankunftszeit teilen wird geöffnet.

- 3. Wählen Sie die App aus, die Sie verwenden möchten, um Ihr Ziel und Ihre Ankunftszeit freizugeben.
- Führen Sie die Schritte in der App aus, die Sie ausgewählt haben.
   Ihr Ziel und Ihre Ankunftszeit werden in der App in einer Standardnachricht angezeigt. Sie können die Nachricht bearbeiten, bevor Sie sie senden oder veröffentlichen.

# **Route ändern**

# Das Menü "Aktuelle Route"

Falls Sie eine Route geplant haben, wählen Sie im Hauptmenü die Taste **Aktuelle Route**, um das Menü "Aktuelle Route" zu öffnen.

Folgende Tasten sind im Menü verfügbar:

| Route löschen                 | Wählen Sie diese Taste, um die aktuell geplante Route zu löschen.<br>Das Menü "Aktuelle Route" wird geschlossen und Sie kehren zur<br><u>Kartenansicht</u> zurück.                                                                                               |
|-------------------------------|----------------------------------------------------------------------------------------------------|
| Nächsten Stopp<br>auslassen   | Wählen Sie diese Taste <u>Nächsten Stopp auslassen</u> , um auf Ihrer Route den nächsten Stopp zu überspringen.                                                                                                    |
| Alternative suchen            | Wählen Sie diese Taste, um bis zu drei alternative Routen in der <u>Kartenansicht</u> anzuzeigen.                                                                                                    |
| Gesperrte Straße<br>vermeiden | Wählen Sie diese Taste, um <u>ein unerwartetes Hindernis zu vermeiden</u> , das die Straße auf Ihrer Route blockiert.                                                                                                    |
| Auf dieser Route<br>vermeiden | Wählen Sie diese Taste aus, um einige Routenoptionen zu vermeiden, die<br>sich auf der aktuell geplanten Route befinden. Dazu gehören Fähren,<br>Mautstraßen und unbefestigte Straßen.<br>Sie können mit der Routenleiste auch <u>Routenoptionen vermeiden</u> . |
| Teil der Route<br>vermeiden   | Wählen Sie diese Taste, um einen <u>Teil einer Route zu vermeiden</u> .                                                                                                    |

| Anweisungen<br>anzeigen       | <ul> <li>Wählen Sie diese Taste, um eine Liste der Turn-by-turn-Anweisungen für<br/>Ihre geplante Route anzuzeigen.</li> <li>Die Anweisungen umfassen Folgendes: <ul> <li>Ihre aktuelle Position.</li> <li>Straßennamen.</li> <li>Bis zu zwei Straßennummern, die in Straßenschildern angezeigt<br/>werden, wenn verfügbar.</li> <li>Einen Anweisungspfeil.</li> <li>Eine Beschreibung der Anweisung.</li> <li>Die Entfernung zwischen zwei aufeinanderfolgenden Anweisungen.</li> <li>Ausfahrtsnummer.</li> <li>Die vollständige Adresse von Stopps auf Ihrer Route.</li> </ul> </li> <li>Tipp: Wählen Sie eine Anweisung, um eine Vorschau dieses Routen-<br/>abschnitts in der Kartenansicht anzuzeigen.</li> <li>Sie können die Fahranweisungsanzeige in der Routenansicht auswählen,<br/>um Turn-by-turn-Textanweisungen anzuzeigen.</li> </ul> |
|-------------------------------|----------------------------------------------------------------------------------------------------|
| Ankunftszeit teilen           | Wählen Sie diese Taste aus, um Ihre Ankunftszeit über andere Apps auf<br>Ihrem Gerät mit Freunden zu teilen.                                                                                                    |
| Stopp hinzufügen              | Wählen Sie diese Taste aus, um der aktuell geplanten Route einen Stopp<br>hinzuzufügen. Sie können auch direkt über die Karte Ihrer Route einen<br>Stopp hinzufügen.                                                                                                    |
| Routentyp ändern              | Wählen Sie diese Taste, um den Routentyp zu ändern, mit dem Ihre Route<br>geplant wird. Ihre Route wird unter Verwendung des neuen Routentyps neu<br>berechnet.                                                                                                    |
| Stopps neu<br>sortieren       | Wählen Sie diese Taste, um die Liste von Stopps für Ihre aktuelle Route<br>anzuzeigen. Sie können dann die Reihenfolge der Stopps auf Ihrer Route<br>ändern.                                                                                                    |
| Routenvorschau<br>wiedergeben | Wählen Sie diese Taste aus, um eine Vorschau der aktuell geplanten Route anzuzeigen.                                                                                                    |

Routenvorschau anhalten

Wählen Sie diese Taste aus, um die Vorschau der aktuell geplanten Route anzuhalten.

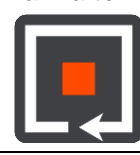

#### Vermeidung gesperrter Straßen

Wenn es auf Ihrer Route eine gesperrte Straße gibt, können Sie die Route ändern, um diese zu vermeiden.

1. Wählen Sie in der Routenansicht das Symbol für die aktuelle Position oder die Geschwindigkeitsanzeige.

**Tipp**: Die Geschwindigkeitsanzeige wird nur angezeigt, wenn Sie die Fahrt auf Ihrer Route begonnen haben.

2. Wählen Sie Gesperrte Straße vermeiden aus.

Es wurde eine neue Route gefunden, bei der die gesperrte Straße vermieden wird. Es werden Ihnen möglicherweise zwei Alternativen angezeigt, abhängig vom Straßennetz zwischen Standort und Ziel.

Die neue Route wird in der Kartenansicht mit dem Unterschied bei der Reisezeit in einer Sprechblase angezeigt.

**Hinweis**: Es ist nicht immer möglich, eine alternative Route um die gesperrte Straße herum zu finden, wenn es keine andere Straße gibt.

3. Wählen Sie die neue Route aus, indem Sie die Sprechblase mit der Zeit auswählen.

Sie werden nun unter Vermeidung der gesperrten Straße wieder zu Ihrem Ziel geleitet. Sobald Sie mit der Fahrt beginnen, wird automatisch die Routenansicht angezeigt.

#### **Teil einer Route vermeiden**

Wenn ein Teil einer Straße gesperrt ist oder Sie den Teil einer Route vermeiden möchten, können Sie einen bestimmten Abschnitt auswählen, der auf der Route vermieden wird.

1. Wählen Sie die Hauptmenü-Taste, um das Hauptmenü zu öffnen.

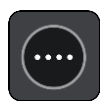

2. Wählen Sie Aktuelle Route.

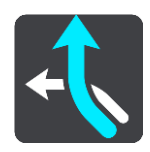

3. Wählen Sie Teil der Route vermeiden.

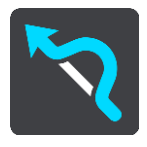

Es wird ein Bildschirm mit einer Liste mit Abschnitten Ihrer aktuellen Route angezeigt.

Wählen Sie den Routenabschnitt, den Sie vermeiden möchten.
 Eine Vorschau zeigt Ihnen ihren ausgewählten Abschnitt auf der Karte an.

#### 5. Wählen SieVermeiden

Es wird eine neue Route gesucht, bei der Ihr ausgewählter Routenabschnitt vermieden wird. Die neue Route wird in der Kartenansicht angezeigt.

**Hinweis**: Es ist nicht immer möglich, eine alternative Route um den Straßenabschnitt herum zu finden, wenn es keine andere Straße gibt.

Sie werden nun unter Vermeidung des ausgewählten Abschnitts wieder zu Ihrem Ziel geleitet. Sobald Sie mit der Fahrt beginnen, wird automatisch die Routenansicht angezeigt.

#### **Alternative Route suchen**

**Wichtig**: Aus Sicherheitsgründen und zur Vermeidung von Ablenkungen sollten Sie Ihre Route stets vor Reisebeginn planen.

Gehen Sie wie folgt vor, um eine alternative Route zu finden:

- 1. Planen Sie wie gewohnt eine Route.
- 2. Wählen Sie in der Kartenansicht die Route aus.
- 3. Wählen Sie die Pop-up-Menütaste, um das Menü zu öffnen.
- 4. Wählen Sie Alternative Route und dann Alternative suchen aus.

In der Kartenansicht werden bis zu drei alternative Routen angezeigt. Bei jeder alternativen Route wird der Unterschied bei der Reisezeit in einer Sprechblase angezeigt. Sie können auch die Taste **km/mi** verwenden, um den Unterschied als Entfernung anzuzeigen.

**Tipp**: Bei der Berechnung alternativer Routen werden Informationen des Lebenslang Traffic-Service verwendet. Routen, die 50 % länger als die ursprüngliche Route sind, werden nicht angezeigt.

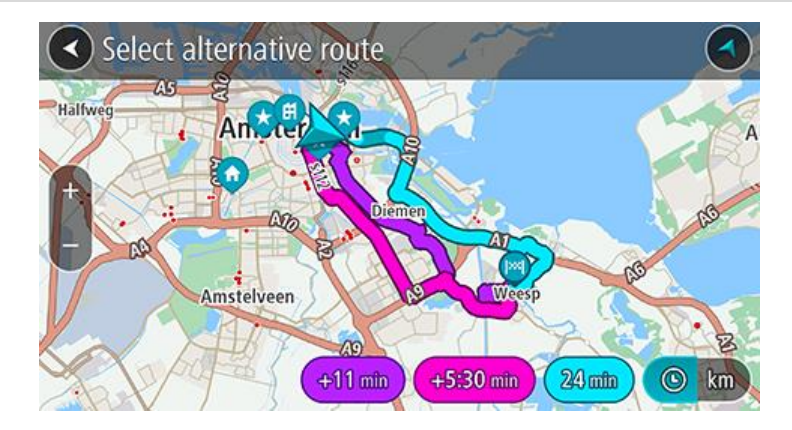

 Wählen Sie eine Route aus, indem Sie auf die Sprechblase mit der Zeit tippen.
 Sie werden zu Ihrem Ziel geleitet. Sobald Sie mit der Fahrt beginnen, wird automatisch die Routenansicht angezeigt.

**Hinweis**: Alternative Routen können auch auf zwei andere Arten gesucht werden: 1. Wählen Sie im Hauptmenü **Aktuelle Route** und dann **Alternative suchen**.

#### Den Routentyp ändern

**Wichtig**: Aus Sicherheitsgründen und zur Vermeidung von Ablenkungen sollten Sie Ihre Route stets vor Reisebeginn planen.

- 1. Planen Sie wie gewohnt eine Route.
- 2. Wählen Sie in der Kartenansicht die Route aus.
- 3. Wählen Sie die Pop-up-Menütaste, um das Menü zu öffnen.

4. Wählen Sie **Routentyp ändern**, um den Typ der geplanten Route zu Ihrem aktuellen Ziel zu ändern. Ihre Route wird unter Verwendung des neuen Routentyps neu berechnet.

Folgende Routentypen stehen zur Verfügung:

- Schnellste Route Die schnellste Route zu Ihrem Ziel. Ihre Route wird fortlaufend unter Berücksichtigung der Verkehrssituation geprüft.
- Kürzeste Route Die kürzeste Route zu Ihrem Ziel. Dies ist nicht notwendigerweise auch die schnellste Route, insbesondere wenn sie durch Ortschaften führt.
- Umweltfreundlichste Route Die Route mit der besten Kraftstoffeffizienz.
- Kurvenreiche Route die Route mit den meisten Kurven.
- Autobahnen vermeiden Eine Route, die alle Autobahnen vermeidet.
- **Fußgängerroute** Eine für Fußgänger optimierte Route.
- Fahrradroute Eine für Fahrradfahrten optimierte Route.

Sie können den Standard-Routentyp im Menü Einstellungen festlegen.

### Routenoptionen auf einer Route vermeiden

Sie können einige Optionen vermeiden, die sich auf Ihrer aktuell geplanten Route befinden. Folgende Routenoptionen können vermieden werden:

- Mautstraßen
- Fähren und Autozüge
- Fahrgemeinschaftsspuren
- Unbefestigte Straßen
- Tunnel

**Hinweis**: Fahrgemeinschaftsspuren werden auch manchmal als "High Occupancy Vehicle Lanes" (HOV-Spuren) bezeichnet und sind nicht in allen Ländern verfügbar. Um auf diesen Spuren fahren zu können, muss sich z. B. mehr als eine Person im Fahrzeug befinden, oder das Fahrzeug muss möglicherweise umweltfreundlichen Kraftstoff verwenden.

Wenn Sie eine Routenoption auswählen, um diese Spuren zu vermeiden, wird eine neue Route geplant.

Sie können im Einstellungsmenü unter "Routenplanung" einstellen, wie die einzelnen Routenoptionen gehandhabt werden, wenn eine neue Route geplant wird.

Gehen Sie folgendermaßen vor, um eine Routenoption auf Ihrer Route zu vermeiden:

1. Wählen Sie die Hauptmenü-Taste, um das Hauptmenü zu öffnen.

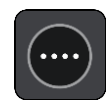

2. Wählen Sie Aktuelle Route.

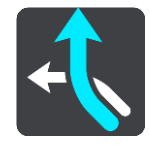

3. Wählen Sie Auf dieser Route vermeiden.

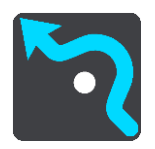

Es wird ein Bildschirm mit einer Liste an Routenoptionen angezeigt, die Sie vermeiden können. Die Routenoptionen, die für Ihre Route gefunden wurden, werden hervorgehoben.

- 4. Wählen Sie die Routenoption aus, die Sie vermeiden möchten.
- 5. Wählen Sie **OK**.

Es wird eine neue gefunden, bei der die Routenoption vermieden wird. Die neue Route wird in der Kartenansicht angezeigt.

**Hinweis**: Es ist nicht immer möglich, eine alternative Route um die Routenoption herum zu finden, wenn es keine andere Straße gibt.

Sie werden weiter zu Ihrem Ziel geleitet. Sobald Sie mit der Fahrt beginnen, wird automatisch die Routenansicht angezeigt.

#### Verkehrsstörung oder Routenoption mithilfe der Routenleiste vermeiden

Sie können eine Verkehrsstörung oder Routenoption auf Ihrer Route vermeiden.

**Hinweis:** Es ist nicht immer möglich, eine alternative Route zu finden, um die Verkehrsstörung oder Routenoption zu umfahren, wenn es keine andere Straße gibt.

- 1. Wählen Sie in der Routenleiste das Symbol für die Routenoption aus, die Sie vermeiden wollen.
- 2. Die Routenoption wird zusammen mit einem Pop-up-Menü auf der Karte angezeigt.
- Wählen Sie im Pop-up-Menü Vermeiden aus.
   Es wird eine neue Route gefunden, bei der die Routenoption vermieden wird.

Über das Menü "Aktuelle Route" einen Stopp zur Route hinzufügen

- 1. Wählen Sie im Hauptmenü Aktuelle Route.
- 2. Wählen Sie Stopp hinzufügen.

Die Kartenansicht wird angezeigt.

- 3. Gehen Sie wie folgt vor, um einen Stopp auszuwählen:
  - Vergrößern Sie die Karte und halten Sie dann eine Position gedrückt, um sie auszuwählen.
     Wählen Sie im Pop-up-Menü Hinzufügen aus.

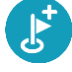

Wählen Sie die Taste **Suchen**, um nach einem Standort zu suchen. Wenn Sie den Ort gefunden haben, wählen Sie **Hinzufügen**.

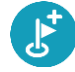

Ihre Route wird mit dieser Station neu berechnet.

Route über die Karte einen Stopp hinzufügen

- Wählen Sie die <u>Taste zum Wechseln der Ansicht</u>, um die Karte anzuzeigen. Die vollständige Route wird auf der Karte angezeigt.
- 2. Vergrößern Sie die Karte und halten Sie dann eine Position gedrückt, um sie auszuwählen.
- 3. Wählen Sie das Pop-up-Menü aus.
- 4. Wählen Sie Zu "Aktuelle Route" hinzufügen.

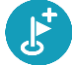

Ihre Route wird mit dem Stopp berechnet.

#### Einen Stopp aus der Route löschen

1. Wählen Sie in der Routenleiste den Stopp aus, den Sie löschen möchten.

Die Kartenansicht wird auf den Halt vergrößert und zeigt ein Pop-up-Menü an.

**Tipp**: Wenn Sie den falschen Stopp ausgewählt haben, drücken Sie die Taste "Zurück", um zur Karte zurückzukehren.

Wählen Sie Diesen Stopp löschen.
 Der Stopp wird gelöscht und die Route wird neu berechnet.

Den nächsten Stopp auf Ihrer Route überspringen

- 1. Wählen Sie im Hauptmenü Aktuelle Route.
- Wählen Sie Nächsten Stopp auslassen.
   Die Kartenansicht wird angezeigt. Der nächste Stopp wird gelöscht und die Route wird neu berechnet.

#### Stopp auf einer Route neu sortieren

Hinweis: Sie können mithilfe der Routenleiste auch die Stopps neu sortieren.

- 1. Wählen Sie im Hauptmenü Aktuelle Route.
- Wählen Sie Stopps neu sortieren.
   Die Kartenansicht wird mit gelöschter Route angezeigt. Der Ausgangspunkt, das Ziel und alle Zwischenstationen werden angezeigt.
- Wählen Sie die Stopps nacheinander in der gewünschten Reihenfolge aus.
   Das Symbol ändert sich jeweils in eine Fahne, wenn Sie einen Stopp auswählen. Der letzte Haltepunkt, den Sie auswählen, wird Ihr Ziel.
   Ihre Route wird mit den Haltepunkten in der geänderten Reihenfolge neu berechnet.

# **Meine Orte**

#### Informationen zu "Meine Orte"

"Meine Orte" bietet eine einfache Methode zur Auswahl eines Ortes, ohne jedes Mal erneut danach suchen zu müssen. Sie können "Meine Orte" verwenden, um eine Sammlung aus hilfreichen Adressen zu erstellen.

Die folgenden Elemente sind immer in "Meine Orte" enthalten:

- Heimatort und Arbeitsort Diese Orte können Ihre Heimat- und Arbeitsadressen sein oder Orte, die Sie häufig aufsuchen. Bei der Ortsauswahl können Sie die Taste Zum Heimatort fahren und die Taste Zum Arbeitsort fahren im Hauptmenü auswählen.
- Letzte Ziele Wählen Sie diese Taste aus, um Ihr Ziel aus einer Liste von Orten auszuwählen, die Sie bereits als Ziele verwendet haben. Dies umfasst auch Ihre Stopps.
- Kontakte Wählen Sie diese Taste, um einen Kontakt aus Ihrer Kontaktliste auszuwählen.
- Fotos Verwenden Sie diese Taste, um das Fotoalbum Ihres Telefons zu öffnen. Wählen Sie ein Foto mit Geo-Tagging und planen Sie eine Route zu dem Ort, an dem das Foto aufgenommen wurde.

**Tipp:** Bei Fotos mit Geo-Tagging ist der Ort, an dem das Foto aufgenommen wurde, in der Fotodatei gespeichert. Sie können das Geo-Tagging von Fotos in Ihren Handyeinstellungen aktivieren.

• **Favoriten** – Hier werden Orte angezeigt, die Sie in "Meine Orte" gespeichert haben. So können Sie sie direkt auswählen, ohne sie erst auf der Karte suchen zu müssen.

Sie können einen Ort direkt im Menü Meine Orte zu "Meine Orte" hinzufügen, indem Sie auf der Karte einen Ort auswählen, nach einem Ort suchen und im Pop-up-Menü **Zu "Meine Orte" hinzufügen** auswählen.

Ihre Heimatadresse und die Orte, die Sie hinzugefügt haben, werden in der Liste "Meine Orte" und mit einer Markierung auf der <u>Karte</u> angezeigt.

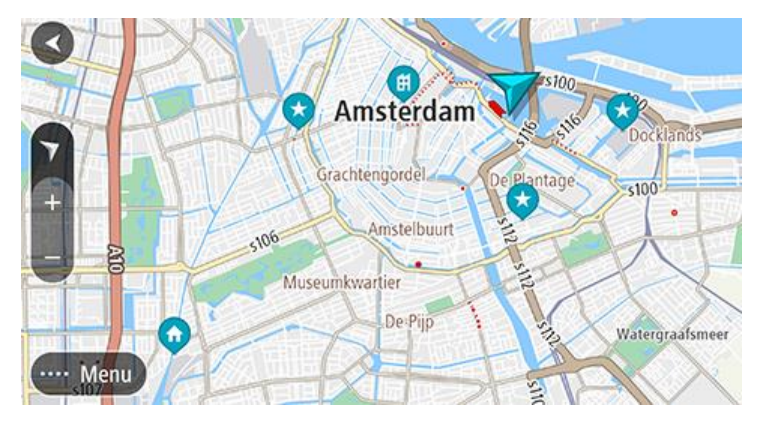

Heimat- und Arbeitsplatz-Adresse festlegen

Sie können Ihre Heimat- oder Arbeitsadresse wie folgt festlegen:

#### Festlegen Ihrer Heimat- oder Arbeitsadresse über "Meine Orte"

- 1. Wählen Sie im Hauptmenü Meine Orte.
- 2. Wählen Sie Heimatort hinzufügen oder Arbeitsort hinzufügen aus.

**Tipp**: Sie können Ihre Heimatadresse auch über die Option **Heimatort hinzufügen** im Hauptmenü einstellen.

- 3. Gehen Sie wie folgt vor, um eine Heimat- oder Arbeitsadresse auszuwählen:
  - Vergrößern Sie die Kartenansicht des Ortes, den Sie auswählen möchten. Halten Sie den Ort gedrückt, um ihn auszuwählen, und wählen Sie anschließend Auswählen.
  - Wählen Sie die Taste "Suchen", um nach einem Ort zu suchen. Wählen Sie einen Ort, der als Heimat- oder Arbeitsort eingestellt werden soll, und wählen Sie **Festlegen**.

#### Heimat- oder Arbeitsadresse ändern

Sie können Ihre Heimat- oder Arbeitsadresse wie folgt ändern.

#### Heimat- oder Arbeitsadresse über "Meine Orte" ändern

- 1. Wählen Sie im Hauptmenü Meine Orte.
- 2. Wählen Sie **Heimatort** oder **Arbeitsort**.
- Der Ort wird zusammen mit einem Pop-up-Menü auf der Karte angezeigt.
- 3. Wählen Sie Standort bearbeiten.
- 4. Gehen Sie wie folgt vor, um eine neue Heimatadresse auszuwählen:
  - Vergrößern Sie die Kartenansicht des Ortes, den Sie auswählen möchten. Halten Sie den Ort gedrückt, um ihn auszuwählen, und wählen Sie anschließend Auswählen.
  - Wählen Sie die Taste Suchen, um nach einem Ort zu suchen. Wählen Sie einen Ort, der als Heimat- oder Arbeitsort eingestellt werden soll, und wählen Sie Festlegen.

### Ihre Kontakte unter "Meine Orte"

Die Kontakte in der Kontakt-App Ihres Smartphones werden in der Kontaktliste unter "Meine Orte" angezeigt. Wählen Sie einen Kontakt aus, um den zugehörigen Standort in der Karte anzuzeigen, und planen Sie dann eine Route zu dem Standort.

**Hinweis**: Wenn Sie die TomTom Go Navigation-App zum ersten Mal verwenden oder wenn Sie Karten hinzufügen, kann es zu kleinen Verzögerungen kommen, während die App nach all Ihren Kontakten mit vollständigen Adressen sucht. Die benötigte Zeit hängt von der Anzahl der Kontakte in Ihrer Kontakt-App ab.

**Hinweis**: Sie können Routen nur zu jenen Kontakten planen, die eine vollständige Adresse haben, die sich wiederum in einem der auf Ihrem Gerät installierten Kartenbereiche befindet. Zur Adressangabe gehören eine Hausnummer, eine Straße und eine Stadt.

#### Orte über "Meine Orte" hinzufügen

- 1. Wählen Sie im Hauptmenü Meine Orte.
- 2. Wählen Sie Hinzufügen aus.
- 3. Gehen Sie wie folgt vor, um einen Ort auszuwählen:
  - Vergrößern Sie die Kartenansicht des Ortes, den Sie auswählen möchten. Halten Sie den Ort gedrückt, um ihn auszuwählen, und wählen Sie dann die Hinzufügen-Taste aus.
  - Suchen Sie nach einem Ort und wählen Sie dann Zu "Meine Orte" hinzufügen aus.

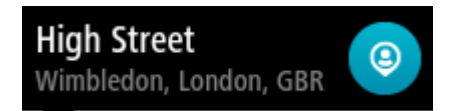

Der Name des Ortes wird auf dem Bearbeitungsbildschirm angezeigt.

- 4. Bearbeiten Sie den Namen des Ortes, sodass Sie ihn einfach wiedererkennen können.
- 5. Wählen Sie Fertig, um Ihren Ort in der Liste "Meine Orte" zu speichern.

# Orte über die Karte zu "Meine Orte" hinzufügen

- 1. Verschieben Sie die Karte und vergrößern Sie den Kartenausschnitt, bis Sie den Ort sehen, den Sie auswählen möchten.
- 2. Halten Sie den Ort gedrückt, um ihn auszuwählen.
- 3. Wählen Sie das Pop-up-Menü aus.
- 4. Wählen Sie Ort hinzufügen aus.

Der Name des Ortes wird auf dem Bearbeitungsbildschirm angezeigt.

- 5. Bearbeiten Sie den Namen des Ortes, sodass Sie ihn einfach wiedererkennen können.
- 6. Wählen Sie **Fertig**, um Ihren Ort in der Liste "Meine Orte" zu speichern. Der von Ihnen hinzugefügte Standort wird mit einer Markierung auf der Karte angezeigt.

### Orte über die Suche zu "Meine Orte" hinzufügen

- 1. Suchen Sie nach einem Ort und wählen Sie ihn aus.
- 2. Sobald die Karte den Ort anzeigt, wählen Sie das Pop-up-Menü aus.
- Wählen Sie Ort hinzufügen aus. Der Name des Ortes wird auf dem Bearbeitungsbildschirm angezeigt.
- 4. Bearbeiten Sie den Namen des Ortes, sodass Sie ihn einfach wiedererkennen können.
- 5. Wählen Sie Fertig, um Ihren Ort in der Liste "Meine Orte" zu speichern.

### Letzte Ziele aus "Meine Orte" löschen

- 1. Wählen Sie im Hauptmenü Meine Orte.
- 2. Wählen Sie Letzte Ziele.
- 3. Wählen Sie Liste bearbeiten.
- 4. Wählen Sie die Ziele aus, die Sie löschen möchten.
- 5. Wählen Sie Löschen.

## Orte aus "Meine Orte" löschen

- 1. Wählen Sie im Hauptmenü Meine Orte.
- 2. Wählen Sie **Liste bearbeiten**.
- 3. Wählen Sie die Orte aus, die Sie löschen möchten.
- 4. Wählen Sie Löschen.

# Radarkameras

### Info zu Radarkameras

Der Radarkamera-Dienst warnt Sie vor den folgenden Kamerapositionen:

- Standorte fest installierter Radarkameras
- Standorte mobiler Radarkameras
- Häufige Standorte mobiler Radarkameras
- Standorte von Abschnittskontrollen
- Radarkontrollzonen
- Standorte von Ampelkameras
- Fahrzeugbeschränkungskameras.

Der Dienst Radarkameras warnt Sie außerdem vor Unfallschwerpunkten.

Um TomTom-Dienste über Ihre TomTom Go Navigation-App nutzen zu können, muss Ihr Gerät über eine mobile Datenverbindung verfügen.

**Wichtig**: Wenn Sie die TomTom-Dienste außerhalb des von Ihrem Mobilfunkvertrag abgedeckten Gebiets nutzen, fallen hierfür möglicherweise getrennte Roaming-Gebühren an.

**Wichtig**: Der Radarkamera-Dienst ist nicht in allen Ländern verfügbar. In Frankreich bietet TomTom beispielsweise nur einen Gefahrenstellen-Dienst und in der Schweiz sind überhaupt keine Radarkamera-Dienste zulässig. In Deutschland sind Sie sind verantwortlich für das Ein- und Ausschalten des Radarkamera-Dienstes. Die Frage der Rechtmäßigkeit von Radarkameradiensten ist in Deutschland und anderen EU-Ländern nicht einheitlich geregelt. Sie verwenden den Dienst daher auf eigenes Risiko. TomTom schließt jegliche Haftung in Bezug auf die Verwendung dieses Dienstes aus.

#### Radarkameras

Warnungen werden ebenfalls ausgegeben, wenn Sie sich einer Radarkamera nähern. Sie werden auf verschiedene Weisen gewarnt:

- In der Routenleiste und auf Ihrer Route auf der Karte wird ein <u>Symbol</u> angezeigt.
- Ihre Entfernung zur Radarkamera wird in der Routenleiste angezeigt.
- Das Tempolimit am Kamerastandort wird in der Routenleiste angezeigt.
- Es wird ein Warnton ausgegeben, wenn Sie sich der Kamera nähern.
- Während Sie sich einer Kamera nähern oder in einem Bereich mit Abschnittskontrollen fahren, wird Ihre Geschwindigkeit nachverfolgt. Wenn Sie mehr als 5 km/h (3 mph) über dem Tempolimit liegen, färbt sich die Routenleiste rot. Wenn Sie weniger als 5 km/h (3 mph) über dem Tempolimit liegen, färbt sich die Routenleiste orange.

**Tipp**: In der <u>Kartenansicht</u> oder Routenansicht können Sie ein Radarkamerasymbol auswählen, um diesen Kameratyp, die Maximalgeschwindigkeit und die Länge eines Bereichs mit Abschnittskontrollen in der Routenleiste anzuzeigen. In der Kartenansicht können Sie zudem eine Radarkamera auswählen, die auf Ihrer Route angezeigt wird.

| Auf der Karte<br>angezeigtes Symbol | In der Routenleiste<br>angezeigtes Symbol | Beschreibung                                                                                                    |
|-------------------------------------|-------------------------------------------|----------------------------------------------------------------------------------------------------|
| 0                                   |                                           | Fest installierte Radarkamera – Dieser<br>Radarkameratyp prüft ortsfest die<br>Geschwindigkeit passierender Fahrzeuge.                                                                                                    |
| $\bigcirc$                          | <b>₽</b>                                  | <b>Mobile Kamera</b> – Dieser Radarkameratyp prüft<br>die Geschwindigkeit vorbeifahrender Fahrzeuge<br>und kann an wechselnden Standorten eingesetzt<br>werden.                                                                                                    |
| $\bigcirc$                          |                                           | Häufiger Standort mobiler Kameras – Dieser<br>Warnungstyp zeigt Standorte an, an denen häufig<br>mobile Kameras eingesetzt werden.                                                                                                    |
| 0                                   | ייס                                       | <b>Abschnittskontrollen</b> – Dieser Radarkameratyp<br>misst Ihre Durchschnittsgeschwindigkeit zwischen<br>zwei Punkten. Sie werden sowohl zu Beginn als<br>auch zum Ende des Messbereichs gewarnt.                                                                                                    |
|                                     |                                           | Während Sie in einem Bereich mit Ab-<br>schnittskontrollen fahren, wird Ihre<br>Durchschnittsgeschwindigkeit anstatt Ihrer<br>aktuellen Geschwindigkeit angezeigt. Die<br>Entfernung zum Ende des Bereichs wird in der<br>Routenleiste angezeigt.                                                            |
|                                     |                                           | Radarkontrollzonen – Diese Zonen können mehrere Radarkameras enthalten.                                                                                                    |
|                                     | цц                                        | Sie werden sowohl zu Beginn als auch zum Ende<br>einer Radarkontrollzone gewarnt. Beim Fahren in<br>einer Radarkontrollzone wird Ihre aktuelle<br>Geschwindigkeit angezeigt und in der Routen-<br>leiste wird eine visuelle Warnung angezeigt.                                                               |
|                                     | <u>و</u>                                  | Ampelkamera – Dieser Radarkameratyp<br>überwacht das Haltegebot an einer roten Ampel.<br>Es gibt zwei Arten von Ampelkameras: solche, die<br>überprüfen, ob Sie eine rote Ampel überfahren,<br>und solche, die prüfen, ob Sie eine rote Ampel<br>überfahren und gleichzeitig Ihre Geschwindigkeit<br>prüfen. |
| 0                                   | ļ                                         | Verkehrsbeschränkung – Dieser Typ warnt Sie vor beschränkt befahrbaren Straßen.                                                                                                    |
|                                     |                                           | <b>Unfallschwerpunkt</b> – Dieser Typ warnt Sie vor<br>Orten, an denen in der Vergangenheit häufig<br>Unfälle aufgetreten sind.                                                                                                    |
|                                     |                                           | Sie werden sowohl zu Beginn als auch zum Ende<br>des Unfallschwerpunkts gewarnt. Beim Fahren an<br>einem Unfallschwerpunkt wird Ihre aktuelle<br>Geschwindigkeit angezeigt und in der Routen-<br>leiste wird eine visuelle Warnung angezeigt.                                                                |

#### Art der Warnungen ändern

Um die Art der Warnung vor Radarkameras zu ändern, wählen Sie im Menü **Einstellungen** die Option Töne und Warnungen aus.

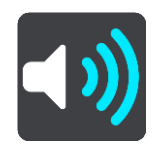

Anschließend können Sie festlegen, wie Sie bei den unterschiedlichen Kameratypen und Gefahren gewarnt werden möchten. Sie können entscheiden, ob Sie immer, nur wenn Sie zu schnell fahren oder nie gewarnt werden möchten.

#### Neue Radarkamera melden

Sie können Radarkameras, die Sie passieren und vor denen Sie nicht gewarnt wurden, unmittelbar melden.

**Hinweis**: Um eine Radarkamera zu melden, muss Ihr Gerät über eine mobile Datenverbindung verfügen.

Sie können eine Radarkamera auf folgende Arten melden:

Eine Radarkamera über die Geschwindigkeitsanzeige melden

1. Wählen Sie das Symbol für die Radarkamera in der Geschwindigkeitsanzeige in der Routenansicht aus.

Das System bedankt sich mit einer Meldung für das Hinzufügen der Kamera.

**Tipp**: Wenn Ihnen beim Melden einer Kamera ein Fehler unterläuft, wählen Sie in der Meldung **Abbrechen**.

Die Radarkamera wird automatisch auf Ihrem Gerät gespeichert und auch an andere Benutzer gesendet.

#### Eine Radarkamera über das Menü "Aktuelle Position" melden

- 1. Wählen Sie das Symbol für die aktuelle Position oder die Geschwindigkeitsanzeige in der Routenansicht aus.
- Wählen Sie im Menü "Aktuelle Position" die Option Radarkamera melden aus. Das System bedankt sich mit einer Meldung für das Hinzufügen der Kamera.

Tipp: Wenn Ihnen beim Melden einer Kamera ein Fehler unterläuft, wählen Sie in der Meldung Abbrechen.

Die Radarkamera wird automatisch auf Ihrem Gerät gespeichert und auch an andere Benutzer gesendet.

Hinweis: Sie können Radarkameras auch über das Hauptmenü melden.

#### Mobile Kamera bestätigen oder entfernen

Sie können das Vorhandensein einer mobilen Radarkamera bestätigen oder diese entfernen, wenn sie nicht mehr vorhanden ist.

Nachdem Sie eine mobile Kamera passiert haben, werden Sie in der Routenleiste gefragt, ob die Kamera noch vorhanden war.

- Wählen Sie **Ja**, wenn sich die mobile Kamera noch am selben Ort befindet.
- Wählen Sie Nein, wenn die mobile Kamera entfernt wurde.

Ihre Auswahl wird an TomTom gesendet. Wir sammeln die Beiträge von vielen Benutzern, um zu bestimmen, ob die Radarkamerawarnung beibehalten oder entfernt werden soll.

#### Positionen von Kameras und Gefahren aktualisieren

Die Standorte von Radarkameras können häufig wechseln. Zudem können ohne Vorwarnung neue Radarkameras auftauchen und auch andere Standorte, an denen Sie vor Gefahren gewarnt werden (z. B. Unfallschwerpunkte), können sich ändern.

Wenn Sie mit TomTom-Diensten verbunden sind, werden alle Kamera-Updates für Standorte fest installierter und mobiler Kameras in Echtzeit empfangen. Updates werden automatisch an Ihre Navigations-App gesendet; es ist keine Aktion Ihrerseits erforderlich.

# Gefahrenstellen

#### Informationen zu Gefahrenstellen und Risikobereichen

Der Gefahrenzonen-Dienst warnt Sie vor Gefahrenstellen und Risikobereichen auf Ihrer Route, wenn Sie in Frankreich unterwegs sind.

Seit dem 3. Januar 2012 ist es in Frankreich illegal, über die Position fester oder mobiler Blitzer während der Fahrt informiert zu werden. Um dieser Änderung in der französischen Gesetzgebung zu entsprechen, werden Positionen von Blitzern nicht mehr gemeldet. Stattdessen werden gefährliche Stellen als Gefahrenstellen oder Risikobereiche angezeigt.

**Wichtig**: Außerhalb von Frankreich erhalten Sie Warnungen vor Radarkameras. Innerhalb von Frankreich erhalten Sie Warnungen vor Gefahrenstellen und Risikobereichen. Wenn Sie die Grenze überqueren, ändert sich die Art der erhaltenen Warnungen.

Bei einer Gefahrenstelle handelt es sich um eine von der französischen Gesetzgebung festgelegte Zone. Bei einem Risikobereich handelt es sich um eine vorübergehende Gefahrenstelle, die von Benutzern gemeldet wurde. Der Gefahrenstellen-Dienst warnt Sie vor Gefahrenstellen und Risikobereichen auf die gleiche Weise.

An Gefahrenstellen und in Risikobereichen können unter Umständen eine oder mehrere Radarkameras oder verschiedene andere Gefahren im Zusammenhang mit der Fahrt auftreten:

- Detaillierte Positionen sind nicht verfügbar; stattdessen wird ein Gefahrenstellen-Symbol angezeigt, wenn Sie sich dem Bereich nähern.
- Die Mindestlänge des Bereichs hängt vom Straßentyp ab und beträgt bei Straßen in bebauten Gebieten 300 m, bei Nebenstraßen 2000 m (2 km) und bei Autobahnen 4000 m (4 km).
- Blitzer können sich an einem beliebigen Punkt innerhalb dieses Bereichs befinden.
- Wenn zwei Gefahrenstellen dicht aufeinander folgen, können die Warnungen zu einer einzelnen, größeren Gefahrenstelle zusammengefasst werden.

Die Informationen zu Positionen von Zonen werden laufend von TomTom und anderen Benutzern aktualisiert und an die TomTom Go Navigation-App gesendet, sodass Sie stets über die aktuellsten Informationen verfügen. Sie können auch einen Beitrag dazu leisten, indem Sie neue Risikobereiche melden.

Um TomTom-Dienste über Ihre TomTom Go Navigation-App nutzen zu können, muss Ihr Gerät über eine mobile Datenverbindung verfügen.

**Wichtig**: Wenn Sie die TomTom-Dienste außerhalb des von Ihrem Mobilfunkvertrag abgedeckten Gebiets nutzen, fallen hierfür möglicherweise getrennte Roaming-Gebühren an.

Hinweis: Sie können eine Gefahrenstelle oder einen Risikobereich nicht entfernen.

#### Warnungen vor Gefahrenstellen und Risikobereichen

Warnungen werden 10 Sekunden, bevor Sie eine Gefahrenstelle oder einen Risikobereich erreichen, angezeigt. Sie werden auf verschiedene Weisen gewarnt:

- In der Routenleiste und auf Ihrer Route auf der Karte wird ein <u>Symbol</u> angezeigt.
- Ihre Entfernung zum Beginn des Bereichs wird in der Routenleiste angezeigt.
- Das Tempolimit für den Bereich wird in der Routenleiste angezeigt.
- Es wird ein Warnton ausgegeben, wenn Sie sich dem Beginn des Bereichs nähern.

- Während Sie sich einem Bereich nähern oder in einem Bereich fahren, wird Ihre Geschwindigkeit nachverfolgt. Wenn Sie mehr als 5 km/h (3 mph) über dem Tempolimit liegen, färbt sich die Routenleiste rot. Wenn Sie weniger als 5 km/h (3 mph) über dem Tempolimit liegen, färbt sich die Routenleiste orange.
- Während Sie in einem Bereich fahren, wird Ihre Entfernung zum Ende des Bereichs in der Routenleiste angezeigt.

Für diese Arten von Zonen werden Warntöne ausgegeben:

| Auf der Karte<br>angezeigtes Symbol | In der Routenleiste<br>angezeigtes Symbol | Beschreibung                                                                  |
|-------------------------------------|-------------------------------------------|-------------------------------------------------------------------------------|
|                                     |                                           | <b>Gefahrenstelle</b> – Dieser Warnungstyp wird nur in Frankreich ausgegeben. |
|                                     |                                           | Sie werden sowohl zu Beginn als auch zum Ende<br>der Gefahrenstelle gewarnt.  |
|                                     |                                           | <b>Risikobereich</b> – Dieser Warnungstyp wird nur in Frankreich ausgegeben.  |
|                                     |                                           | Sie werden sowohl zu Beginn als auch zum Ende des Risikobereichs gewarnt.     |

Sie können die Art ändern, in der Sie vor Gefahrenstellen und Risikobereichen gewarnt werden.

#### Art der Warnungen ändern

Um die Art der Warnung vor Gefahrenstellen zu ändern, wählen Sie im Menü die Option **Töne und Warnungen** aus.

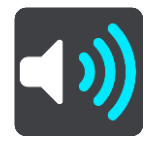

Anschließend können Sie festlegen, wie Sie bei den unterschiedlichen Bereichstypen gewarnt werden möchten. Sie können entscheiden, ob Sie immer, nur wenn Sie zu schnell fahren oder nie gewarnt werden möchten.

#### **Risikobereich melden**

Sie können neue Risikobereiche, die Sie passieren und vor denen Sie nicht gewarnt wurden, unmittelbar melden.

**Hinweis**: Um einen Risikobereich zu melden, muss Ihr Gerät über eine mobile Datenverbindung verfügen.

Wenn ein neuer Risikobereich direkt vor oder nach einem bestehenden Risikobereich oder einer Gefahrenstelle gemeldet wird, wird die neue Zone zum bestehenden Bereich hinzugefügt.

Sie können einen Risikobereich auf folgende Arten melden:

#### Einen Risikobereich über die Geschwindigkeitsanzeige melden

 Wählen Sie in der Geschwindigkeitsanzeige der Routenansicht das Risikobereich-Symbol aus. Das System bedankt sich mit einer Meldung für das Melden des Bereichs.

**Tipp**: Wenn Ihnen beim Melden einer Kamera ein Fehler unterläuft, wählen Sie in der Meldung Abbrechen.

Der Risikobereich wird automatisch auf Ihrem Gerät gespeichert und auch an andere Benutzer gesendet.
#### Einen Risikobereich über das Symbol "Aktuelle Position" melden

- 1. Wählen Sie das Symbol für die aktuelle Position oder die Geschwindigkeitsanzeige in der Routenansicht aus.
- Wählen Sie im Pop-up-Menü Risikobereich melden aus.
   Das System bedankt sich mit einer Meldung für das Melden des Risikobereichs.

**Tipp**: Wenn Ihnen beim Melden eines Risikobereichs ein Fehler unterläuft, wählen Sie in der Meldung **Abbrechen**.

Der Risikobereich wird automatisch auf Ihrem Gerät gespeichert und auch an andere Benutzer gesendet. Ein gemeldeter Risikobereich bleibt drei Stunden lang auf Ihrem Gerät erhalten.

Hinweis: Sie können einen Risikobereich auch über das Hauptmenü melden.

#### Positionen von Gefahrenstellen und Risikobereichen aktualisieren

Die Positionen von Gefahrenstellen und Risikobereichen können sich häufig ändern. Es können auch ohne Warnung neue Bereiche auftauchen.

Wenn Sie mit TomTom-Diensten verbunden sind, werden alle Bereichs-Updates in Echtzeit empfangen. Updates werden automatisch an Ihre Navigations-App gesendet; es ist keine Aktion Ihrerseits erforderlich.

## Karten

Wählen Sie im Hauptmenü Karten aus.

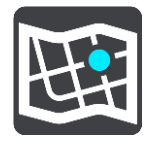

Sie sehen eine Liste der Kartenbereiche (Kontinente). Die verfügbaren Karten zeigen entweder das gesamte Land oder, bei sehr großen Ländern, Teile des Landes.

**Hinweis**: Wenn Sie eine Route zwischen Orten auf verschiedenen Karten planen möchten, müssen Sie alle Karten, durch die diese Route führt, auf Ihr Gerät herunterladen.

Auf diesem Bildschirm können Sie:

- Karten zu Ihrem Gerät hinzufügen.
- Die Karten auf Ihrem Gerät löschen.

Wählen Sie eine Karte aus der Liste der Karten aus, die Sie auf Ihr Gerät heruntergeladen haben. Die Karte wird in der Kartenansicht angezeigt.

#### Karte hinzufügen

Wählen Sie **Hinzufügen** aus, um eine Liste der Kartenbereiche und eine Liste der für diese Bereiche verfügbaren Karten anzuzeigen.

Um eine Karte zu installieren, tippen Sie auf das Symbol zum Herunterladen neben dem Namen der Karte.

#### Karte löschen

Wählen Sie **Löschen** aus, um eine Liste der heruntergeladenen Karten anzuzeigen. Zum Löschen einer Karte tippen Sie auf die Taste **Löschen** neben dem Namen der Karte.

## **Apple CarPlay**

## Info zu CarPlay

Sie können die TomTom Go Navigation-App auf Head-Units verwenden, die mit Apple CarPlay kompatibel sind. Sobald Sie Ihr iPhone verbunden haben, ist die TomTom Go Navigation-App auf der Head-Unit verfügbar.

**Hinweis**: Falls Sie beim Herstellen einer Verbindung zwischen Ihrem Gerät und der Head-Unit auf Probleme stoßen, lesen Sie bitte die Produktinformationen zu Ihrem iPhone.

### **Die App starten**

Sobald Sie Ihr iPhone mit dem CarPlay-Autoradio verbunden haben, erscheint das Symbol der TomTom Go Navigation-App in der Liste der verfügbaren CarPlay-Apps. Tippen Sie auf das Symbol, um die App zu starten.

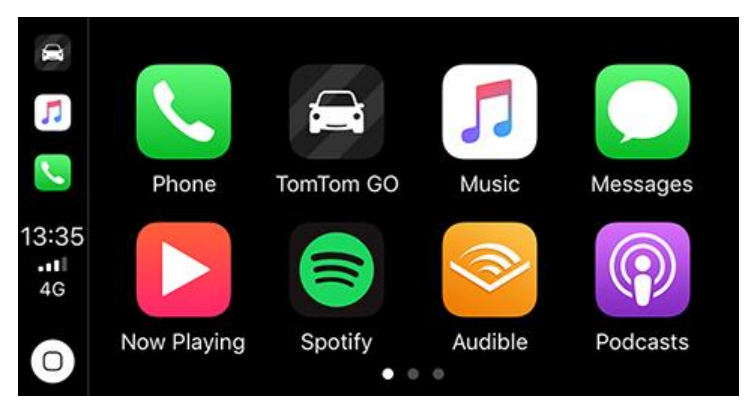

Alternativ können Sie die TomTom Go Navigation-App auf Ihrem iPhone öffnen und es mit dem CarPlay-Autoradio verbinden. Die App wird dann sofort im CarPlay-Display angezeigt.

**WICHTIG:** Die TomTom Go Navigation-App unterstützt derzeit noch keine Standortsuche über das CarPlay-Display. Wenn Sie zu einem Ort fahren müssen, der noch nicht in der App gespeichert ist (z. B. als Ihre Heimatadresse), müssen Sie nach diesem Ort suchen und ihn als Ziel auswählen, bevor Sie Ihr iPhone anschließen.

### Elemente auf dem Display

Wenn Sie die TomTom Go Navigation-App auf Ihrem CarPlay-Display starten, wird die Karte angezeigt.

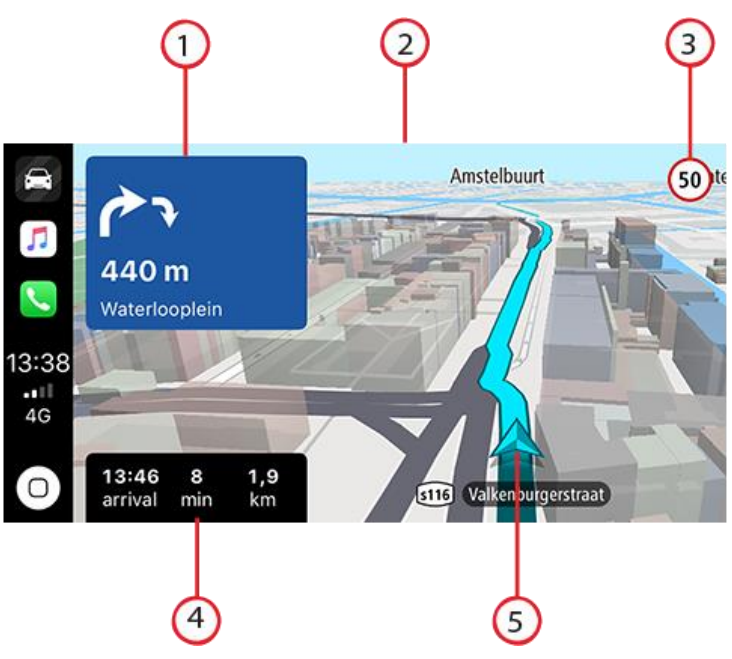

- 1. Nächste Fahranweisungsanzeige
- 2. Bewegungskarte
- 3. Aktuelles Tempolimit
- 4. Routeninformationen (voraussichtliche Ankunftszeit, verbleibende Zeit/Entfernung)
- 5. Symbol "Aktuelle Position"

Wenn Sie auf eine beliebige Stelle auf der Karte tippen, werden rechts im Display Tasten angezeigt, über die Sie mit der Karte interagieren können:

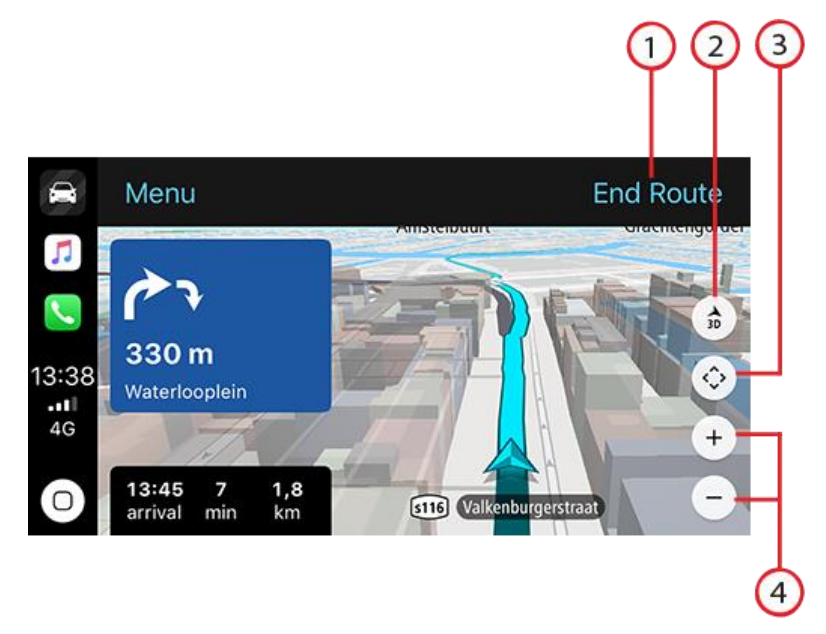

- 1. Route abbrechen. Wenn Sie eine Route geplant haben, wird oben rechts **Route abbrechen** angezeigt. Tippen Sie darauf, um Ihre aktuelle Route zu löschen.
- 2. Umschalten zwischen 2D/3D. Wählen Sie diese Option aus, um zwischen der 2D- und der 3D-Kartenansicht zu wechseln.

- 3. Kartenschwenk. Tippen Sie auf diese Taste, um die Richtungstasten anzuzeigen, mit denen Sie die Karte im CarPlay-Display verschieben können.
- 4. Vergrößern/Verkleinern. Tippen Sie auf diese Tasten, um die Zoom-Stufe der Karte zu ändern.

## Menü "CarPlay"

Wenn eine Verbindung zu CarPlay besteht, greifen Sie wie folgt auf das Menü zu:

- 1. Tippen Sie auf eine beliebige Stelle auf der Karte
- 2. Tippen Sie auf oben links auf "Menü"

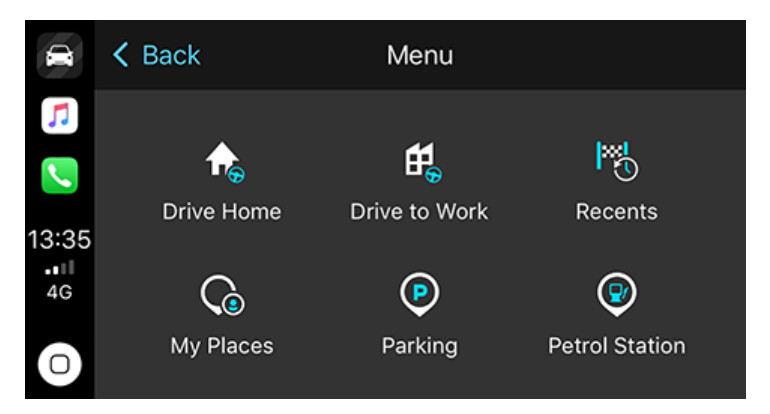

Über das Menü können Sie eine Route zu einem neuen Ziel planen oder Stopps zu einer bestehenden Route hinzufügen. Folgende Möglichkeiten sind verfügbar:

- Zum Heimatort fahren Wählen Sie diese Option aus, um eine Route zum Heimatort zu planen
- Zum Arbeitsort fahren Wählen Sie diese Option aus, um eine Route zur Arbeit zu planen
- Letzte Wählen Sie diese Option aus, um Ihre letzten Ziele zu durchsuchen
- Meine Orte Wählen Sie diese Option aus, um Ihre gespeicherten Orte zu durchsuchen
- Parkplatz Wählen Sie diese Option aus, um einen Parkplatz in Ihrer Nähe oder (wenn Sie eine Route geplant haben) in der Nähe Ihres Ziels zu finden.
- Tankstelle Wählen Sie diese Option aus, um eine Tankstelle in Ihrer Nähe oder (wenn Sie eine Route geplant haben) in der Nähe Ihres Ziels zu finden.

Um zur Kartenansicht zurückzukehren, tippen Sie auf "Zurück".

## Einstellungen

## Erscheinungsbild

Wählen Sie im Hauptmenü Einstellungen und dann Erscheinungsbild aus.

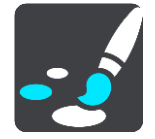

Auf diesem Bildschirm können Sie folgende Einstellungen ändern:

Anzeige

Wählen Sie Anzeige, um das Erscheinungsbild der Anzeige zu ändern.

Routenleiste

Wählen Sie Routenleiste, um die in der Routenleiste angezeigten Informationen zu ändern.

Routenansicht

Wählen Sie Routenansicht, um die in der Routenansicht angezeigten Informationen zu ändern.

Automatisch zur Kartenansicht umschalten

Der automatische Ansichtswechsel ist standardmäßig aktiviert. Das bedeutet beispielsweise, dass Ihre TomTom Go Navigation-App die Kartenansicht anzeigt, wenn eine alternative Route vorgeschlagen wird, und die Routenansicht anzeigt, wenn Sie die Fahrt beginnen. Wählen Sie diese Einstellung, wenn Sie den automatischen Wechsel zwischen der Routen- und Kartenansicht deaktivieren möchten.

Vorschau von Autobahnausfahrten anzeigen

Wählen Sie Vorschau von Autobahnausfahrten anzeigen aus, um zu ändern, wie Ausfahrten oder Kreuzungen auf Ihrer Route angezeigt werden.

## Anzeige

In der Anzeige können Sie folgende Einstellungen ändern:

- Wählen Sie **Statusleiste in Kartenansicht anzeigen** aus, um die iPhone-Statusleiste in der Kartenansicht ein- oder auszublenden.
- Wählen Sie Bei Dunkelheit zu Nachtansicht wechseln, um bei Einbruch der Dunkelheit automatisch zu Nachtfarben zu wechseln.

## Routenleiste

In der Routenleiste können Sie folgende Einstellungen ändern:

**Tipp**: Um herauszufinden, wo sich die einzelnen Anzeigen in der Routen- oder Kartenansicht befinden, lesen Sie <u>Elemente auf dem Display</u>.

Wählen Sie **Ankunftsinformationen** aus, um festzulegen, welche Informationen in der Ankunftsinformationsanzeige angezeigt werden sollen:

#### Verbleibende Distanz anzeigen

Wählen Sie diese Einstellung, um die verbleibende Reisedistanz anzuzeigen.

## Verbleibende Zeit anzeigen

Wählen Sie diese Einstellung, um die verbleibende Reisezeit anzuzeigen.

Automatisch zwischen Entfernung und Zeit wechseln

Wählen Sie diese Einstellung, um kontinuierlich zwischen verbleibender Reisedistanz und verbleibender Reisezeit zu wechseln.

 Ankunftsinformationen anzeigen f
ür W
ählen Sie diese Einstellung, um die Ankunftszeit f
ür Ihr endg
ültiges Ziel oder Ihren n
ächsten Stopp anzuzeigen.

Wählen Sie **Routeninformationen**, um festzulegen, welche POIs und Routeninformationen in der Routenleiste angezeigt werden sollen.

Wählen Sie **"Route abbrechen" anzeigen** aus, um die "Route abbrechen"-Taste unten in der Routenleiste anzuzeigen. Die Standardeinstellung ist EIN.

Routenansicht

In der Routenansicht können Sie folgende Einstellungen ändern:

#### Routenansichtsstil

Wählen Sie diese Einstellung, um zwischen der 3D- und 2D-Darstellung der Routenansicht zu wechseln. Sowohl die 2D- als auch die 3D-Routenansicht bewegt sich in Ihre Verkehrsrichtung.

#### Stimmen

Wählen Sie im Hauptmenü Einstellungen und dann Stimmen.

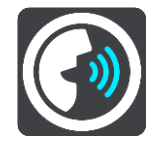

#### Stimmen auswählen

Wählen Sie **Stimme auswählen**, um die Stimme zu ändern, mit der gesprochene Anweisungen und andere Routenanweisungen vorgelesen werden.

**Hinweis:** Im Installationspaket sind keine Stimmen enthalten. Sie müssen also die gewünschte Stimme herunterladen.

Es ist eine Vielzahl von Stimmen verfügbar. Es gibt Computerstimmen, die Straßennamen und andere Informationen direkt von der Karte vorlesen können, und es gibt aufgezeichnete Stimmen, die von professionellen Sprechern aufgenommen wurden.

Hinweis: Es stehen nicht für alle Sprachen Computerstimmen zur Verfügung.

#### Sprachlautstärke

Verwenden Sie den Schieberegler, um die Lautstärke der Sprachanweisungen im Verhältnis zu anderen Audioausgaben wie z. B. Musik zu verringern.

#### Anweisungseinstellungen

#### Anweisungen im Voraus vorlesen

Wenn Sie diese Einstellung aktivieren, hören Sie beispielsweise Anweisungen wie "In 2 km nehmen Sie die Ausfahrt rechts" oder "Vor Ihnen links abbiegen".

**Hinweis**: Wenn Sie eine aufgezeichnete Stimme auswählen, wird nur diese Einstellung angezeigt, da aufgezeichnete Stimmen keine Straßennummern, Verkehrsschilder usw. vorlesen können.

#### Straßennummern vorlesen

Verwenden Sie diese Einstellung, um festzulegen, ob Straßennummern im Rahmen der Navigationsanweisungen laut vorgelesen werden. Wenn Straßennummern vorgelesen werden, hören Sie beispielsweise "Biegen Sie links ab auf die A100".

#### Straßenbeschilderung vorlesen

- Verwenden Sie diese Einstellung, um festzulegen, ob Straßenschilder im Rahmen der Navigationsanweisungen laut vorgelesen werden. Beispiel: "Biegen Sie links ab auf die A302 Bridge Street Richtung Islington".
- Straßennamen vorlesen

Verwenden Sie diese Einstellung, um festzulegen, ob Straßennamen im Rahmen der Navigationsanweisungen laut vorgelesen werden. Wenn Straßennamen vorgelesen werden, hören Sie beispielsweise "Biegen Sie links ab Graham Road Richtung Hackney".

#### Ausländische Straßennamen vorlesen

Verwenden Sie diese Einstellung, wenn ausländische Straßennamen als Teil der Navigationsanweisungen vorgelesen werden, z. B. "Biegen Sie rechts auf Champs Elysées ab". Eine englische Computerstimme kann zum Beispiel französische Straßennamen lesen und ansagen, die Aussprache ist möglicherweise aber nicht ganz korrekt.

#### Routenplanung

Wählen Sie im Hauptmenü Einstellungen und dann Routenplanung.

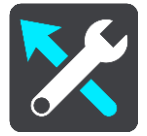

#### Wenn eine schnellere Route verfügbar ist

Wenn während der Fahrt eine schnellere Route gefunden wird, kann TomTom Traffic diese verwenden und Ihre Reiseroute neu planen. Folgende Optionen stehen zur Verfügung:

- Stets die schnellste Route nehmen Es wird immer die schnellste Route für Sie ausgewählt.
- Mich fragen, sodass ich wählen kann Sie werden gefragt, ob Sie die schnellere Route wählen möchten. Sie können die schnellere Route manuell auswählen oder Sie können die Route durch Lenken in die entsprechende Richtung wählen.
- Nicht nachfragen Ihre App sucht keine schnelleren Routen für Sie.

#### Immer diesen Routentyp planen

Die Routentypen, aus denen Sie wählen können, sind folgende:

- Schnellste Route: die Route mit der kürzesten Fahrtzeit.
- Kürzeste Route: die kürzeste Entfernung zwischen den angegebenen Orten. Dies ist nicht notwendigerweise auch die schnellste Route, insbesondere wenn sie durch Ortschaften führt.
- Umweltfreundlichste Route: Die Route mit der besten Kraftstoffeffizienz.
- Kurvenreiche Route die Route mit den meisten Kurven.
- Autobahnen vermeiden Eine Route, die alle Autobahnen vermeidet.
- Fußgängerroute: eine für Fußgänger optimierte Route.
- Fahrradroute: eine für Fahrradfahrten optimierte Route.

#### Auf jeder Route vermeiden

Sie können Fähren und Autozüge, Mautstraßen, Fahrgemeinschaftsspuren und unbefestigte Straßen vermeiden lassen. Stellen Sie ein, wie Ihre TomTom Go Navigation-App mit jeder dieser Straßenbesonderheiten umgeht, wenn das Gerät eine Route berechnet.

**Hinweis**: Fahrgemeinschaftsspuren oder "High Occupancy Vehicle Lanes" (HOV-Spuren) sind nicht in allen Ländern verfügbar. Um auf diesen Spuren fahren zu können, muss sich mehr als eine Person im Fahrzeug befinden, oder das Fahrzeug muss möglicherweise umweltfreundlichen Kraftstoff verwenden.

### Töne und Warnungen

Wählen Sie im Hauptmenü Einstellungen und dann Töne und Warnungen aus.

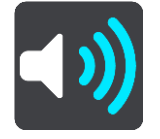

Auf diesem Bildschirm können Sie die Einstellungen für Töne und Warnungen ändern.

#### Warnungstyp

Sie können wählen, wie Sie gewarnt werden möchten:

#### Vorlesen

Hören Sie gesprochene Warnungen und Töne – diese sind nur verfügbar, wenn Sie eine Computerstimme verwenden.

Töne

Nur Warntöne

Nur visuell

Es werden keine Warntöne wiedergegeben.

#### Radarkameras

Sie können festlegen, wie Sie bei den unterschiedlichen Kameratypen gewarnt werden möchten. Entscheiden Sie, ob Sie immer, nur wenn Sie zu schnell fahren oder nie gewarnt werden möchten.

#### Sicherheitswarnungen

Sie können festlegen, wie Sie vor den unterschiedlichen Gefahrenstellen und Sicherheitsrisiken gewarnt werden möchten. Sie können sich entscheiden, ob Sie immer, nur wenn Sie zu schnell fahren oder nie gewarnt werden möchten.

#### Stauende vor Ihnen

Warnungen über Verkehrsstau in der Routenleiste sind Teil von TomTom Traffic. Sie können auswählen, ob Sie nie gewarnt werden möchten oder ob die Warnung früher erfolgen soll, wenn Sie sich einem Verkehrsstau nähern.

#### Bei zu schnellem Fahren

Sie können auswählen, ob Sie gewarnt werden möchten, wenn Sie das Tempolimit um mehr als 5 km/h (3 mph) überschreiten.

### Einheiten

Wählen Sie im Hauptmenü Einstellungen und dann Einheiten.

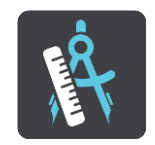

Wählen Sie die Einheiten aus, die auf Ihrem Gerät für Funktionen wie die Routenplanung genutzt werden. Wenn Sie die Einheiten auf jene einstellen wollen, die in der aktuellen Position verwendet werden, wählen Sie **Automatisch**.

#### Im Hintergrund

Die TomTom Go Navigation-App kann im Hintergrund ausgeführt werden. Sie können also andere Apps, wie zum Beispiel Ihre Telefon-App, verwenden. Wenn Sie einer geplanten Route folgen, erklingen weiterhin Fahranweisungen, Töne und Warnungen.

Wählen Sie im Hauptmenü Einstellungen und dann Im Hintergrund.

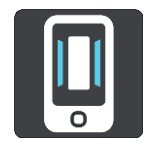

Wählen Sie **App im Hintergrund ausführen** aus, damit die App im Hintergrund ausgeführt werden kann.

Wählen Sie **Benachrichtigen, wenn eine schnellere Route verfügbar ist** aus, um eine Benachrichtigung direkt auf Ihrem Gerät zu erhalten, wenn eine schnellere Route gefunden wird. Tippen Sie auf die Benachrichtigung, um die TomTom Go Navigation-App in den Vordergrund zu holen und die schnellere Route auszuwählen.

Wählen Sie **Während eines Gesprächs zur App zurückkehren**, um Benachrichtigungen zu erhalten, nachdem Sie einen Anruf entgegengenommen haben. Wenn Sie auf die Benachrichtigung tippen, erscheint die TomTom Go Navigation-App wieder im Vordergrund, ohne den Anruf zu unterbrechen.

Wenn die App aber inaktiv im Hintergrund ausgeführt wird, wird das Gerät die App nach einer Weile schließen.

#### System

Wählen Sie im Hauptmenü Einstellungen und dann System aus.

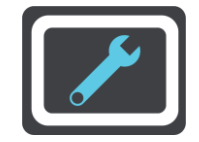

Auf diesem Bildschirm können Sie folgende Informationen einsehen:

#### Ihre Informationen

**Position senden, um Dienste zu empfangen** – Wählen Sie diese Einstellung, um Informationen über Sie und Ihr Gerät an TomTom zu übermitteln. Sie können TomTom-Dienste nicht verwenden, wenn Sie nicht zustimmen, Daten an TomTom zu senden.

**Unterstützen Sie uns mit Ihren Informationen** – Wählen Sie diese Einstellung, um Informationen zu Ihrer Nutzung der TomTom Go Navigation-App zu senden. TomTom verwendet diese Informationen, um anonyme Nutzungsstatistiken zu erstellen und die Benutzererfahrung sowie unsere Dienste zu verbessern. Wählen Sie **Weitere Informationen**, um weitere Informationen zum Senden Ihres Standorts und von Informationen an TomTom zu erhalten.

## Hilfe erhalten

## Support

Wählen Sie im Hauptmenü Support aus.

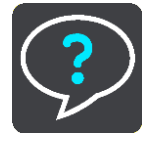

Auf diesem Bildschirm können Sie folgende Informationen zu Ihrer TomTom Go Navigation-App einsehen:

#### Tour erneut abspielen

Wählen Sie diese Option, um sich die Tour noch einmal anzuschauen. Die Tour ist eine kurze Einführung, in der Sie grundlegende Informationen für Ihre ersten Schritte mit der neuen App erhalten.

#### Benutzerhandbuch

Über diese Option wird ein Internetlink zu einer Webseite geöffnet, auf der Sie das Benutzerhandbuch zu Ihrer App finden.

#### FAQ durchsuchen

Über diese Option wird ein Internetlink zu einer Webseite geöffnet, auf der Sie häufig gestellte Fragen zu Ihrer App und anderen Produkten und Diensten von TomTom finden.

#### Forum durchsuchen

Über diese Option wird ein Internetlink zu einer Webseite geöffnet, auf der Sie Feedback von anderen Benutzern der App lesen und Fragen zu Ihrer App stellen können.

#### Kundensupport kontaktieren

Diese Option öffnet die TomTom Support-Seite, über die Sie Fragen oder Vorschläge zur App an uns senden können.

# Anhang

#### Wichtige Sicherheitshinweise und -warnungen

#### Global Positioning System (GPS) und Global Navigation Satellite System (GLONASS)

Beim Global Positioning System (GPS) und Global Navigation Satellite System (GLONASS) handelt es sich um satellitenbasierte Systeme, die Positions- und Zeitinformationen um den gesamten Globus bereitstellen. GPS wird unter alleiniger Verantwortung der Regierung der Vereinigten Staaten von Amerika (USA) betrieben und überwacht, die auch für dessen Verfügbarkeit und Genauigkeit verantwortlich ist. GLONASS wird unter alleiniger Verantwortung der Regierung von Russland betrieben und überwacht, die auch für dessen Verfügbarkeit und Genauigkeit verantwortlich ist. Jegliche Änderungen der GPS- oder GLONASS-Verfügbarkeit und -Genauigkeit oder der Umweltbedingungen können den Betrieb Ihres Geräts beeinträchtigen. TomTom übernimmt keinerlei Haftung für die GPS- bzw. GLONASS-Verfügbarkeit und -Genauigkeit.

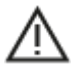

#### Sicherheitshinweise

#### Wichtig! Vor der Verwendung lesen!

Die Nichtbeachtung oder nur teilweise Beachtung dieser Warnungen und Anweisungen kann zum Tod oder zu schwerwiegenden Verletzungen führen.

#### Hinweis für übergroße Fahrzeuge/Nutzfahrzeuge

Geräte ohne Lkw-Karte schlagen Ihnen keine geeigneten Routen für übergroße Fahrzeuge/Nutzfahrzeuge vor. Wenn Ihr Fahrzeug auf öffentlichen Straßen von Gewichts-, Größen-, Geschwindigkeits-, Routen- oder sonstigen Beschränkungen betroffen ist, dürfen Sie nur ein Gerät mit Lkw-Karte verwenden. Die Spezifikationen Ihres Fahrzeugs müssen korrekt in das Gerät eingegeben werden. Verwenden Sie dieses Gerät nur als Navigationshilfe. Befolgen Sie keine Navigationsanweisungen, die Sie oder andere Verkehrsteilnehmer in Gefahr bringen könnten. TomTom übernimmt keine Haftung für Schäden, die auf Nichtbeachtung dieses Hinweises zurückzuführen sind.

#### Fahren Sie immer vorschriftsgemäß.

Es liegt in Ihrer Verantwortung, die erforderliche Vorsicht und Sorgfalt bei der Verwendung dieser Navigations-App walten zu lassen. Erlauben Sie keine Interaktion mit dieser Navigations-App, die Sie während der Fahrt ablenkt. Reduzieren Sie die Zeit, die Sie damit verbringen, beim Fahren auf die Anzeige der Navigations-App zu blicken, auf ein Minimum. Sie sind dafür verantwortlich, Gesetze einzuhalten, die die Benutzung von Mobiltelefonen oder elektronischen Geräten (z. B. die Pflicht, Freisprecheinrichtungen für Telefonate während der Fahrt zu verwenden) einschränken oder verbieten. **Halten Sie sich stets an geltende Gesetze und Straßenschilder**, besonders jene in Bezug auf Abmessungen, Gewicht und Klasse Ihres Fahrzeugs. TomTom garantiert nicht den fehlerfreien Betrieb der Navigations-App oder die Richtigkeit jeglicher bereitgestellter Informationen und ist für keine Strafen haftbar, die durch die Nichteinhaltung von geltenden Gesetzen und Vorschriften entstehen.

#### Besonderer Hinweis zum Fahren in Kalifornien, Minnesota und anderen US-Bundesstaaten

Abschnitt 26708 des California Vehicle Code, der sich auf Fahrten im US-Bundesstaat Kalifornien bezieht, schränkt die Montage eines Navigationsgerät an der Windschutzscheibe auf einen quadratischen Bereich mit 7 Zoll Kantenlänge an der vom Fahrer am weitesten entfernten Ecke der Windschutzscheibe oder einen quadratischen Bereich mit 5 Zoll Kantenlänge an der dem Fahrer am nächsten gelegenen Ecke der Windschutzscheibe und außerhalb einer Airbag-Bereitstellungszone ein, sofern das System ausschließlich zur Navigation von Haustür zu Haustür verwendet wird, während das motorisierte Fahrzeug bedient wird. Fahrer in Kalifornien dürfen das Gerät nicht an den Seitenfenstern oder an der Heckscheibe montieren.

Abschnitt 169.71, Unterabschnitt 1, Absatz 2 der Minnesota State Legislature Statutes verbietet allen Personen im Bundesstaat Minnesota Fahrten mit einem zwischen dem Fahrer und der Windschutzscheibe angebrachten Gerät.

In vielen anderen Bundesstaaten gelten ebenfalls Gesetze, die die Platzierung eines Objekts oder Materials auf der Windschutzscheibe, den Seitenfenstern oder der Heckscheibe einschränken, da die deutliche Sicht des Fahrers auf die Straße behindert werden kann. Es ist die Pflicht des Fahrers, sich über alle geltenden Gesetze zu informieren und das Gerät so zu platzieren, dass es seine Fahrt nicht beeinträchtigt.

TomTom Inc. ist diesbezüglich nicht verantwortlich und übernimmt keine Haftung für Bußgelder, Strafen oder Schäden, die einem Fahrer durch Verstöße gegen das Gesetz entstehen. Bei Fahrten in Bundesstaaten mit Einschränkungen für die Montage an der Windschutzscheibe empfiehlt TomTom die Verwendung einer Befestigungsplatte oder den Kauf eines alternativen Montagesystems (z. B. zur Montage am Armaturenbrett oder an der Lüftung). Siehe <u>tomtom.com</u> für weitere Informationen zu diesen Befestigungsmöglichkeiten.

#### **Dieses Dokument**

Dieses Handbuch wurde mit größtmöglicher Sorgfalt erstellt. Durch die fortlaufende Produktentwicklung kann es jedoch vorkommen, dass einige darin enthaltene Informationen nicht mehr vollständig dem neuesten Entwicklungsstand entsprechen. Die Informationen können jederzeit ohne Vorankündigung geändert werden. TomTom übernimmt keinerlei Haftung für technische oder redaktionelle Fehler und Auslassungen sowie für Neben- oder Folgeschäden, die durch die Nutzung bzw. Verwendung dieses Dokuments entstehen. Dieses Dokument darf ohne die vorherige schriftliche Genehmigung von TomTom N. V. nicht kopiert werden.

## **Urheberrechtsvermerke**

© 2015 - 2019 TomTom. Alle Rechte vorbehalten. TomTom und das "Zwei Hände"-Logo sind registrierte Marken von TomTom N.V. oder eines zugehörigen Tochterunternehmens.

Die im Lieferumfang dieses Produkts enthaltene Software enthält urheberrechtlich geschützte Software, die nach der GPL lizenziert ist. Diese Lizenz ist im Lizenzabschnitt zu finden. Sie können den entsprechenden vollständigen Quellcode von TomTom für einen Zeitraum von drei Jahren nach der letzten Auslieferung dieses Produkts erhalten. Weitere Informationen erhalten Sie unter tomtom.com/gpl oder von Ihrem TomTom-Kundensupport vor Ort unter tomtom.com/support. Auf Anfrage senden wir Ihnen eine CD mit dem entsprechenden Quellcode.

Wi-Fi® ist eine eingetragene Marke der Wi-Fi Alliance®.

iPhone und CarPlay sind in den USA und anderen Ländern eingetragene Marken von Apple Inc. iPhone ist eine in den USA und anderen Ländern eingetragene Handelsmarke von Apple Inc.